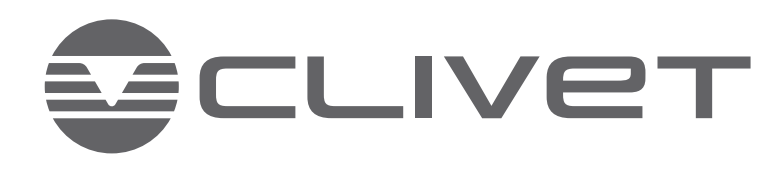

# **KEYPAD**

Operating manual for the user and installer

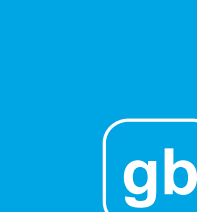

M0PF00002-00 UT 10-2023

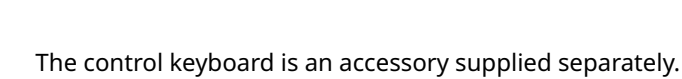

COUVET

-10°C ŀ 🛆 奈

54.5 °C

222

Ċ

.0 °C

>

● 48.5°C 33.₅°c

 $\approx$ 

0

15:11 - 16/01/23

μų

l

<

Dear Customer,

Congratulations for choosing this product

Clivet has been working for years to offer systems able to assure the maximum comfort for a long time with highly-reliable, efficient, high-quality and safe solutions. The target of the company is to offer advanced systems, that assure the best comfort and reduce energy consumption as well as the installation and maintenance costs for the entire life-cycle of the system.

With this manual, we want to give you information that are useful for all phases: from reception, installation and use to disposal - so that such an advanced system can provide the best performances during installation and use.

Best regards and have a good read.

**CLIVET** Spa

The original instructions are written in Italian. All other languages are translations of the original instructions.

The data contained in this manual is not binding and may be changed by the manufacturer without prior notice. Reproduction, even partial, is FORBIDDEN. © Clivet S.p.A. - Feltre (BL) - Italia.

## Summary

| Gen  | neral                                                                                                    | •••••                                                | 5  |
|------|----------------------------------------------------------------------------------------------------|------------------------------------------------------|----|
| 1.   | About the manual.1.1Symbols.1.2Recipients .1.3Document organisation.1.4General safety warnings.                                          | .5<br>.6<br>.6<br>.6                                 | 5  |
| Use  | er section                                                                                                    |                                                      | 8  |
| 2.   | <ul> <li>Explanation of buttons</li> <li>2.1 Explanation of symbols</li> <li>2.2 Main screen</li> <li>2.3 Secondary screen</li> </ul>    | .9<br>.10<br>.11                                     | 8  |
| 3.   | Basic operations.3.1Locking and unlocking the keypad.3.2Function ON/OFF3.3Temperature control3.4Terminology used                         | .12<br>.12<br>.12<br>.12<br>.13                      | 12 |
| 4.   | Mode.4.1Operational modes.4.2Scheduling.4.3Climatic curves.4.4DWH4.5Settings.4.6Unit state4.7Alarms.4.8FAQ                               | .14<br>.14<br>.16<br>.17<br>.19<br>.21<br>.22<br>.23 | 14 |
| 5.   | Menu structure                                                                                                    |                                                      | 24 |
| 6.   | Operation parameters                                                                                                    |                                                      | 26 |
| 7.   | Alarms                                                                                                    |                                                      | 28 |
| Inst | taller section                                                                                                    |                                                      | 33 |
| 8.   | <ul> <li>User interface installation</li></ul>                                                                                           | .33<br>.35<br>.36<br>.37                             | 33 |
| 9.   | <ul> <li>Configuration</li> <li>9.1 Switch-on and language selection</li> <li>9.2 Date and hour</li> <li>9.3 Terminology used</li> </ul> | .38<br>.38<br>.39                                    | 38 |

|     | 9.4  | Opening the "For serviceman" menu40       |    |
|-----|------|-------------------------------------------|----|
|     | 9.5  | Menu structure                            |    |
|     | 9.6  | Parameters                                |    |
|     | 9.7  | Opening the "For serviceman" menu46       |    |
|     | 9.8  | DHW (Domestic Hot Water) mode settings    |    |
|     | 9.9  | Heating mode settings                     |    |
|     | 9.10 | Holiday Away function settings54          |    |
|     | 9.11 | Service call contact settings54           |    |
|     | 9.12 | Restore factory settings54                |    |
|     | 9.13 | Test mode settings                        |    |
|     | 9.14 | Special function settings56               |    |
|     | 9.15 | Automatic restart settings                |    |
|     | 9.16 | Unit's power supply limitation settings58 |    |
|     | 9.17 | Unit input signal settings58              |    |
|     | 9.18 | Cascade system settings59                 |    |
|     | 9.19 | Other HMI settings                        |    |
|     | 9.20 | Common system settings60                  |    |
| 10. | Netv | vork configuration settings               | 62 |
|     | 10.1 | Network configuration (WLAN)              |    |
| 11. | MOD  | BUS registers                             | 65 |
|     | 11.1 | MODBUS communication specification        |    |
|     | 11.2 | Controls                                  |    |
|     | 11.3 | States                                    |    |
|     | 11.4 | States of units in cascade71              |    |
| 12. | Disp | osal                                      | 73 |

## General

## 1. About the manual

- The manual ensures proper installation, use and maintenance of the unit
- this manual is an integral and essential part of the product
- keep this manual together with the wiring diagram in an accessible place for the operator. It should always accompany the product, even if it is transferred to another owner or user
- recipients of the instructions in the manual are indicated in the "Recipients" chapter
- the recipient is indicated at the beginning of each section of the manual
- recipients, to the extent of their responsibility, are required to read the instructions and warnings in this manual as they provide important information on safe installation, use and maintenance.

## \land Remember that:

- Clivet accepts no liability for damage to persons or property resulting from failure to observe the rules in this manual
- failure to observe the instructions in this manual will result in forfeiture of the warranty
- Clivet reserves the right to make changes or improvements to this documentary material and to the units without prior notice
- visit the manufacturer's website for up-to-date details
- this manual contains proprietary information, all rights reserved, it may not be reproduced or photocopied, either in whole or in part, without the prior written consent of Clivet.

## 1.1 Symbols

The symbols in the following chapter can be found in the manual and on the product, and provide quick and clear information for correct and safe use.

#### 1.1.1 Safety symbols

## 🛕 Danger

This symbol indicates warnings, failure to comply may result in serious harm to health and fatal injuries.

#### 📐 Warning

This symbol indicates warnings, failure to comply may result in irreparable damage to the product or harm to the environment.

#### Prohibition

This symbol indicates operations that must never be

carried out.

(i) Note

This symbol indicates important information.

#### 1.1.2 Editorial symbols

#### In the texts

**Purpose of the action:** indicates the purpose of a sequence of actions.

(it is identified by bold text followed by :)

- this symbol indicates actions that are required
- $\circ\;$  this symbol indicates the expected result after an action
- this symbol indicates the lists

#### In the images

1 uniquely indicates a component

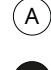

indicates a sequence of actions

indicates a group of components

1

In the images, dimensions are expressed in millimetres unless otherwise indicated.

#### 1.1.3 Symbols on the unit

The following symbols are used in some parts of the product: Caution flammable material:

#### The refrigerant gas is flammable and odourless. Do not place it near continuously operating ignition sources (naked flames, gas appliances, electric stoves, lit cigarettes, etc.).

#### Instructions for the User

Read the User Manual carefully before using the product.

#### Instructions for the User

Read the Installer Manual carefully before installing the product.

#### Instructions for the Technical Support Service

Read the Technical Support Service Manual carefully before carrying out any operation on the product.

1.2 Recipients

#### 1.2.1 User

Inexperienced person who is capable of:

- operating the product safely for people, for the product and for the environment
- interpreting elementary diagnostics of faults and abnormal operating conditions
- carrying out simple adjustment, test and maintenance operations.

#### 1.2.2 Installer

Experienced and gualified person able to:

- to put the product in a safe operating condition for people, for the product and for the environment
- to comply with the regulations in force in the country of destination
- to provide the user with basic information on safe use and maintenance in accordance with this manual and current national regulations
- comply with the regulations in force in the country of • destination.

#### 1.2.3 Technical support service

Experienced person, qualified and authorised directly by the manufacturer to:

- ٠ carry out a diagnosis of product faults and abnormal operation, possibly using information provided by the user
- rectify faults, carrying out the necessary repairs, replacements and adjustments that will restore the product's ability to function correctly and safely for the people, for the product and for the environment
- comply with the regulations in force in the country of ٠ destination.

#### 1.3 **Document organisation**

- The manual is divided into sections, each dedicated to one or more recipients
- the recipient is indicated at the beginning of each section of the manual.

#### General safety warnings 1.4

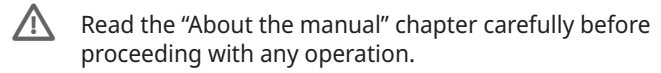

- Each chapter contains specific warnings for the operations given therein. These warnings should be read before starting any activities.
- For every operation, always comply with current national regulations.
  - All personnel must be aware of the operations and of the hazardous situations that may arise when starting any operations on the unit.

Any contractual and non-contractual liability for damage caused to persons, animals or property by installation, adjustment or maintenance errors or improper use is excluded.

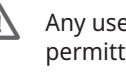

Any uses not expressly indicated in this manual are not permitted.

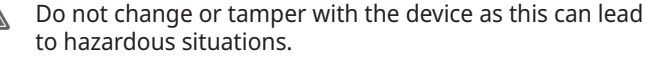

- Use appropriate safety clothing and equipment.

- The manufacturer accepts no liability for failure to comply with current safety and accident prevention regulations.
- $\mathbb{N}$ The manufacturer reserves the right to make changes to its models at any time to improve its product, subject to the essential characteristics described in this manual.
- The manufacturer is not obliged to add these changes to units previously manufactured, already delivered or being built.

The unit is suitable for use by children aged 8 years and over and by persons with reduced physical, sensory or mental capabilities or lack of experience or knowledge if they are properly supervised or have received instructions on the safe use of the device and have understood the associated hazardous situations. Children must not play with the device. Cleaning and maintenance operations must not be carried out by children without supervision.

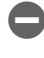

It is forbidden to touch the device with wet or damp parts of the body.

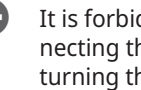

It is forbidden to carry out any operation before disconnecting the device from the mains power supply by turning the system's main switch to "off".

It is forbidden to change the safety or control devices without the device manufacturer's authorisation and instructions.

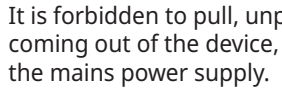

It is forbidden to pull, unplug or twist the electrical cables coming out of the device, even if it is disconnected from

- It is forbidden to introduce objects and substances through the air intake and supply grilles.
- It is forbidden to open the access doors to internal parts of the unit without first turning the system's main switch to "off".

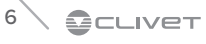

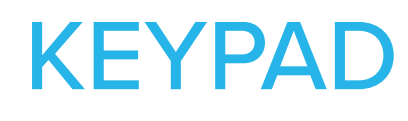

**User section** 

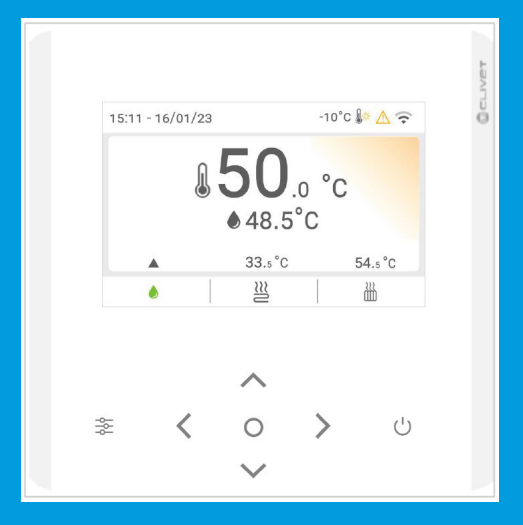

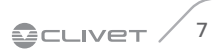

## **User section**

## 2. Explanation of buttons

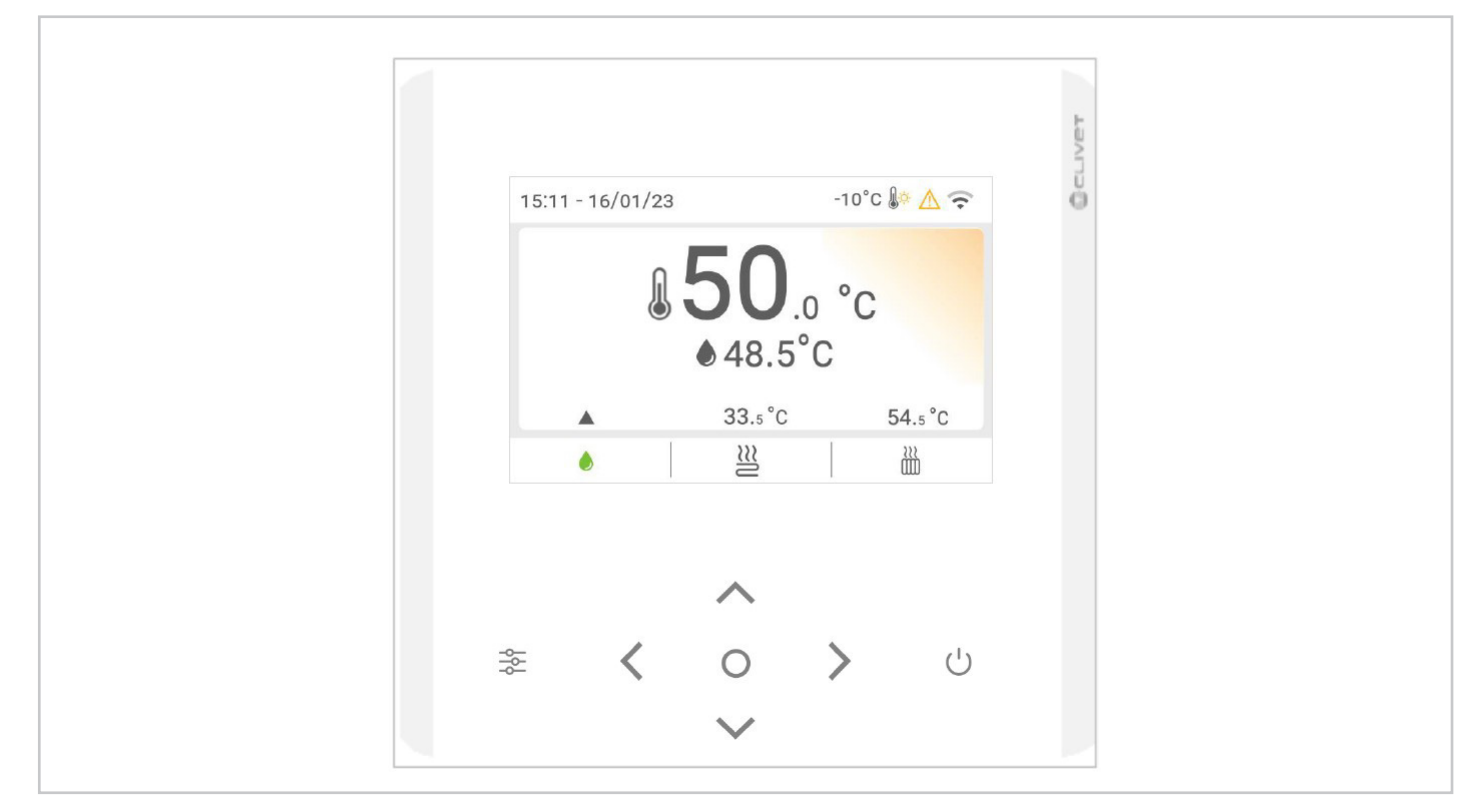

| Buttons                | Name                      | Function                                                                                                    |
|------------------------|---------------------------|----------------------------------------------------------------------------------------------------|
|                        | MENU/RETURN               | To open the various menus from the HOME page.<br>To return to the previous level or page.<br>Long button press to return straight to the home page. |
| $\bigcirc$             | ОК                        | To enter a submenu<br>To confirm entered values                                                                                                    |
|                        | ON/OFF                    | To switch on/off zone 1/zone 2/DHW<br>Press the button for 3 seconds to switch on/off zone 1/zone 2/DHW                                             |
| ~~<>                   | LEFT - RIGHT<br>DOWN - UP | To move the cursor on the screen/navigate in the menu structure/adjust parameter settings                                                           |
| $\langle _{+} \rangle$ | UNLOCK                    | Press the button for 1.5 seconds to Unlock/Lock the keypad                                                                                          |

#### Auto-restart function

The unit has an auto-restart function: in the event of a power failure (e.g. blackout), when the power supply is restored the unit restarts at the last selected settings.

## 2.1 Explanation of symbols

| -10°C <b>≬</b> ☆          | Outdoor temperature             |            | Silent mode (on) |
|---------------------------|---------------------------------|------------|------------------|
| 15:11 - 16/01/23          | Date and hour                   | <b>(</b> : | Wi-Fi (on)       |
| <b>50</b> .0 °C<br>48.5°C | The temperature does not change | R          | Smart grid (on)  |
|                           | Keypad lock                     | $\wedge$   | Alarm (active)   |

|       | Control based on the room temperature  | $\approx$   | Appliance zone type: radiant panels     |
|-------|----------------------------------------|-------------|-----------------------------------------|
| ≈≋≝∭♦ | Control based on the water temperature | <u>````</u> | Appliance zone type: radiator           |
| રેટે  | Appliance zone type: fan coil          | ٥           | Appliance zone type: domestic hot water |

## Scheduling information

| 08:20 | Scheduling start time | 30°C | Set temperature |
|-------|-----------------------|------|-----------------|
| *     | Heating mode          |      |                 |

## Symbols displayed with modes on

|            | Auxiliary electric heater | *          | Antifreeze mode          |
|------------|---------------------------|------------|--------------------------|
| $\bigcirc$ | Daily scheduling          | ×¥k<br>¢€¢ | Defrosting               |
| ¥2         | Silent mode               | 2          | Auxiliary heat generator |
| A          | Holiday mode              | Ë          | Solar                    |
| Ĺ          | Compressor                | •          | Anti-legionella          |
| $\bigcirc$ | Circulation pump          | Ħ          | Weekly scheduling        |
| I          | Eco mode                  |            |                          |

## Smart grid

| Energy cost     | Free          | Low            | High           |
|-----------------|---------------|----------------|----------------|
| Smart grid      | <b>G</b>      | Ē              | Ŀ              |
| Energy source   | Photovoltaics | From the mains | From the mains |
| Energy absorbed | Average       | Average        | Peak           |

#### 2.2 Main screen

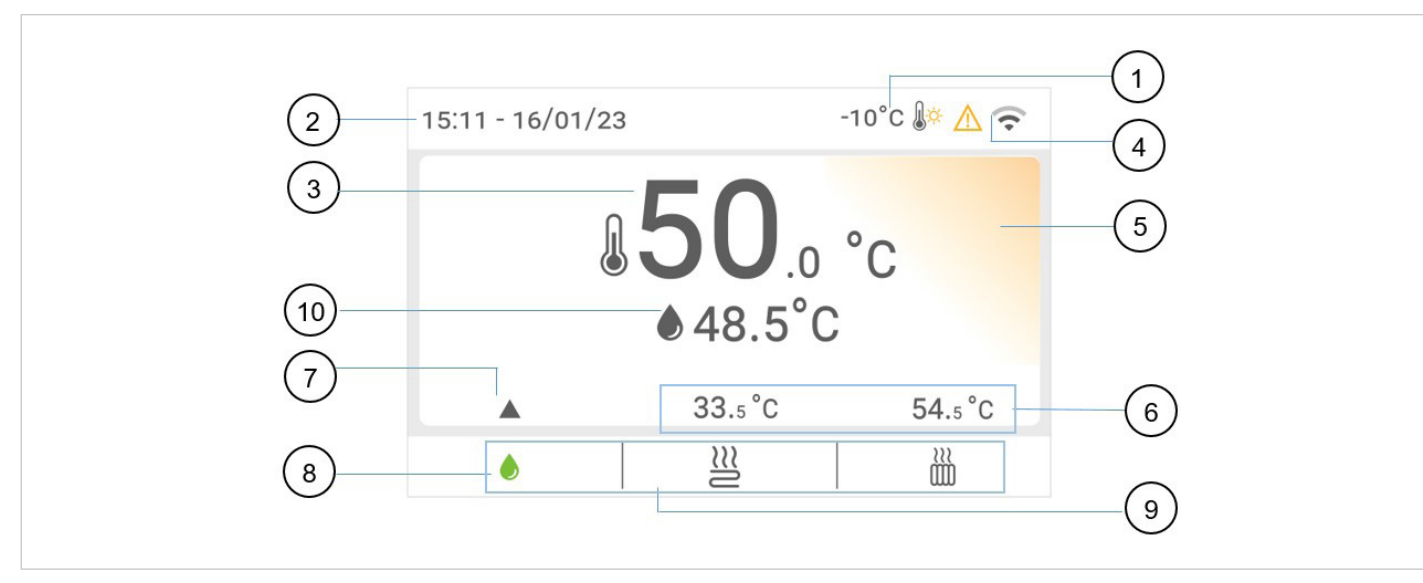

- **1** Outdoor air temperature
- 2 Current date and time
- 3 Selected function set point
- 4 Alarms and Wi-Fi operation
- Different colours indicate the operating modes, Heating 5 (yellow), Cooling (blue) and Stand-by (Grey)
- 6 Current temperatures of the other functions
- Selected function indicator 7
- 8 Green: function selected

**9** Available functions

**10** Temperature detected with function2 selected

The following data can be displayed: DHW, fan coils, radiant panels and radiators.

#### To display:

press the SX and DX

#### DWH

| 15:11 - 16/0 | 1/23 |              | -10      | °c 🕼 🛆 🤶 |  |
|--------------|------|--------------|----------|----------|--|
|              |      | <b>50</b> .0 | o°(<br>C | C        |  |
|              |      | 33.₅ °C      |          | 54.₅ °C  |  |
| ۲            |      | 222          |          | 222      |  |

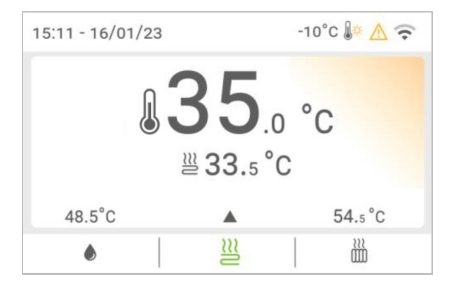

**RADIANT PANELS** 

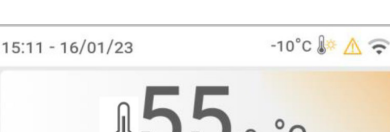

RADIATORS

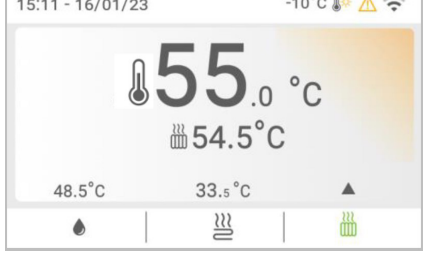

## 2.3 Secondary screen

#### To open the secondary screen:

- ► select the zone
- ► press OK

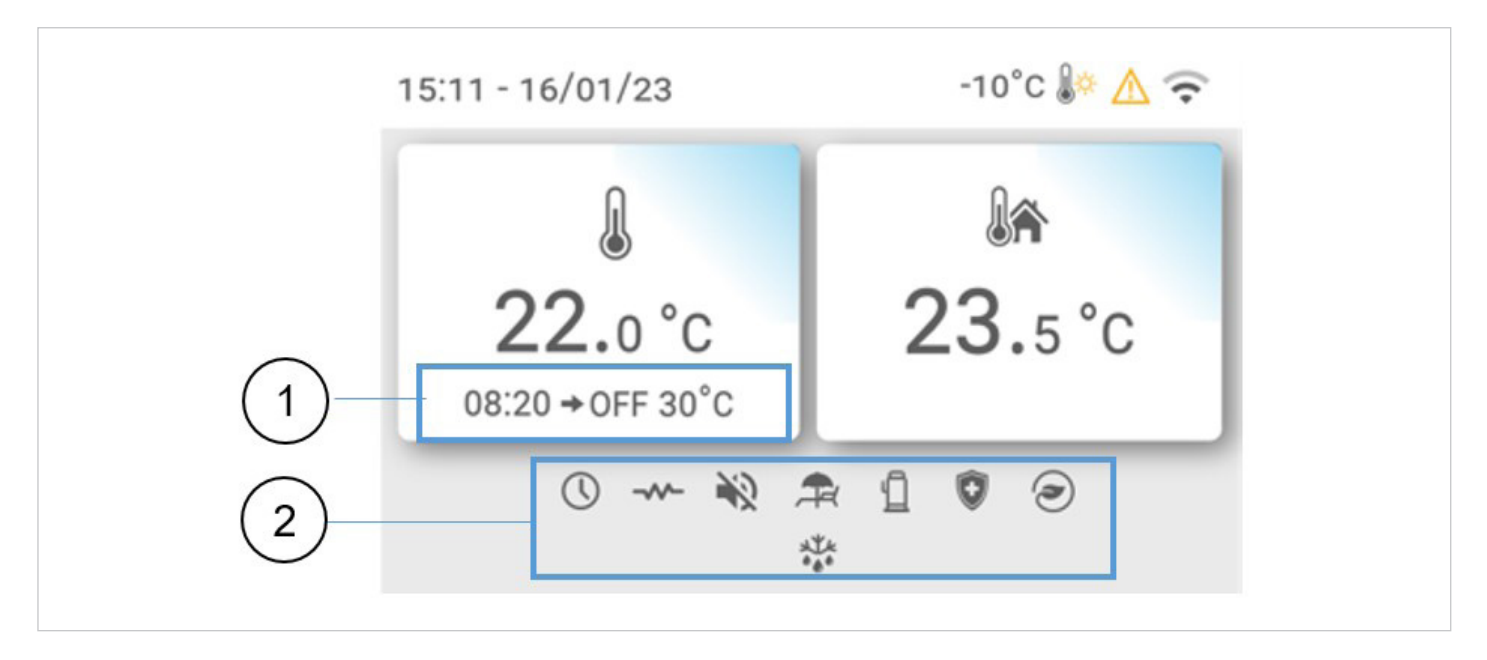

- **1** Scheduling information
- 2 Modes on
- *(i)* The other symbols have been described above

## 3. Basic operations

## 3.1 Locking and unlocking the keypad

#### To lock/unlock the keypad:

► simultaneously press the SX + DX buttons for 1.5 seconds

(*i*) The display will dim if left idle for 30 seconds and it will switch off after a further 10 seconds.

## 3.2 Function ON/OFF

#### To switch on/off:

- ► select the function
- ► press ON/OFF

#### 3.3 **Temperature control**

#### To control:

- select the function
- press UP and DOWN
- set the temperature

## 3.4 Terminology used

The terms related to this unit are shown in the table below

|      | Description        |
|------|--------------------|
| ACS  | Domestic hot water |
| WLAN | Wi-Fi network      |
| FAQ  | Information        |

## 4. **Mode**

The modes are set on the Menu screen.

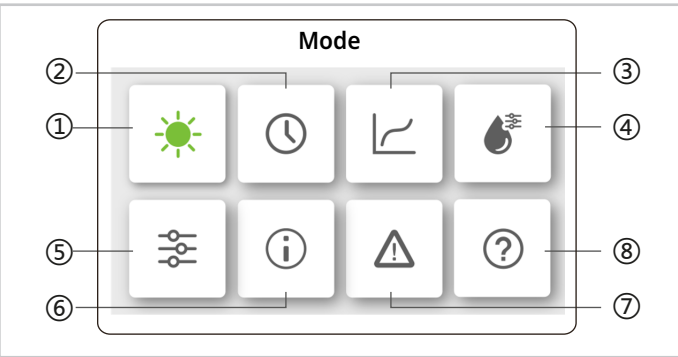

- 1 Operational modes
- 2 Scheduling
- 3 Climatic curves
- 4 DWH
- **5** Settings
- 6 Unit state
- 7 Alarms
- 8 FAQ

To open the Menu screen:

press MENU/RETURN

#### To select the function

- ▶ press DX and SX
- ▶ go on the function
- $\circ$  the icon turns green
- ► press OK

Funzione indicatore

- ► press OK to activate
- the indicator becomes
- ▶ press OK to deactivate
- the indicator becomes

## 4.1 **Operational modes**

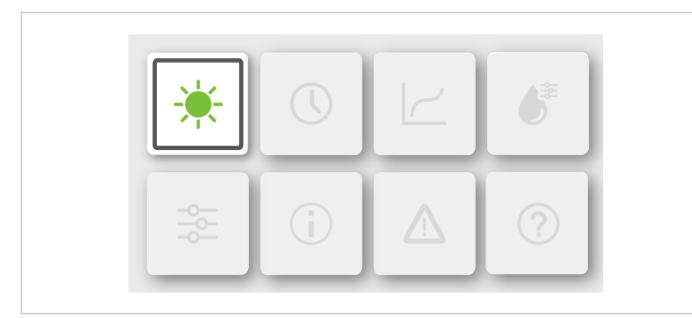

Available operating modes:

- Cooling
- Heating
- Automatic

*(i)* In Automatic mode, the unit automatically selects the operating mode between Cooling and Heating based on the outdoor air temperature and system settings.

#### To select the operating mode:

- ▶ press DX and SX
- go on the mode
- ► press OK

### 4.2 Scheduling

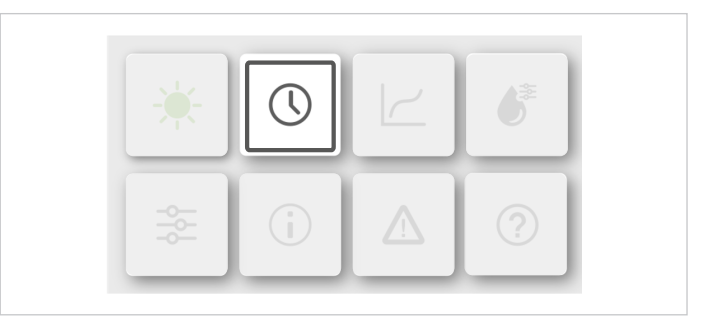

The function enables daily and weekly scheduling for each zone.

| Schedule |     |   |
|----------|-----|---|
| mer      | ON  | > |
| mer      | ON  | > |
| er       | OFF | > |
| schedule | ON  | > |
|          |     |   |

| ON  | >                     |
|-----|-----------------------|
| ON  | >                     |
| OFF | >                     |
| ON  | >                     |
|     | ON<br>ON<br>OFF<br>ON |

#### Select the scheduling:

- press UP and DOWN
- go on the scheduling
- ► press OK

#### 4.2.1 Daily scheduling

Up to 6 time slots can be set. Scheduling is repeated every day.

| Zone 1 daily timer |       |      |       |  |
|--------------------|-------|------|-------|--|
| No.                | Time  | Mode | Temp. |  |
| 01                 | 01:00 | -ờ-  | 26°C  |  |
| 02                 | 20:00 | -ờ-  | 26°C  |  |
| 03                 | 00:30 | OFF  | 0°C   |  |
| 04                 | 00:30 | -ờ́- | 26°C  |  |

Time: sets the command activation time

Mode: sets the operating mode. If it is OFF, the zone switches off at the set time.

Temp: sets the desired temperature

State: enables or disables the command

*(i)* Use the same logic to set Zone 2 and DHW.

(*i*) If the Zone 2 and DHW functions are disabled, they will not be visible on the screens.

#### 4.2.2 Weekly scheduling

Scheduling is repeated every week. Up to 4 schedules can be set.

| Zone 1 weekly schedule |     |   |
|------------------------|-----|---|
| Schedule 1             | ON  | > |
| Schedule 2             | ON  | > |
| Schedule 3             | OFF | > |
| Schedule 4             | ON  | > |
|                        |     |   |

#### Select the scheduling:

- ▶ press UP and DOWN
- ▶ go on the scheduling
- ▶ press OK

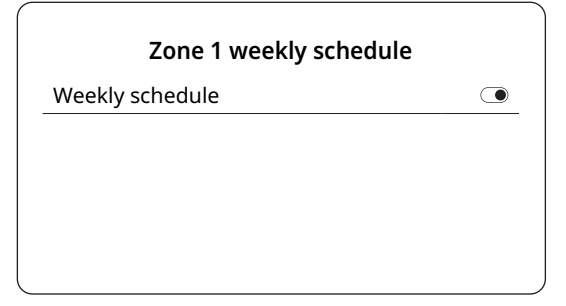

#### To switch on:

▶ press OK

| Weekly schedule |           |   |
|-----------------|-----------|---|
| Day             | Every day | > |
| Control         |           | > |

#### To select the day:

- ▶ press UP and DOWN
- ▶ go on the day
- ▶ press OK

| Zone 1 daily time | er      |
|-------------------|---------|
| Sunday            | $\odot$ |
| Monday            | 0       |
| Tuesday           | 0       |
| Wednesday         | 0       |
|                   |         |

#### To select the daily scheduling:

- ▶ press UP and DOWN
- ▶ go on the Command (N.)
- ▶ press OK

|     |     | Zone  | e 1 daily t | imer   |  |
|-----|-----|-------|-------------|--------|--|
|     | No. | Time  | Mode        | Temp.  |  |
|     | 01  | 01:00 | -ờ-         | 26.5°C |  |
|     | 02  | 20:00 | -ờ-         | 26.5°C |  |
|     | 03  | 00:30 | -ờ́-        | 26.5°C |  |
|     | 04  | 00:30 | -ờ́-        | 26.5°C |  |
| ( · |     |       |             |        |  |

*i* Use the same logic to set Zone 2 and DHW.

#### 4.2.3 Holiday away

This function prevents the system from freezing during winter holidays away from home and restarts the unit before returning home, while at the same time limiting consumption of the unit when not in use.

#### To activate the function:

▶ press OK

|               | Holiday away |  |
|---------------|--------------|--|
| Current state | •            |  |
|               |              |  |
|               |              |  |
|               |              |  |
|               |              |  |

| Holiday away  |            |
|---------------|------------|
| Current state | ۲          |
| From          | 15-08-2022 |
| Α             | 17-09-2022 |
| Heating mode  | ۲          |
|               |            |

| DHW mode     |   |
|--------------|---|
| Disinfection | ۲ |
|              |   |

#### To set:

- ▶ press UP and DOWN
- ▶ go on the function
- ► press OK

Current state:function stateFrom:sets the command activation dateTo:sets the command deactivation date

(*i*) If the Heating mode, DHW mode and Disinfect functions are disabled, they will not be visible on the screens.

#### 4.2.4 Holiday home

When you are in the house, this function allows you to override the normal schedule without changing it.

#### To activate the function:

▶ press OK

|             |               | Holiday home |  |
|-------------|---------------|--------------|--|
|             | Current state |              |  |
|             |               |              |  |
|             |               |              |  |
|             |               |              |  |
|             |               |              |  |
| $\subseteq$ |               |              |  |

| 15-08-2022 |
|------------|
| 17-09-2022 |
| >          |
|            |

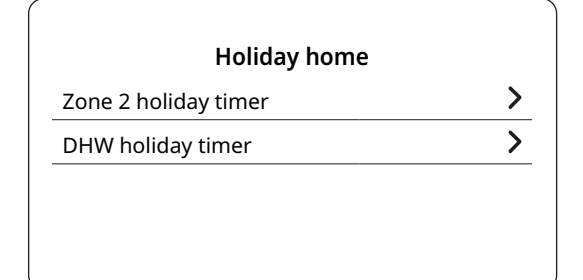

#### To set:

- ▶ press UP and DOWN
- ▶ go on the function
- ▶ press OK

Current state:function stateFrom:sets the command activation dateTo:sets the command deactivation date

*(i)* If Holiday home is disabled, the functions will not be visible on the screens.

#### 4.3 Climatic curves

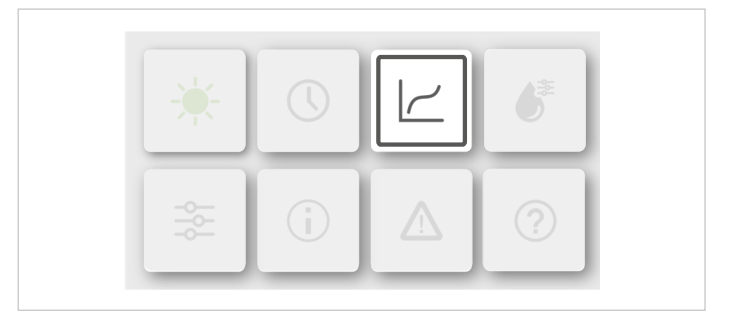

The function is used to automatically set the water temperature of the system according to the outdoor temperature. As the outdoor temperature increases, the request for room heating is reduced.

#### To activate the function:

press OK

16

| Weather temp. setting               | S   |   |  |
|-------------------------------------|-----|---|--|
| Weather temp. settings introduction |     | > |  |
| Zone 1 heating mode                 | ON  | > |  |
| Zone 1 cooling mode                 | OFF | > |  |
| Zone 2 heating mode                 | OFF | > |  |

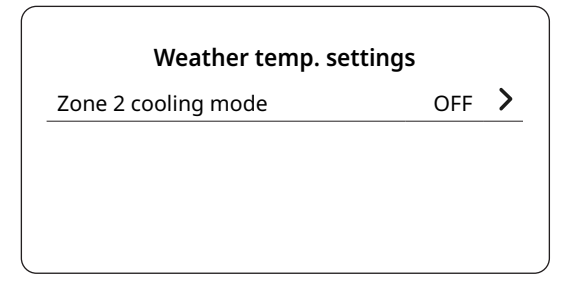

- (*i*) If climatic curves are selected, it is not possible to control the temperature set (on the main screen).
- *(i)* The function is not available in Holiday away and Holiday home mode.

#### Select the Climate zone:

- ▶ press UP and DOWN
- ▶ go on the Zone
- ▶ press OK

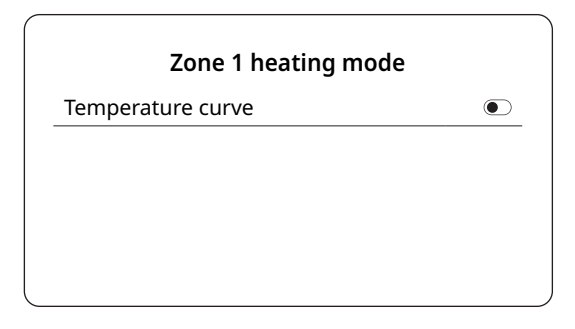

#### To switch on:

#### ► press OK

| Zone 1 heating mod     | le       |
|------------------------|----------|
| Temperature curve      |          |
| Temperature curve type | Standard |
| Temperature level      | 4        |
| Temperature offset     | 0°C      |
|                        |          |

Temperature curve: Temp curve type: function state select between Standard, Customised ECO 8 preset curves are available

curve temperature control

Temperature level: Temperature offset: • 8 preset curves

**Standard function:** 

• curve temperature control

#### **ECO function:**

- 8 preset curves
- if the ECO timer is on, the unit always operates in ECO mode.
- if the ECO timer is on, the unit operates in ECO mode according to the start and finish time

#### Customised function (installer use):

- operating parameter control
- curve temperature control
- *i* The ECO function is only on for Zone 1 heating mode for one zone.
- *(i)* If the Temperature curve function is disabled, it will not be visible on the screen.
- (*i*) Use the same logic to set Zone 1 cooling mode, Zone 2 heating mode and Zone 2 cooling mode.
- (i) If the DOUBLE ZONE function is disabled, the Zone 2 heating/cooling mode setting will not be visible on the screens.

#### 4.4 DWH

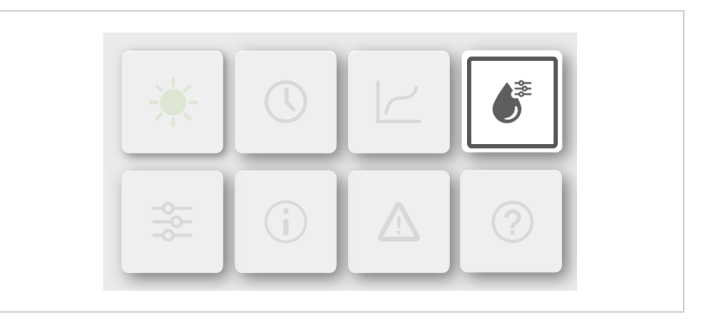

DHW mode for domestic hot water production includes the following functions:

- DISINFECT (anti-legionella)
- Fast DHW
- Tank heating
- DHW pump (DHW circulation)

#### To activate the function:

▶ press OK

| DHW setting  | gs    |
|--------------|-------|
| Disinfection | on >  |
| Fast DHW     | ۲     |
| Tank heater  | ۲     |
| DHW pump     | OFF > |
|              |       |

#### **Disinfect (anti-legionella)**

The DISINFECT function is used to eliminate legionella bacteria by raising the storage tank temperature to 65 - 70°C.

*(i)* During the disinfect function, if DHW scheduling is on, disinfection will be interrupted without any prior notice.

#### Select Disinfect:

- ▶ press UP and DOWN
- ▶ go on the function
- ▶ press OK

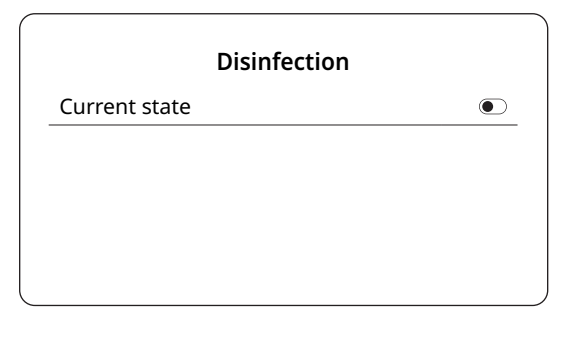

| Current state |           |
|---------------|-----------|
| Operation day | Every day |
| Start         | 01:00     |

#### To set:

- ▶ press UP and DOWN
- go on the function
- ▶ press OK

Current state: function state Operation day: sets the operation day or week. Start: sets the command activation time

#### Fast DHW

The function is used to force DHW mode for domestic hot water production.

#### Select Fast DHW:

- press UP and DOWN
- ▶ go on the function

#### ▶ press OK

|              | DHW settings |       |
|--------------|--------------|-------|
| Disinfection |              | on >  |
| Fast DHW     |              |       |
| Tank heater  |              |       |
| DHW pump     |              | OFF > |
|              |              |       |

(i)

) The function is used to activate other auxiliary sources available for DHW heating.

(*i*) The function stops automatically when the temperature is achieved.

#### Tank heating

The Tank heating function forces the water heating in the water tank (using auxiliary sources).

#### Select Tank heater:

- ▶ press UP and DOWN
- ▶ go on the function
- ► press OK

| on >  |
|-------|
|       |
|       |
|       |
| OFF ゝ |
|       |

#### **DHW pump**

The DHW Pump function recirculates the water in the water system.

There are 12 settings available lasting 5 minutes each.

#### Select DHW Pump:

- ▶ press UP and DOWN
- ▶ go on the function
- ▶ press OK

|        |            | DHW pump |
|--------|------------|----------|
| No.    |            | Time     |
| <br>01 | lacksquare | 01:00    |
| 02     | lacksquare | 20:00    |
| 03     |            | 00:30    |
| 04     |            | 00:30    |

## 4.5 Settings

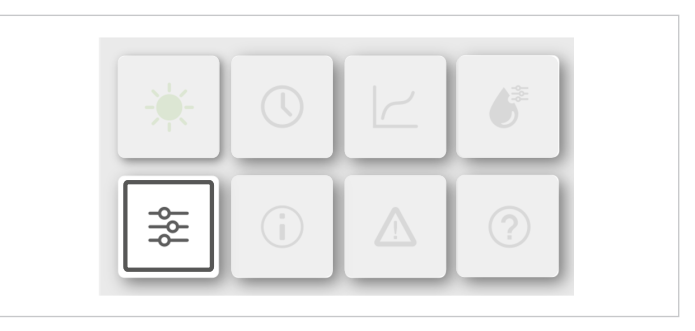

Setting modes available:

- Silent mode
- Backup heater
- Display setting
- WLAN setting
- Force defrost

#### To select:

- ▶ press DX and SX
- ▶ go on the function
- ▶ press OK

| Settings        |                |
|-----------------|----------------|
| Silent mode     | on <b>&gt;</b> |
| Backup heater   | ۲              |
| Display setting | >              |
| WLAN setting    | >              |

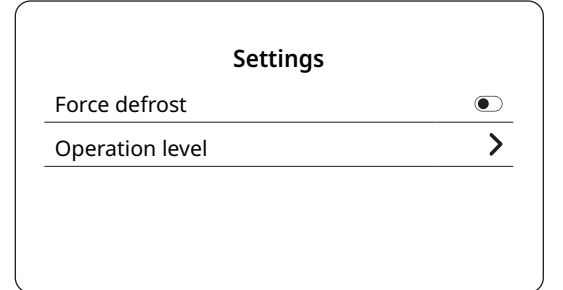

#### Silent mode

Silent Mode enables quieter operation of the unit. There are 2 Silent Mode levels:

- Silent
- Super silent

#### To switch on:

► press OK

|             | Silent mode | ` |
|-------------|-------------|---|
| Silent mode |             |   |
|             |             |   |
|             |             |   |
|             |             |   |
|             |             |   |

| Silent mode         |              |
|---------------------|--------------|
| Silent mode         |              |
| Silent mode level   | Super silent |
| Silent mode timer 1 | ۲            |
| From                | 01:00        |

| Silent mode         |       |
|---------------------|-------|
| A                   | 12:00 |
| Silent mode timer 2 |       |
| From                | 01:00 |
| A                   | 06:00 |

#### To set:

- ▶ press UP and DOWN
- ▶ go on the function
- ► press OK

Silent mode: function state

Silent mode level: select the level

- From: sets the command activation date
- To: sets the command deactivation date
- *(i)* Use the same logic to set Silent mode timer 2.
- If neither of the time slots are selected, Silent mode is always on, whereas if it is enabled, if follows the time schedule.
- (*i*) If the start time is later than the finish time, Silent mode will run all day.

#### **Backup heater**

Available as an accessory or configuration. The Backup heater function forces the backup heater on.

| Settings        | 5              |
|-----------------|----------------|
| Silent mode     | on <b>&gt;</b> |
| Backup heater   |                |
| Display setting | >              |
| WLAN setting    | >              |
|                 |                |

#### To set:

- ▶ press UP and DOWN
- ▶ go on the function
- ▶ press OK

#### **Display setting**

The function is used to set the interface.

| Display setting      |            |
|----------------------|------------|
| Time                 | 12:00      |
| Date                 | 15-08-2022 |
| Daylight saving time | >          |
| Language             | English 💙  |

| Display setting  |      |
|------------------|------|
| Buzzer           |      |
| Backlight        | >    |
| Screen lock      | >    |
| Screen lock time | 120s |

#### To set:

- press UP and DOWN
- go on the function
- ▶ press OK

Time: sets the current time Date: sets the current date Daylight saving time: sets the daylight saving start time and finish time Buzzer: sets the buzzer Backlight: sets the screen backlight Screen lock: sets the screen lock

Screen lock time:sets the screen lock time

Decimal separator: sets the type of decimal separator

#### WLAN setting

The unit can be controlled and managed through the SmartHome App via a Wi-Fi module built into the HMI, which provides various features.

Before connecting the WLAN, check that the router is switched on and the HMI is in a position to receive the wireless signal.

The router must have a 2.4GHz bandwidth.

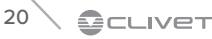

It is advised against using special characters (e.g. punctuation, spaces, etc.) in the WLAN name.

If the router or network password is changed, it may be necessary to delete the units linked to the App and pair them again.

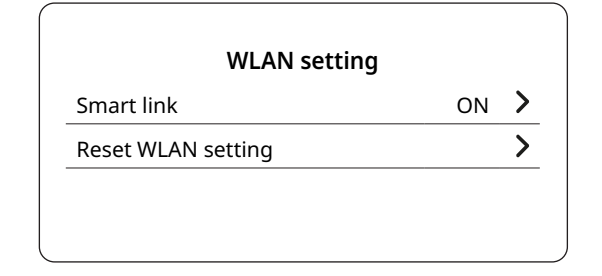

 $\triangle$ 

Check the keypad code on the SN screen.

#### To set:

- ▶ press UP and DOWN
- ▶ go on the function
- ► press OK

#### Smart link

Every time Smart link is used, the WLAN connection is activated for 5 minutes. Start the app to connect to the unit.

#### **Reset WLAN setting**

If the network is reset, the unit will no longer be connected to the app.

Repeat the WLAN set-up procedure.

#### Force defrost

When the defrosting function is finished, the indicator automatically switches back to OFF.

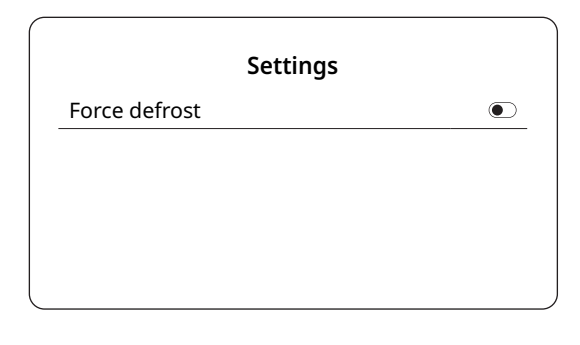

#### To switch on:

press OK

#### **Operation mode**

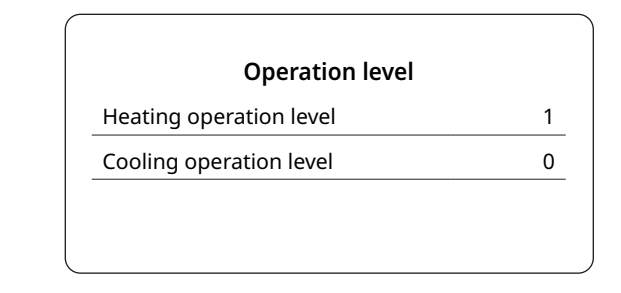

#### To set:

- ▶ press UP and DOWN
- ▶ go on the function
- ▶ press OK
- *(i)* Function only available for a specific unit.

#### Heating operation level

Adjusts the heating mode operation level. The higher the level, the greater the unit's heating capacity. The noise level and power consumption may be higher. The default setting is 0 (standard level).

#### **Cooling operation level**

Adjusts the cooling mode operation level. The mode is the same as for heating.

#### 4.6 Unit state

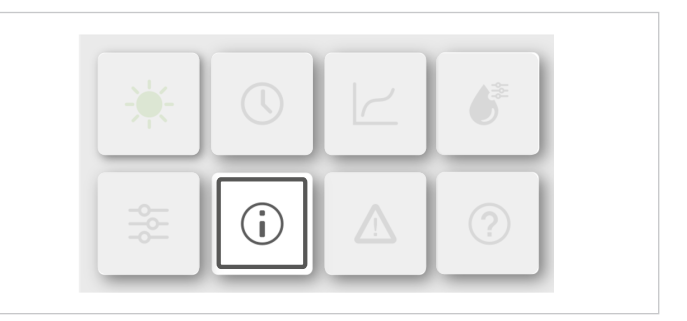

The Unit status menu displays the following functions:

- Operation parameter: operating parameter control
- Energy metering: energy consumption control
- Device info.: displays the code paired with the master or slave unit
- Service call: displays the contacts needed to call for assistance

#### To select:

- ▶ press UP and DOWN
- ▶ go on the function
- ▶ press OK

| Unit state          |   |
|---------------------|---|
| Operation parameter | > |
| Energy metering     | > |
| Device info.        | > |
| Service call        | > |

#### **Operation parameter**

The Operation parameter menu is used by the installer or the support technician to check the operation parameters. The values shown on the pages are only indicative.

| Online unit number |                                                                       |
|--------------------|-----------------------------------------------------------------------|
| ODU model          |                                                                       |
| Operation mode     | Heating                                                               |
| Operation status   | ON                                                                    |
|                    | Online unit number<br>ODU model<br>Operation mode<br>Operation status |

#### To display:

▶ press UP and DOWN

#### **Energy metering**

The function enables the production, power and efficiency of the unit to be checked. Immediate information:

Immediate information:

- Heating energy data \*
- Cooling energy data \*
- DHW energy \*
- To display the data:
- Energy data: to check daily, weekly, monthly or yearly data or total data
- Data log: to check the data from different years

\* If - - - is displayed, the function is disabled.

*(i)* COP/EER is calculated under normal operating conditions of the unit.

#### To select:

- press UP and DOWN
- go on the function
- press

| Energy metering     |   |
|---------------------|---|
| Heating energy data | > |
| Cooling energy data | > |
| DHW energy          | > |

#### Heating energy data

| > | Energy data     |
|---|-----------------|
| > | Historical data |
| _ |                 |
|   | Historical data |

#### Energy data

|        | Thermal er | nergy: now |
|--------|------------|------------|
| Produ  | ction      |            |
| RE pro | oduction   |            |
| Consu  | Imption    |            |
| СОР    |            |            |

#### **Historical data**

| Thermal energy: now                               |                    |     |  |
|---------------------------------------------------|--------------------|-----|--|
| Total                                             | $\hat{\checkmark}$ | < > |  |
| Production<br>RE production<br>Consumption<br>COP |                    |     |  |

## 4.7 Alarms

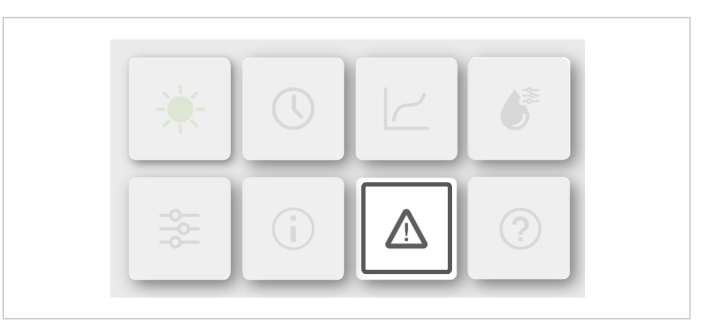

The alarm code displays the meaning of error codes in case of failure or malfunction.

| Error info. |                                             |                                                                                                    |                                                                                                    |  |  |
|-------------|---------------------------------------------|----------------------------------------------------------------------------------------------------|----------------------------------------------------------------------------------------------------|--|--|
| Code        | Time                                        | Date                                                                                                    |                                                                                                    |  |  |
| E8(70%)     | 11:27                                       | 19-12-2022                                                                                                    |                                                                                                    |  |  |
| E0(50%)     | 16:27                                       | 19-12-2022                                                                                                    |                                                                                                    |  |  |
| E2          | 10:27                                       | 24-12-2022                                                                                                    |                                                                                                    |  |  |
| E8(70%)     | 11:27                                       | 19-10-2022                                                                                                    |                                                                                                    |  |  |
|             | Code<br>E8(70%)<br>E0(50%)<br>E2<br>E8(70%) | Error in           Code         Time           E8(70%)         11:27           E0(50%)         16:27           E2         10:27           E8(70%)         11:27 | Error info:           Code         Time         Date           E8(70%)         11:27         19-12-2022           E0(50%)         16:27         19-12-2022           E2         10:27         24-12-2022           E8(70%)         11:27         19-10-2022 |  |  |

#### To display:

- ▶ press UP and DOWN
- ▶ go on the line
- ► press

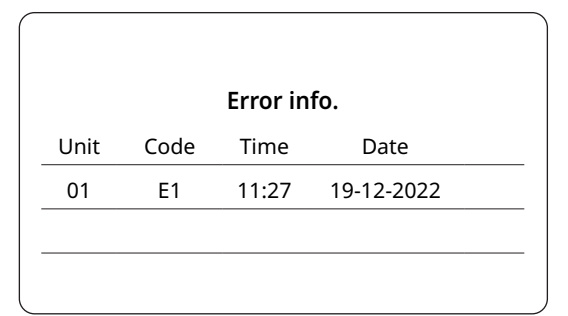

Press OK to scroll through the list of all recorded faults.

## 4.8 **FAQ**

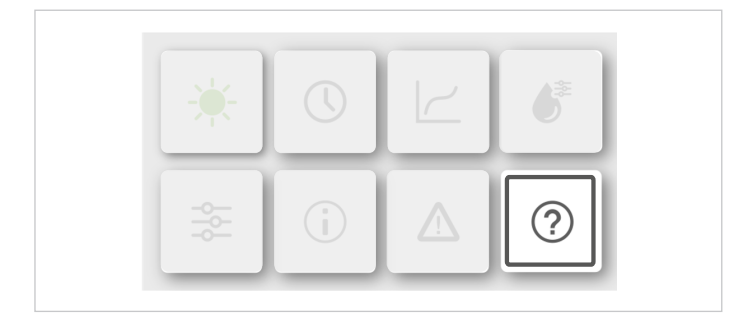

Scan the QR code for more information.

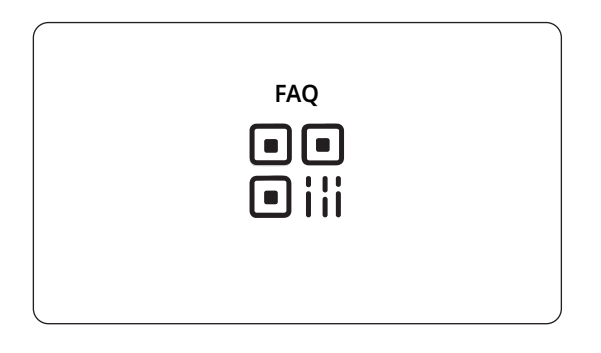

## 5. Menu structure

#### ► Mode

- Heating
- Cooling
- Auto

#### Scheduling

• Zone 1 daily timer

|..... Time slots from 1 to 6

• Zone 2 daily timer

|..... Time slots from 1 to 6

DHW daily timer

I..... Time slots from 1 to 6

Zone 1 weekly timer

|..... Schedule from 1 to 4

• Zone 2 weekly timer

|..... Schedule from 1 to 4

• DHW weekly timer

I..... Schedule from 1 to 4

- Holiday away
- Current state
  Start date
  Finish date
  Heating mode (enabled/disabled)
  DHW mode (enabled/disabled)
  Anti-legionella (enabled/disabled)
- Holiday home

| Current state  |            |
|----------------|------------|
| Start date     |            |
| Finish date    |            |
| Zone 1 holiday | home timer |
| Zone 2 holiday | home timer |
| DHW holiday t  | imer       |

#### Climatic curves

- Zone 1 heating mode
  - Climatic curve (enabled/disabled)
    Climatic curve type
    Temperature level
    Temperature offset
- Zone 1 cooling mode

|..... As above

• Zone 2 heating mode

|..... As above

Zone 2 cooling mode

I..... As above

#### ► DHW settings

• Anti-legionella

State (enabled/disabled) [..... Operation day **|.....** Start-up time

- Fast DHW mode (enabled/disabled)
- Tank heating (enabled/disabled)
- DHW pump

#### I..... Time settings from 1 to 12

#### ► Settings

• Silent mode

..... State (enabled/disabled) I..... Silent mode level I..... Silent mode timer 1 J..... Silent mode timer 2

• Additional/backup electric heater

..... State (enabled/disabled)

- Display setting
- [..... Time |..... Date Language |..... Backlight I..... Buzzer I..... Screen lock I..... Screen lock time

#### WLAN

[..... Smart link (enabled/disabled)

I..... Reset WLAN settings

Force defrost (enabled/disabled)

#### ► Unit state

· Operation parameters

|..... See Parameters table

• Energy metering

|..... Heating energy data [..... Cooling energy data |..... DHW energy data

- SN Display
- Service call

#### ► Alarm info

• See Alarms table

## 6. Operation parameters

The OPERATION PARAMETER menu is used by the installer or the support technician to check the operation parameters.

#### To access:

- ► press 🎬
- select Unit status
- select Operation parameter
- press OK

The operation parameters are displayed on the following screens.

Press Down, Up to scroll.

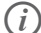

The energy consumption parameter is calculated, not

| Operation parameter |     |                    |  |  |  |
|---------------------|-----|--------------------|--|--|--|
| Unit                | NO. |                    |  |  |  |
| 00                  | 1   | Online unit number |  |  |  |
| 00                  | 2   | ODU model          |  |  |  |
| 00                  | 3   | Operation mode     |  |  |  |
| 00                  | 4   | Operation status   |  |  |  |
|                     |     |                    |  |  |  |

| Operation parameter |     |                        |  |  |
|---------------------|-----|------------------------|--|--|
| Unit                | NO. |                        |  |  |
| 00                  | 5   | Frequency limited type |  |  |
| 00                  | 6   | Comp. run time         |  |  |
| 00                  | 7   | Comp. frequency        |  |  |
| 00                  | 8   | Fan speed              |  |  |

| Operation parameter |     |                            |  |  |  |
|---------------------|-----|----------------------------|--|--|--|
| Unit                | NO. |                            |  |  |  |
| 00                  | 9   | Expansion valve            |  |  |  |
| 00                  | 10  | Tp comp. discharge temp.   |  |  |  |
| 00                  | 11  | Th comp. suction temp.     |  |  |  |
| 00                  | 12  | T3 outdoor exchanger temp. |  |  |  |
|                     |     |                            |  |  |  |

| Operation parameter |     |                      |  |  |  |
|---------------------|-----|----------------------|--|--|--|
| Unit                | NO. |                      |  |  |  |
| 00                  | 13  | T4 outdoor air temp. |  |  |  |
| 00                  | 14  | TF module temp.      |  |  |  |
| 00                  | 15  | P1 comp. pressure    |  |  |  |
| 00                  | 16  | P2 comp. pressure    |  |  |  |
|                     |     |                      |  |  |  |

measured.

If a parameter is not available for the system, the corresponding value will be "--"

The heat pump capacity is indicative and should not be used as a measure of the unit's power.

The accuracy of the sensor is  $\pm 1^{\circ}$ C.

The flow-rate parameters are calculated according to the pump operation parameters, the deviation is different at different flow-rates, the maximum deviation is 15%.

| Operation parameter |                                                                                    |                      |  |
|---------------------|------------------------------------------------------------------------------------|----------------------|--|
| Unit                | NO.                                                                                |                      |  |
| 00                  | 17                                                                                 | T2B plate F-in temp. |  |
| 00                  | <ul><li>18 T2 plate F-out temp.</li><li>19 Tw_in plate water inlet temp.</li></ul> |                      |  |
| 00                  |                                                                                    |                      |  |
| 00                  | 20 Tw_out plate water outlet temp.                                                 |                      |  |
|                     |                                                                                    |                      |  |

| Operation parameter |     |                          |  |  |  |
|---------------------|-----|--------------------------|--|--|--|
| Unit                | NO. |                          |  |  |  |
| 00                  | 21  | T1 leaving water temp.   |  |  |  |
| 00                  | 22  | Tw2 circuit2 water temp. |  |  |  |
| 00                  | 23  | Ta room temp.            |  |  |  |
| 00                  | 24  | RH room humidity         |  |  |  |
|                     | ,   |                          |  |  |  |

| Operation parameter |     |                       |  |  |
|---------------------|-----|-----------------------|--|--|
| Unit                | NO. |                       |  |  |
| 00                  | 25  | T5 water tank temp.   |  |  |
| 00                  | 26  | T5_2 water tank temp. |  |  |
| 00                  | 27  | TBt buffer tank temp. |  |  |
| 00                  | 28  | Tsolar                |  |  |

| Operation parameter |     |                          |  |  |
|---------------------|-----|--------------------------|--|--|
| Unit                | NO. |                          |  |  |
| 00                  | 29  | T1S_C1 CLI. curve temp.  |  |  |
| 00                  | 30  | T1S2_C2 CLI. curve temp. |  |  |
| 00                  | 31  | Water pressure           |  |  |
| 00                  | 32  | Water flow               |  |  |
|                     |     |                          |  |  |

| Operation parameter |     |                    |  |  |
|---------------------|-----|--------------------|--|--|
| Unit                | NO. |                    |  |  |
| 00                  | 33  | Heat pump capacity |  |  |
| 00                  | 34  | ODU current        |  |  |
| 00                  | 35  | ODU voltage        |  |  |
| 00                  | 36  | DC voltage         |  |  |
|                     |     |                    |  |  |

| Operation parameter |     |                |  |
|---------------------|-----|----------------|--|
| Unit                | NO. |                |  |
| 00                  | 37  | DC current     |  |
| 00                  | 38  | Power consump. |  |
| 00                  | 39  | SV1            |  |
| 00                  | 40  | SV2            |  |
|                     |     |                |  |

| Operation parameter |     |        |  |  |
|---------------------|-----|--------|--|--|
| Unit                | NO. |        |  |  |
| 00                  | 41  | SV3    |  |  |
| 00                  | 42  | Pump_I |  |  |
| 00                  | 43  | Pump_O |  |  |
| 00                  | 44  | Pump_C |  |  |

|   | Operation parameter |     |        |  |  |
|---|---------------------|-----|--------|--|--|
|   | Unit                | NO. |        |  |  |
|   | 00                  | 45  | Pump_S |  |  |
|   | 00                  | 46  | Pump_D |  |  |
|   | 00                  | 47  | IBH1   |  |  |
|   | 00                  | 48  | IBH2   |  |  |
| ſ |                     |     |        |  |  |

| Operation parameter |     |                      |  |  |
|---------------------|-----|----------------------|--|--|
| Unit                | NO. |                      |  |  |
| 00                  | 49  | ТВН                  |  |  |
| 00                  | 50  | AHS                  |  |  |
| 00                  | 51  | Comp. total run time |  |  |
| 00                  | 52  | Fan total run time   |  |  |
|                     |     |                      |  |  |

# Operation parameterUnitNO.0053Pump\_I total run time0054IBH total run time0055IBH2 total run time0056TBH total run time

| Operation parameter |     |                    |  |  |
|---------------------|-----|--------------------|--|--|
| Unit                | NO. |                    |  |  |
| 00                  | 57  | AHS total run time |  |  |
| 00                  | 58  | IDU software       |  |  |
| 00                  | 59  | ODU software       |  |  |
| 00                  | 60  | HMI software       |  |  |
|                     |     |                    |  |  |

| NO. |            |
|-----|------------|
| 61  | Pump_I PWM |
|     |            |
|     |            |
|     |            |
|     | NO.<br>61  |

## 7. Alarms

In the event of malfunctions, alarms are indicated by the appearance of the "Active alarm" symbol on the multifunction keypad.

To display an alarm, select

To reset an alarm, remove the cause of the alarm and reset the active alarm.

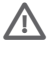

⚠

Before resetting an alarm identify and remove the cause that generate it.

Repeated resets can cause irreversible damage. If in doubt, contact a service centre.

| Error<br>code | Description                                                                        | Display                                                |
|---------------|------------------------------------------------------------------------------------|--------------------------------------------------------|
| EO            | Water flow interruption (E8 10 times)                                              | Wired controller and main PCB                          |
| bA            | T4 sensor protection our of operating range                                        | Wired controller and main PCB                          |
| C7            | Over-temperature protection for the IPM module                                     | Wired controller and main PCB                          |
| E1            | Line-to-line phase or zero phase fault                                             | Wired controller and main PCB<br>For three-phase units |
| E2            | Communication fault between user interface and hydraulic module                    | Wired controller and main PCB                          |
| E3            | T1 water outlet temperature sensor failure                                         | Wired controller and main PCB                          |
| E4            | T5 water tank water temperature sensor failure                                     | Wired controller and main PCB                          |
| E5            | T3 unit temperature sensor failure                                                 | Wired controller and main PCB                          |
| E6            | T4 room temperature sensor failure                                                 | Wired controller and main PCB                          |
| E7            | Inertial tank Tbt sensor failure                                                   | Wired controller and main PCB                          |
| E8            | Water flow failure                                                                 | Wired controller and main PCB                          |
| E9            | Th temperature sensor failure                                                      | Wired controller and main PCB                          |
| EA            | Discharge temperature sensor failure                                               | Wired controller and main PCB                          |
| Eb            | Tsolar sensor failure                                                              | Wired controller and main PCB                          |
| EC            | DHW additional tank T5_2 sensor failure (reserved)                                 | Wired controller and main PCB                          |
| Ed            | Tw_in water inlet temperature sensor failure                                       | Wired controller and main PCB                          |
| F1            | DC bus low voltage protection                                                      | Wired controller and main PCB                          |
| FC1           | Outdoor unit TL outlet temperature sensor failure                                  | Wired controller and main PCB                          |
| H0            | Main control PCB communication fault                                               | Wired controller and main PCB                          |
| H1            | Communication fault between main control board and inverter board                  | Wired controller and main PCB                          |
| H2            | Gas side refrigerant T2 temperature sensor failure                                 | Wired controller and main PCB                          |
| H3            | Liquid side refrigerant T2B temperature sensor failure                             | Wired controller and main PCB                          |
| H4            | 3 (L1) warnings in 1 hour                                                          | Wired controller and main PCB                          |
| H5            | Ta temperature sensor failure                                                      | Wired controller and main PCB                          |
| H6            | DC fan failure                                                                     | Wired controller and main PCB                          |
| H7            | Abnormal power supply voltage                                                      | Wired controller and main PCB                          |
| H8            | H-SEN high pressure sensor failure                                                 | Wired controller and main PCB                          |
| H9            | Tw2 sensor failure                                                                 | Wired controller and main PCB                          |
| HA            | Tw_out plate exchanger outlet temperature sensor failure                           | Wired controller and main PCB                          |
| Hb            | Three consecutive PP protection and Twout < 7°C faults; reset due to power failure | Wired controller and main PCB                          |
| Hd            | Slave and master communication fault                                               | Wired controller and main PCB                          |
| HE            | Communication fault between hydraulic module and hydraulic module adapter board    | Wired controller and main PCB                          |
| HF            | Unit EEPROM failure                                                                | Wired controller and main PCB                          |
| НН            | H6 failure 10 consecutive times in 120 minutes (reset after shut down)             | Wired controller and main PCB                          |
| HP            | Cooling mode low pressure protection                                               | Wired controller and main PCB                          |

#### Alarms

| Error<br>code | Description                                            | Display                           |
|---------------|--------------------------------------------------------|-----------------------------------|
| J11           | Instantaneous phase current control protection         | Main PCB                          |
| J12           | 30 s continuous phase current control protection       | Main PCB                          |
| J1E           | Hardware overcurrent protection                        | Main PCB                          |
| J2E           | Overheating protection                                 | Main PCB                          |
| J31           | Bus voltage too high fault                             | Main PCB                          |
| J32           | Bus voltage too high fault                             | Main PCB                          |
| J3E           | Bus voltage too low fault                              | Main PCB                          |
| J43           | Abnormal phase current sampling bias                   | Main PCB                          |
| J45           | Fan motor code mismatch fault                          | Main PCB                          |
| J46           | IPM PROTECTION (FO)                                    | Main PCB                          |
| J47           | Module type mismatch (after testing module resistance) | Main PCB                          |
| J52           | Motor stall protection                                 | Main PCB                          |
| J5E           | The motor failed to start                              | Main PCB                          |
| J61           | Fan terminal short-circuit protection                  | Main PCB                          |
| J65           | IPM short-circuit protection                           | Main PCB                          |
| J6E           | Phase loss protection                                  | Main PCB                          |
| L11           | Instantaneous phase current control protection         | Main PCB                          |
| L12           | 30 s continuous phase current control protection       | Main PCB                          |
| L1E           | Hardware overcurrent protection                        | Main PCB                          |
| L2E           | Overheating protection                                 | Main PCB                          |
| L31           | Bus voltage too high fault                             | Main PCB                          |
| L32           | Bus voltage too high fault                             | Main PCB                          |
| L34           | Three-phase power supply phase loss fault              | Main PCB<br>For three-phase units |
| L3E           | Bus voltage too low fault                              | Main PCB                          |
| L43           | Abnormal phase current sampling bias                   | Main PCB                          |
| L45           | Fan motor code mismatch fault                          | Main PCB                          |
| L46           | IPM Protection (FO)                                    | Main PCB                          |
| L47           | Module type mismatch                                   | Main PCB                          |
| L52           | Motor stall protection                                 | Main PCB                          |
| L5E           | The motor failed to start                              | Main PCB                          |
| L61           | Compressor terminal short-circuit protection           | Main PCB                          |
| L65           | IPM short-circuit protection                           | Main PCB                          |
| L6E           | Phase loss protection                                  | Main PCB                          |
| LB7           | PEDbH fault                                            | Main PCB                          |
| LBE           | High pressure switch action                            | Main PCB                          |
| LC1           | Instantaneous PFC software protection overcurrent      | Main PCB<br>For three-phase units |
| LC2           | 30 s continuous PFC software control protection        | Main PCB<br>For three-phase units |
| LC3           | PFC low voltage protection                             | Main PCB<br>For three-phase units |

| Error<br>code | Description                                                            | Display                           |
|---------------|------------------------------------------------------------------------|-----------------------------------|
| LC4           | The PFC power factor is below 0.8                                      | Main PCB<br>For three-phase units |
| LC5           | Overcurrent protection with valid PFC value                            | Main PCB<br>For three-phase units |
| LC6           | Hardware overcurrent protection of PFC1 channel                        | Main PCB<br>For three-phase units |
| LC7           | Hardware overcurrent protection of PFC2 channel                        | Main PCB<br>For three-phase units |
| LC8           | Hardware overcurrent protection of PFC3 channel                        | Main PCB<br>For three-phase units |
| LC9           | PFC module overheating protection                                      | Main PCB<br>For three-phase units |
| LCA           | PFC module CBC overcurrent fault protection                            | Main PCB<br>For three-phase units |
| LCB           | PFC bus or PFC semibus overvoltage                                     | Main PCB<br>For three-phase units |
| LCC           | PFC IGBT short circuit                                                 | Main PCB<br>For three-phase units |
| LCD           | Abnormal PFC announcement sampling distortion                          | Main PCB<br>For three-phase units |
| LCE           | PFC hardware overcurrent protection                                    | Main PCB<br>For three-phase units |
| PO            | Low pressure protection                                                | Wired controller and main PCB     |
| P1            | High pressure switch protection                                        | Wired controller and main PCB     |
| P3            | Compressor overcurrent protection                                      | Wired controller and main PCB     |
| P4            | Compressor overheating protection                                      | Wired controller and main PCB     |
| P5            | Twin-Twout, Twout-Twin protection or water supply temperature too high | Wired controller and main PCB     |
| Pb            | Antifreeze                                                             | Main PCB                          |
| Pd            | Condensing overheating protection                                      | Wired controller and main PCB     |
| PP            | Abnormal temperature difference between water inlet and outlet         | Wired controller and main PCB     |

| <br> |
|------|
|      |
|      |
|      |
|      |
|      |
|      |
| <br> |
|      |
|      |
|      |
|      |
|      |
|      |
|      |
|      |
|      |
|      |
|      |
|      |
|      |
|      |
|      |
|      |
|      |
|      |
|      |
|      |
|      |
|      |
|      |
|      |
|      |
|      |
|      |
|      |
|      |
|      |
|      |
|      |
|      |
|      |
| <br> |
|      |

# **KEYPAD**

Installer section

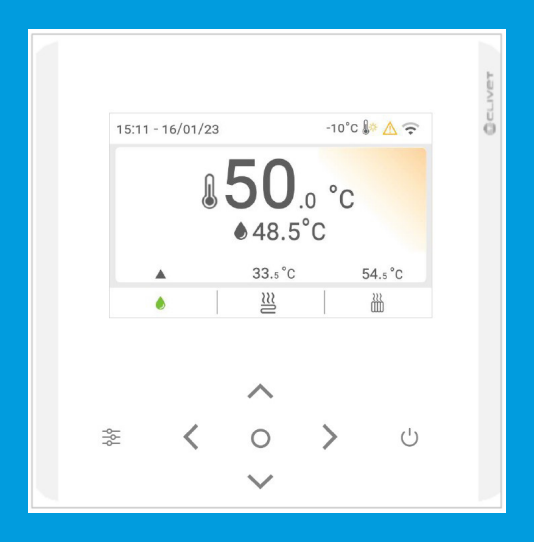

## **Installer section**

## 8. User interface installation

## 8.1 Prerequisites

#### Do not install:

Near to heat sources.

In points exposed to direct solar radiation.

In a position exposed to air coming through openings or diffusers.

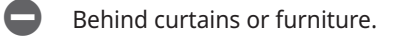

Next to doors and windows to the outside.

On walls crossed by chimneys or heating pipes.

On outdoor walls.

In environments with a strong presence of oil, steam or

#### gaseous sulphides.

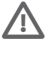

Failure to do so may result in damage to the controller and malfunction.

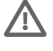

The wired remote controller circuit is low voltage.

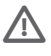

Do not connect to a normal 220V/380V circuit, nor place it in the same wiring conduit as such a circuit.

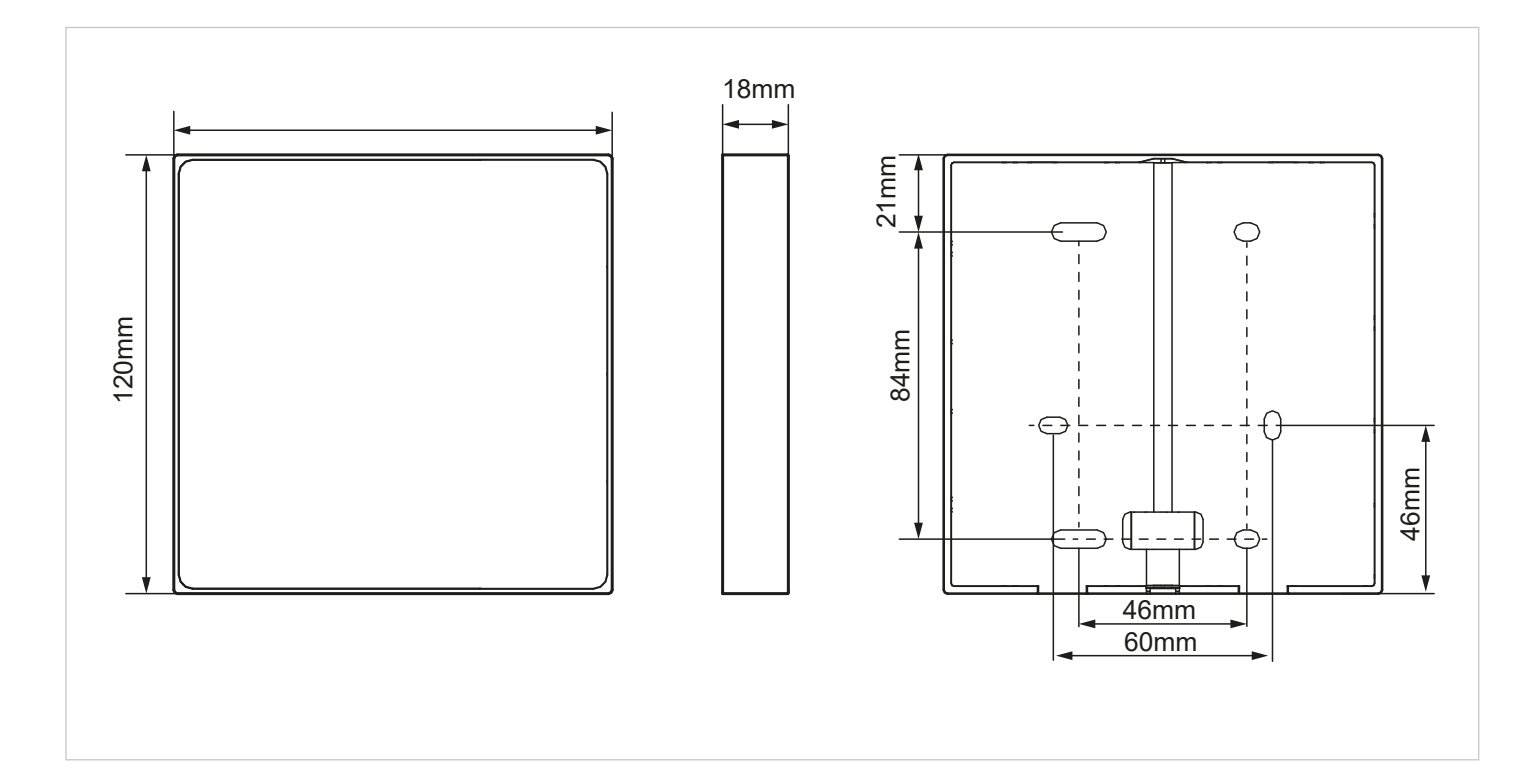

| Num. | Name                      | Quantity | Notes                       |
|------|---------------------------|----------|-----------------------------|
| 1    | Wired controller          | 1        |                             |
| 2    | Round head screw          | 4        | For wall assembly           |
| 3    | Phillips round head screw | 2        | For electrical box assembly |
| 4    | Phillips screw, M4 x 25   | 2        | For electrical box assembly |
| 5    | Plastic support bar       | 4        | For wall assembly           |

#### Check that:

• the choice of installation point is crucial for environmental comfort and power consumption

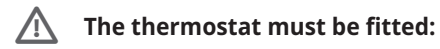

- in a room with average temperature and humidity conditions, representative of the other rooms
- 150 cm high
- preferably on an internal wall

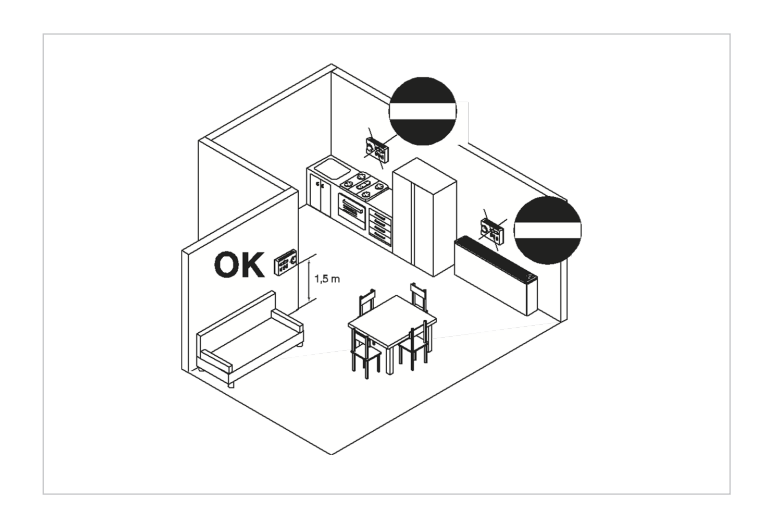

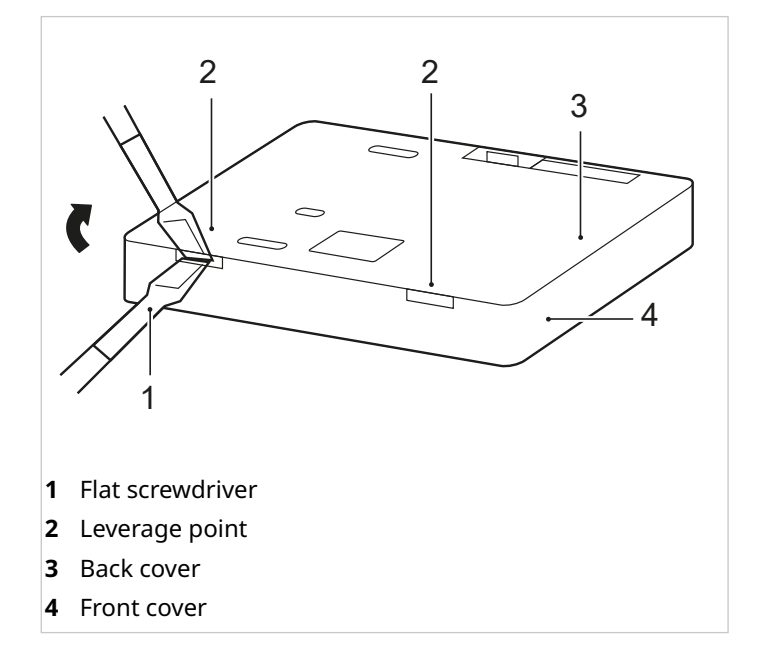

## 8.2 Wall-mounted installation

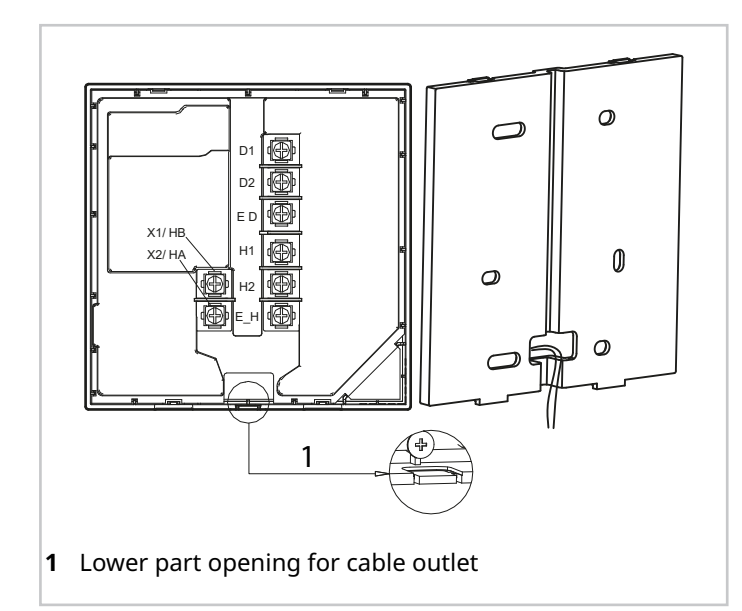

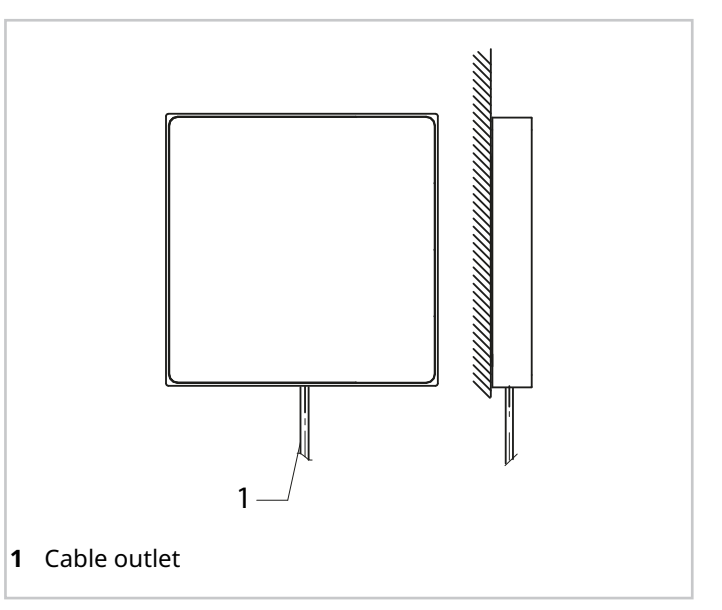

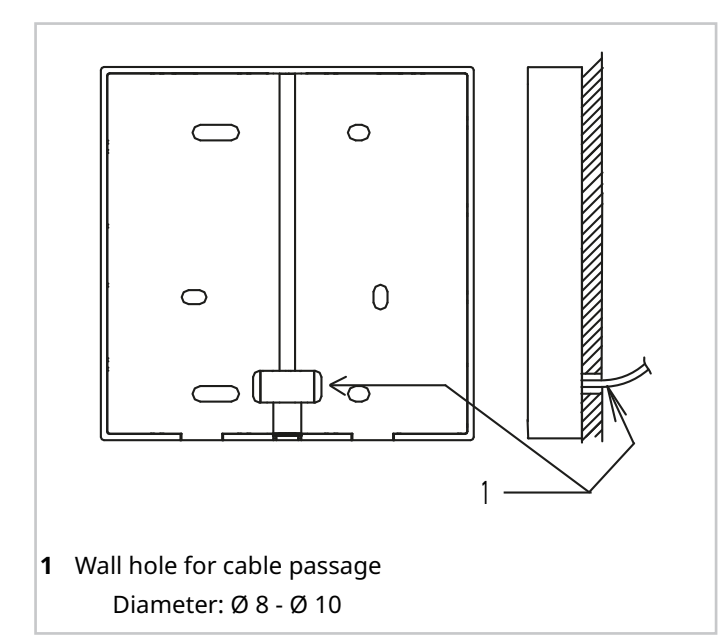

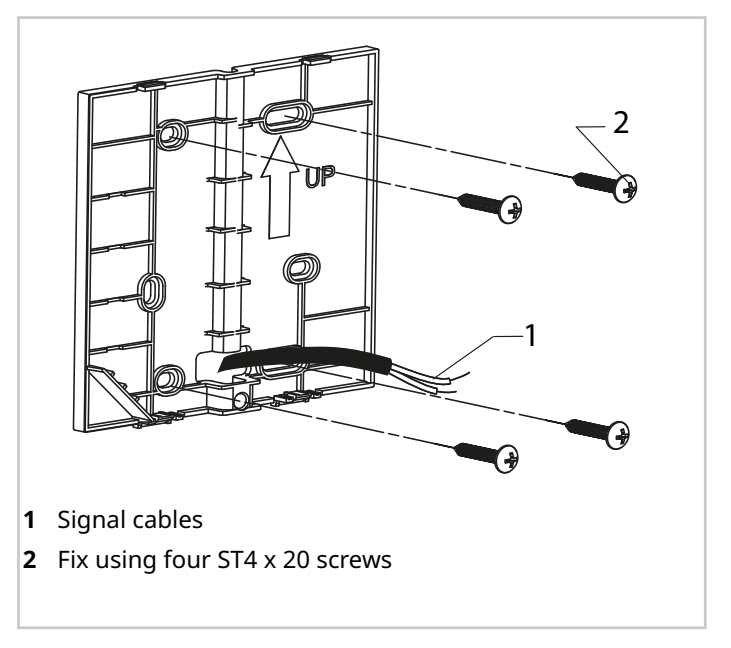

## 8.3 Installation in an uncased box

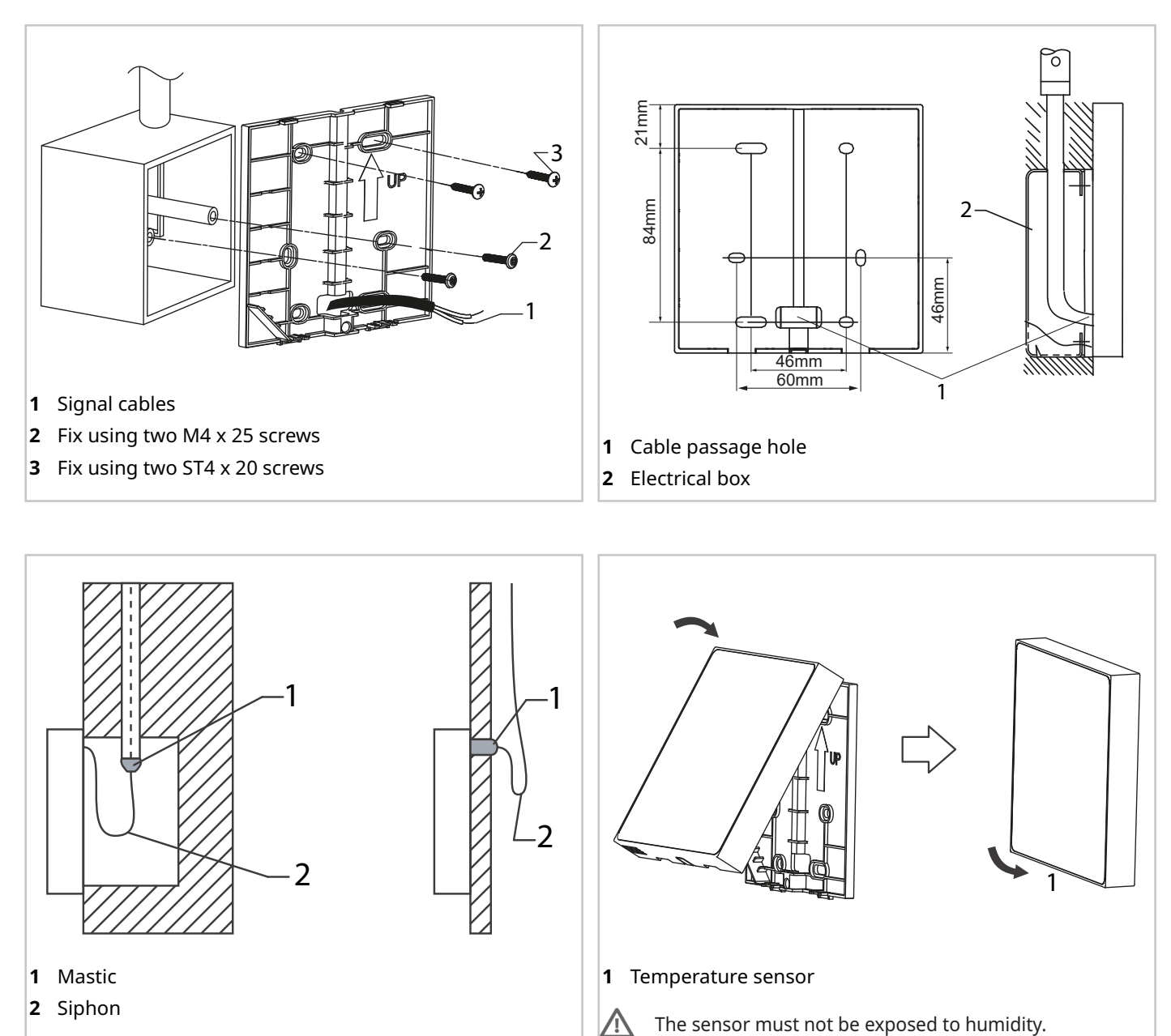

A Prevent water from entering the wired controller, use siphons and mastic to seal the wire connectors during installation.

 $\triangle$  Do not crush the communication wire during installation.

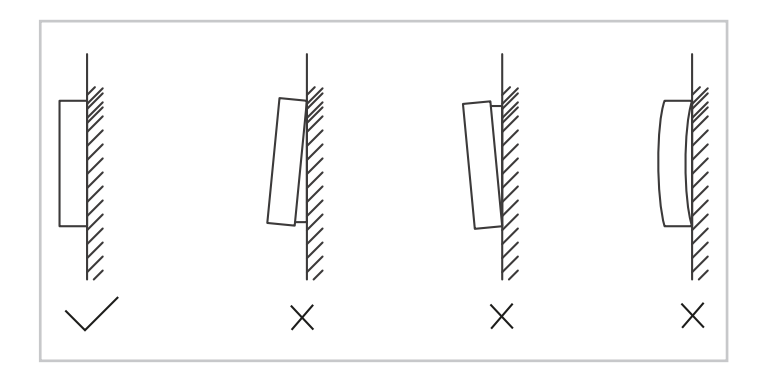

Over-tightening the screw will buckle the back cover.

 $\triangle$ 

36
### 8.4 Electrical connections

The user interface can also be used as a room thermostat.

(i) Use a shielded wire and connect to earth. This appliance supports the MODBUS RTU communication protocol.

#### Check that:

- all components are present
- the shielded cable is firmly connected to earth, otherwise transmission problems will occur
- the shielded cable is not cut to connect it to an extension cord, use a terminal block if necessary
- a megger is not used to check the insulation of the signal wire when the connection is completed

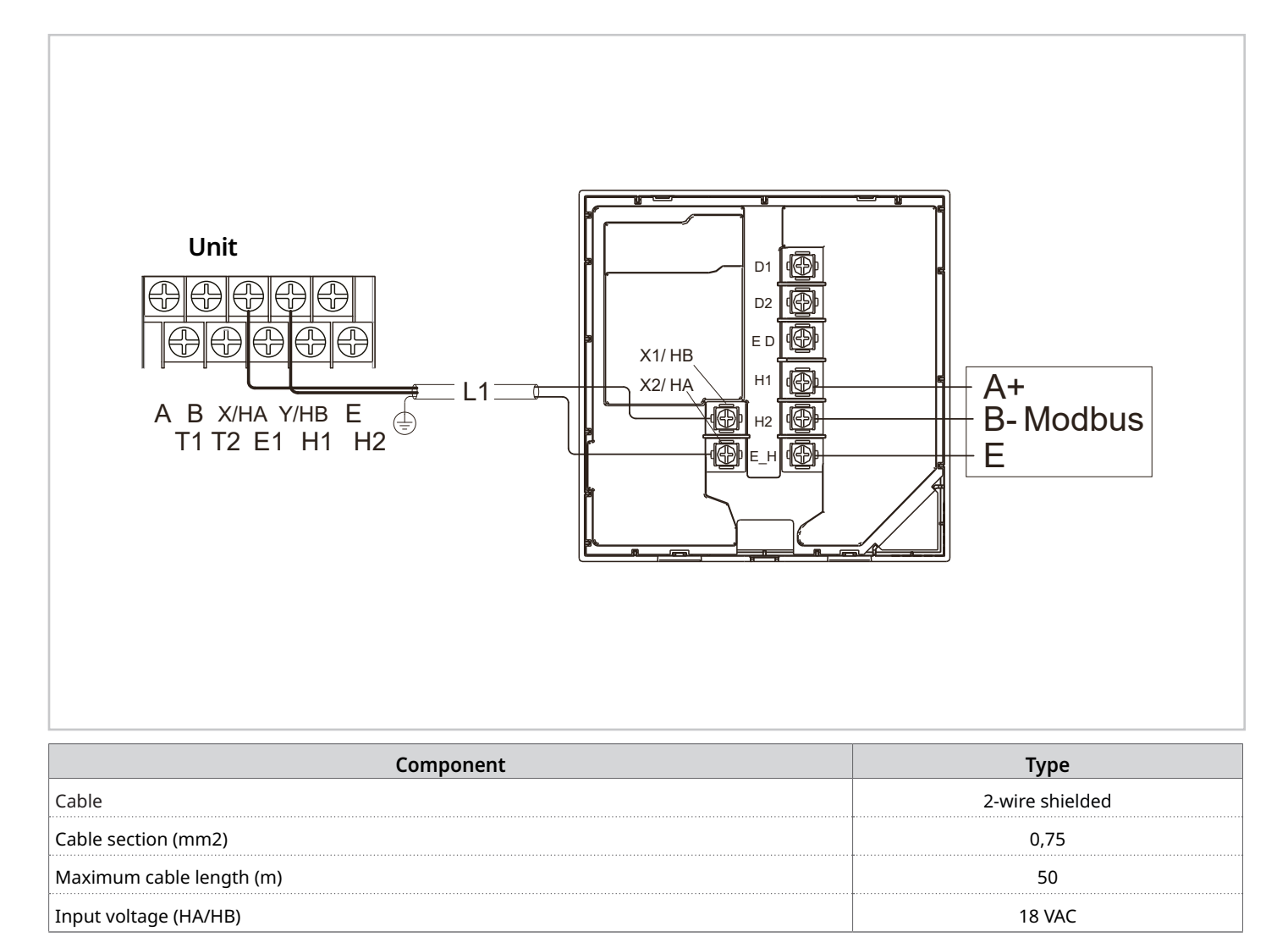

## 9. Configuration

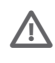

The unit must be configured for optimal operation before it can be put into service.

Configuration entails a Technician adjusting the settings and parameters according to the type of system, climatic conditions, accessories installed and the Customer's usage preferences.

The unit is equipped with a user interface (hereafter also called HMI) to be installed on site and used to manage the functions.

The user interface has a built-in temperature probe for possible use as a thermostat.

It is designed to have different login levels according to the settings to be controlled:

- open-login functions are designed for customer-specific settings
- protected login for setup by a specialised technician

Δ

It is advised against using special characters (e.g. punctuation, spaces, etc.) in the WLAN name.

- If the router or network password is changed, it may be necessary to delete the units linked to the App and pair them again.
- The appearance and functions of the App may differ from how they are in this document depending on the release of post-publication updates.

## 9.1 Switch-on and language selection

When the unit is switched on for the first time, the HMI will initialize the system and display the percentage of completion (1%~99%): the HMI cannot be used during this process. The HMI then prompts you to select the system language from those available:

| ſ |    |    |    |    |    |    |  |
|---|----|----|----|----|----|----|--|
|   | EN | FR | IT | ES | PL | PT |  |
|   | GE | NL | RO | RU | TR | GR |  |
|   | SE | SI | CS | SK |    |    |  |
|   |    |    |    |    |    |    |  |

## 9.2 Date and hour

Set the current date and time on the keypad.

## 9.3 Terminology used

The terms related to this unit are shown in the table below

| Parameter | Description                                                                                                    |
|-----------|----------------------------------------------------------------------------------------------------|
| ACS       | Domestic hot water                                                                                                    |
| AHS       | Backup boiler                                                                                                    |
| HMI       | User interface                                                                                                    |
| IBH       | Backup electric heater                                                                                                    |
| OFN       | Oxygen-Free-Nitrogen                                                                                                    |
| P_i       | Unit pump or Zone 1 pump (for double zone systems)                                                                           |
| P_o       | Secondary circuit pump (or Zone 1 pump for double zone systems)                                                              |
| P_c       | Zone 2 pump (for double zone systems)                                                                                        |
| P_d       | DHW recirculation pump                                                                                                    |
| P_s       | Solar circuit pump                                                                                                    |
| P_x       | Defrosting status or alarm status                                                                                            |
| Pe        | Evaporation pressure in Cooling or Condensation pressure in Heating                                                          |
| SV1       | 3-way circuit/DHW diverter valve                                                                                             |
| SV2       | 3-way diverter valve for direct double zone systems                                                                          |
| SV3       | 3-way mixing valve for mixed circuit                                                                                         |
| ТВН       | Backup electric heater for DHW tank                                                                                          |
| T1        | Water supply temperature from additional heating source (with IBH heater or AHS boiler)                                      |
| T2        | Refrigerant temperature entering the user side exchanger (plate heat exchanger) in Cooling mode (or leaving in Heating mode) |
| Т3        | Refrigerant temperature leaving the source exchanger (coil) in Cooling mode (or entering in Heating mode)                    |
| T4        | Outdoor air temperature                                                                                                    |
| T5        | DHW tank temperature                                                                                                    |
| T1S       | Water supply temperature setpoint                                                                                            |
| Та        | Room air temperature, detected by the probe in the HMI                                                                       |
| Tbt1      | Temperature of the upper part of the inertial storage tank                                                                   |
| ТВН       | Backup electric heater for DHW (Domestic Hot Water) storage tank                                                             |
| Th        | Compressor suction refrigerant temperature                                                                                   |
| Тр        | Compressor discharge refrigerant temperature                                                                                 |
| Tsolar    | Water temperature in the solar thermal circuit                                                                               |
| Tw2       | Water supply temperature for the mixed zone (for double zone systems)                                                        |
| TWin      | Unit water return temperature                                                                                                |
| TWout     | Unit water supply temperature                                                                                                |

## 9.4 **Opening the "For serviceman" menu**

### To access:

- ▶ press  $\stackrel{\sim}{\rightarrow}$  +  $\stackrel{\sim}{\rightarrow}$  for 3 seconds
- enter the password and confirm

### After modifications:

- ► press →
- the confirmation page is displayed
- select YES

For serviceman

000

Please input the password:

## 9.5 Menu structure

### 1 DHW settings

- 1.1 DHW mode
- 1.2 Disinfection
- 1.3 DHW priority
- 1.4 Pump\_D
- 1.5 DHW priority time set
- 1.6 dT5\_ON
- 1.7 dT1S5
- 1.8 T4DHWMAX
- 1.9 T4DHWMIN
- 1.10 t\_INTERVAL\_DHW
- 1.11 T5S\_DISINFECT
- 1.12 t\_DI\_HIGHTEMP
- 1.13 t\_DI\_MAX
- 1.14 t\_DHWHP\_RESTRICT
- 1.15 t\_DHWHP\_MAX
- 1.16 PUMP\_D TIMER
- 1.17 PUMP\_D RUNNING TIME
- 1.18 PUMP\_D DISINFECT
- 1.19 ACS function

## 2 Cooling setting

- 2.1 Cooling mode
- 2.2 t\_T4\_FRESH\_C
- 2.3 T4CMAX
- 2.4 T4CMIN

- 2.5 dT1SC
- 2.6 dTSC
- 2.7 t\_INTERVAL\_C
- 2.8 Zone 1 C-emission
- 2.9 Zone 2 C-emission

### 3 Heating setting

- 3.1 Heating mode
- 3.2 t\_T4\_FRESH\_H
- 3.3 T4HMAX
- 3.4 T4HMIN
- 3.5 dT1SH
- 3.6 dTSH
- 3.7 t\_INTERVAL\_H
- 3.8 Zone 1 H-emission
- 3.9 Zone 2 H-emission
- 3.10 Force defrost

#### 4 Auto mode setting

- 4.1 T4AUTOCMIN
- 4.2 T4AUTOHMAX

#### 5 Temp. type setting

- 5.1 Water flow temp.
- 5.2 Room temp.
- 5.3 Double zone

## 6 Room thermostat setting

- 6.1 Room thermostat
- 6.2 Mode set priority

## 7 Other heat source

- 7.1 IBH function
- 7.2 Check IBH
- 7.3 dT1\_IBH\_ON
- 7.4 t\_IBH\_DELAY
- 7.5 T4\_IBH\_ON
- 7.6 P\_IBH1
- 7.7 P\_IBH2
- 7.8 AHS FUNCTION
- 7.9 AHS\_PUMPI CONTROL
- 7.10 dT1\_AHS\_ON
- 7.11 t\_AHS\_DELAY
- 7.12 T4\_AHS\_ON
- 7.13 EnSwitchPDC
- 7.14 GAS-COST
- 7.15 ELE-COST

7.16 MAX-SETHEATER 7.17 MIN-SETHEATER 7.18 MAX-SIGHEATER 7.19 MIN-SIGHEATER 7.20 TBH FUNCTION 7.21 dT5\_TBH\_ OFF 7.22 t\_TBH\_DELAY 7.23 T4\_TBH\_ON 7.24 P\_TBH 7.25 Funzione solare 7.26 Controllo solare 7.27 Deltatsol 8 Holiday away setting T1S\_H.A\_H 8.1 8.2 T5S\_H.A\_DHW 9 Service call 9.1 Phone number 9.2 Mobile number

#### **10** Restore factory settings

11 Test run

#### 12 Special functions

- 12.1 Preheating for floor T1S
- 12.2 Floor drying up

#### 13 Auto restart

- 13.1 Auto restart cooling/heating mode
- 13.2 Auto restart DHW mode

#### 14 Power input limitation

14.1 Power input limitation

#### 15 Auto restart

- 15.1 M1M2
- 15.2 Smart grid
- 15.3 T1T2
- 15.4 Tbt
- 15.5 P\_X PORT

#### 16 Cascade setting

|    | 16.1  | PER_START                |
|----|-------|--------------------------|
|    | 16.2  | TIME_ADJUST              |
|    |       |                          |
| 17 | HMI   | address setting          |
|    | 17.1  | HMI setting              |
|    | 17.2  | HMI address for BMS      |
|    | 17.3  | Stop BIT                 |
| 18 | Com   | mon setting              |
|    | 18.1  | t_DELAY PUMP             |
|    | 18.2  | POM.ANTIBL_t1            |
|    | 18.3  | t2_ANTILOCK PUMP RUN     |
|    | 18.4  | SV ANTIBL_t1             |
|    | 18.5  | t2-ANTILOCK SV           |
|    | 18.6  | Ta-regol.                |
|    | 18.7  | F-PIPE LENGTH            |
|    | 18.8  | PUMP_I SILENT OUTPUT     |
|    | 18.9  | Energy metering          |
|    | 18.10 | Pump_O                   |
|    |       |                          |
| 19 | Clear | <sup>.</sup> energy data |
|    |       |                          |
| 20 | Intel | ligent function settings |

20.1 Energy correction

#### 21 C2 fault restore

## 9.6 Parameters

The unit leaves the factory with the unit parameters set by default to values capable of fulfilling most installation situations. For detailed customisation of the system, however, it is possible to make changes; a list of all the unit parameters, with the available settings, is given below.

Depending on the configuration of the unit, some parameters are visible and others are not.

Access to parameters or modifications are only allowed to a qualified serviceman who assumes all responsibility, in case of doubt contact Clivet. For any changes not permitted or not approved by Clivet, Clivet declines any responsibility for malfunctions and/or damage to the unit/system and to people

| Parameter              | Description                                                                                                    | Default | Min. | Max | UM      |
|------------------------|----------------------------------------------------------------------------------------------------|---------|------|-----|---------|
| DHW mode               | Enable or disable DHW mode: 0=NON, 1=YES                                                                                                    | 1       | 0    | 1   | 1       |
| Disinfection           | Enable or disable the disinfect mode: 0=NON, 1=YES                                                                                                | 1       | 0    | 1   | 1       |
| DHW priority           | Enable or disable DHW priority mode: 0=NON, 1=YES                                                                                                 | 1       | 0    | 1   | 1       |
| Pump_D                 | Enable or disable DHW pump mode: 0=NON, 1=YES                                                                                                    | 0       | 0    | 1   | /       |
| DHW priority time set  | Enable or disable DHW priority time setting: 0=NON, 1=YES                                                                                         | 0       | 0    | 1   | 1       |
| dT5_ON                 | The temperature difference for starting DHW mode                                                                                                  | 10      | 1    | 30  | °C      |
| dT1S5                  | The difference value between Twout and T5 in DHW mode                                                                                             | 10      | 5    | 40  | °C      |
| T4DHWMAX               | The maximum ambient temperature at which the heat pump can operate for domestic water heating                                                     | 43      | 35   | 43  | °C      |
| T4DHWMIN               | The minimum ambient temperature at which the heat pump can operate for domestic water heating                                                     | -10     | -25  | 30  | °C      |
| t_INTERVAL_DHW         | The start time interval of the compressor in DHW mode                                                                                             | 5       | 5    | 5   | Minutes |
| T5S_DISINFECT          | The target temperature of water in the domestic hot water tank in DISINFECT mode                                                                  | 65      | 60   | 70  | °C      |
| t_DI_HIGHTEMP          | The time for which the highest temperature of water in the domestic hot water tank in DISINFECT mode lasts                                        | 15      | 5    | 60  | Minutes |
| t_DI_MAX               | The maximum time for which disinfection lasts                                                                                                    | 210     | 90   | 300 | Minutes |
| t_DHWHP_RESTRICT       | The operating time for heating/cooling                                                                                                    | 30      | 10   | 600 | Minutes |
| t_DHWHP_MAX            | The maximum continuous operating time of the heat pump in DHW PRIORITY mode                                                                       | 90      | 10   | 600 | Minutes |
| PUMP_D TIMER           | Enable or disable the DHW pump to run as scheduled and to keep running for PUMP RUNNING TIME: 0=NON, 1=YES                                        |         | 0    | 1   | 1       |
| PUMP_D RUNNING<br>TIME | NNING The certain time for which the DHW pump keeps running                                                                                       |         | 5    | 120 | Minutes |
| PUMP_D DISINFECT       | Enable or disable the DHW pump to operate when the unit is<br>NFECT in DISINFECT mode and T5 is larger than or equal to T5S_DI-2:<br>0=NON, 1=YES |         | 0    | 1   | /       |
| ACS function           | Enable or disable the cooling mode:0=NON,1=YES                                                                                                    | 0       | 0    | 1   | 1       |
| Cooling mode           | Enable or disable the cooling mode:0=NON,1=YES                                                                                                    | 1       | 0    | 1   | 1       |
| t_T4_FRESH_C           | The refresh time of climate-related curves in cooling mode                                                                                        | 0,5     | 0,5  | 6   | Hours   |
| T4CMAX                 | The highest ambient operating temperature in cooling mode                                                                                         | 52      | 35   | 52  | °C      |
| T4CMIN                 | The lowest ambient operating temperature in cooling mode                                                                                          |         | -5   | 25  | °C      |
| dT1SC                  | The temperature difference for starting the heat pump (T1)                                                                                        | 5       | 2    | 10  | °C      |
| dTSC                   | The temperature difference for starting the heat pump (Ta)                                                                                        |         | 1    | 10  | °C      |
| t_INTERVAL_C           | Compressor operation delay in cooling mode                                                                                                    |         | 5    | 5   | Minuti  |
| Zone 1 C-emission      | The type of Zone 1 terminal for cooling mode: 0=FCU (fan coil unit), 1=RAD. (radiator), 2=FLH (floor heating)                                     | 0       | 0    | 2   | 1       |
| Zone 2 C-emission      | The type of Zone 2 terminal for cooling mode: 0=FCU (fan coil unit), 1=RAD. (radiator), 2=FLH (floor heating)                                     | 0       | 0    | 2   | 1       |
| Heating mode           | Enable or disable the heating mode: 0=NON, 1=YES                                                                                                  | 1       | 0    | 1   | 1       |
| t_T4_FRESH_H           | The refresh time of climate-related curves in heating mode                                                                                        | 0,5     | 0,5  | 6   | Ore     |
| T4HMAX                 | The maximum ambient operating temperature in heating mode                                                                                         | 25      | 20   | 35  | °C      |

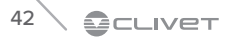

## Configuration

| Parameter            | Description                                                                                                    | Default                                           | Min. | Max  | UM                   |
|----------------------|----------------------------------------------------------------------------------------------------|---------------------------------------------------|------|------|----------------------|
| T4HMIN               | The minimum ambient operating temperature in heating mode                                                        | -15                                               | -25  | 30   | °C                   |
| dT1SH                | The temperature difference for starting the unit (T1)                                                            | 5                                                 | 2    | 20   | °C                   |
| dTSH                 | The temperature difference for starting the unit (Ta)                                                            | 2                                                 | 1    | 10   | °C                   |
| t_INTERVAL_H         | Compressor operation delay in heating mode                                                                       | 5                                                 | 5    | 5    | Minuti               |
| Zone 1 H-emission    | The type of Zone 1 terminal for heating mode: 0=FCU (fan coil unit), 1=RAD. (radiator), 2=FLH (floor heating)    | 1                                                 | 0    | 2    | /                    |
| Zone 2 H-emission    | The type of Zone 2 terminal for heating mode: 0=FCU (fan coil unit), 1=RAD. (radiator), 2=FLH (floor heating)    | 2                                                 | 0    | 2    | /                    |
| Force defrost        | Enable or disable the force defrost: 0=NON, 1=YES.                                                               | 0                                                 | 0    | 1    | 1                    |
| T4AUTOCMIN           | The minimum operating ambient temperature for cooling in auto mode                                               | 25                                                | 20   | 29   | °C                   |
| T4AUTOHMAX           | The maximum operating ambient temperature for heating in auto mode                                               | 17                                                | 10   | 17   | °C                   |
| Water flow temp.     | Enable or disable the WATER FLOW TEMR.: 0=NON, 1=YES                                                             | 1                                                 | 0    | 1    | /                    |
| Room temp.           | Enable or disable the ROOM TEMP.: 0=NON, 1=YES                                                                   | 0                                                 | 0    | 1    | /                    |
| Double zone          | Enable or disable the DOUBLE ZONE: 0=NON, 1=YES                                                                  | 0                                                 | 0    | 1    | /                    |
| Room thermostat      | The style of room thermostat: 0=NON, 1=MODE SET, 2=ONE ZONE, 3=DOUBLE ZONE                                       | 0                                                 | 0    | 3    | /                    |
| Mode set priority    | Select the priority mode in ROOM THERMOSTAT: 0=HEAT, 1=COOL"                                                     | 0                                                 | 0    | 1    | /                    |
| IBH function         | Select the mode of IBH (BACKUP HEATER): 0=HEAT+DHW, 1=HEAT                                                       | 0 (ACS=<br>abilitata) 1<br>(ACS=non<br>abilitata) | 0    | 1    | /                    |
| Check IBH            | IBH/AHS installation location: 0=pipe loop                                                                       | 0                                                 | 0    | 0    | /                    |
| dT1_IBH_ON           | The temperature difference between T1S and T1 for starting the backup heater                                     | 5                                                 | 2    | 10   | °C                   |
| t_IBH_DELAY          | The time for which the compressor has run before startup of the first step backup heater                         | 30                                                | 15   | 120  | Minuti               |
| T4_IBH_ON            | The ambient temperature for starting the backup heater                                                           | -5                                                | -15  | 30   | °C                   |
| P_IBH1               | Power input of IBH1                                                                                              | 0,0                                               | 0,0  | 20.0 | kW                   |
| P_IBH2               | Power input of IBH2                                                                                              | 0,0                                               | 0,0  | 20.0 | kW                   |
| AHS FUNCTION         | Enable or disable the AHS (AUXILIARY HEATING SOURCE) function:<br>0=NON,"1=HEAT, 2=HEAT+DHW                      | 0                                                 | 0    | 2    | /                    |
| AHS_PUMPI<br>CONTROL | Select the pump operating status when only AHS runs: 0=RUN, 1=NOT RUN                                            | 0                                                 | 0    | 1    | /                    |
| dT1_AHS_ON           | The temperature difference between T1S and T1 for starting the auxiliary heating source                          | 5                                                 | 2    | 20   | °C                   |
| t_AHS_DELAY          | The time for which the compressor has run before startup of the additional heating source                        | 30                                                | 5    | 120  | Minutes              |
| T4_AHS_ON            | The ambient temperature for starting the additional heating source                                               |                                                   | -15  | 30   | °C                   |
| EnSwitchPDC          | Enable or disable automatic switch of heat pump and auxiliary heating source based on running cost: 0=NON, 1=YES | 0                                                 | 0    | 1    | /                    |
| GAS-COST             | Price of gas                                                                                                    | 0,85                                              | 0,00 | 5.00 | price/m <sup>3</sup> |
| ELE-COST             | Price of electricity                                                                                             | 0,20                                              | 0,00 | 5.00 | price/<br>kWh        |
| MAX-SETHEATER        | Maximum set temperature of additional heating source                                                             | 80                                                | 0    | 80   | °C                   |
| MIN-SETHEATER        | Minimum set temperature of additional heating source                                                             | 30                                                | 0    | 80   | °C                   |
| MAX-SIGHEATER        | The voltage corresponding to the maximum set temperature of additional heating source                            | 10                                                | 0    | 10   | v                    |

| Parameter                               | Description                                                                                                    | Default           | Min.              | Max        | UM             |
|-----------------------------------------|----------------------------------------------------------------------------------------------------|-------------------|-------------------|------------|----------------|
| MIN-SIGHEATER                           | The voltage corresponding to the minimum set temperature of additional heating source                             | 3                 | 0                 | 10         | V              |
| FUNZIONE TBH                            | Enable or disable the TBH (TANK BOOSTER HEATER) function:<br>0=NON, 1=YES                                         | 1                 | 0                 | 1          | /              |
| dT5_TBH_ OFF                            | The temperature difference between T5 and T5S (the set water tank temperature) for turning the booster heater off | 5                 | 0                 | 10         | °C             |
| t_TBH_DELAY                             | The time for which the compressor has run before startup of the booster heater                                    | 30                | 0                 | 240        | Minutes        |
| T4_TBH_ON                               | The ambient temperature for starting the tank booster heater                                                      | 5                 | -5                | 50         | °C             |
| P_TBH                                   | Power input of TBH                                                                                                | 2                 | 0                 | 20         | kW             |
| Solar function                          | Enable or disable the SOLAR function: 0=NON, 1=ONLY SOLAR, 2=SOLAR+HP (HEAT PUMP)                                 | 0                 | 0                 | 2          | /              |
| Solar control                           | Solar pump (pump_s) control: 0=Tsolar, 1=SL1SL2                                                                   | 0                 | 0                 | 1          | /              |
| Deltatsol                               | The temperature deviation for enabling SOLAR                                                                      | 10                | 5                 | 20         | °C             |
| T1S_H.A_H                               | The target outlet water temperature for space heating in HOLIDAY AWAY mode                                        | 25                | 20                | 25         | °C             |
| T5S_H.A_DHW                             | The target temperature for heating domestic hot water in HOLIDAY AWAY mode                                        | 25                | 20                | 25         | °C             |
| Preheating for floor                    | Enable or disable floor preheating: 0=NON, 1=YES                                                                  | 0                 | 0                 | 1          | /              |
| T1S                                     | The set outlet water temperature during first floor preheating                                                    | 25                | 25                | 35         | Hours          |
| t_ARSTH                                 | Running time for first floor preheating                                                                           | 72                | 48                | 96         | /              |
| Floor drying up                         | Enable or disable floor drying: 0=NON, 1=YES                                                                      | 0                 | 0                 | 1          | /              |
| t_Dryup                                 | Temp-up days for floor drying                                                                                     | 8                 | 4                 | 15         | Day            |
| t_Highpeak                              | Days for floor drying                                                                                             | 5                 | 3                 | 7          | Day            |
| t_Drydown                               | Temp-down days for floor drying                                                                                   | 5                 | 4                 | 15         | Day            |
| t_Drypeak                               | Outlet water temperature for floor drying                                                                         | 45                | 30                | 23:30      | hours/<br>min  |
| Start time                              | The start time of floor drying                                                                                    |                   | 00:00             | 23:30      | hours/<br>min  |
| Start date                              | The start date of floor drying                                                                                    | Current<br>date+1 | Current<br>date+1 | 31/12/2099 | gg/mm/<br>aaaa |
| Auto restart<br>cooling/heating<br>mode | Enable or disable the auto restart of cooling/heating mode:<br>0=NON, 1=YES                                       | 1                 | 0                 | 1          | /              |
| Auto restart DHW<br>mode                | Enable or disable the auto restart of DHW mode: 0=NON, 1=YES                                                      | 1                 | 0                 | 1          | /              |
| Power input<br>limitation               | The type of power input limitation                                                                                | 1                 | 1                 | 8          | /              |
| M1M2                                    | Define the function of the M1M2 switch: 0=REMOTE ON/OFF,<br>1=TBH ON/OFF,2=AHS ON/OFF                             | 0                 | 0                 | 2          | /              |
| Smart grid                              | rid Enable or disable the SMART GRID: 0=NON, 1=YES                                                                |                   | 0                 | 1          | /              |
| T1T2                                    | Control options of Port T1T2: 0=NON, 1=RT/Ta_PCB                                                                  | 0                 | 0                 | 1          | /              |
| Tbt                                     | Enable or disable the TBT: 0=NON, 1=YES                                                                           | 0                 | 0                 | 1          | /              |
| P_X PORT                                | Select the function of P_X PORT: 0=DEFORST, 1=ALARM                                                               | 0                 | 0                 | 1          | /              |
| PER_START                               | Percentage of operating units among all units                                                                     | 10                | 10                | 100        | %              |
| TIME_ADJUST                             | Time interval for determining the necessity of unit loading/<br>unloading                                         | 5                 | 1                 | 60         | Minutes        |
| HMI setting                             | Choose the HMI: 0=MASTER                                                                                          | 0                 | 0                 | 0          | /              |
| HMI address for<br>BMS                  | Set the HMI address code for BMS                                                                                  | 1                 | 1                 | 255        | /              |
| Stop BIT                                | Upper computer stop bit: 1=STOP BIT1, 2=STOP BIT2                                                                 | 1                 | 1                 | 2          | /              |

## Configuration

| Parameter                          | Description                                                                                              | Default | Min. | Max | UM      |
|------------------------------------|----------------------------------------------------------------------------------------------------|---------|------|-----|---------|
| t_DELAY PUMP                       | The time for which the compressor has run before startup of the pump                                     | 2.0     | 0,5  | 20  | Minutes |
| POM.ANTIBL_t1                      | The pump anti-lock interval                                                                              | 24      | 5    | 48  | Hours   |
| t2_ANTILOCK PUMP<br>RUN            | The pump anti-lock running time                                                                          | 60      | 0    | 300 | Seconds |
| SV ANTIBL_t1                       | The valve anti-lock interval                                                                             | 24      | 5    | 48  | Hours   |
| t2-ANTILOCK SV                     | The valve anti-lock running time                                                                         | 30      | 0    | 120 | Seconds |
| Ta-regol.                          | The corrected value of Ta inside the wired controller                                                    |         | -10  | 10  | °C      |
| F-PIPE LENGTH                      | Select the total length of the liquid pipe (F-PIPE LENGTH): 0=F-PIPE<br>LENGTH<10m, 1=F-PIPE LENGTH>=10m | 0       | 0    | 1   | /       |
| PUMP_I SILENT<br>OUTPUT            | The Pump_I max output limitation                                                                         | 100     | 50   | 100 | %       |
| Energy metering                    | Enable or disable the energy analysis: 0=NON, 1=YES                                                      | 1       | 0    | 1   | 1       |
| Pump_O                             | Additional circulation pump P_o operation: 0=ON (keep running)<br>1=Auto (controlled by the unit)        | 0       | 0    | 1   | 1       |
| Energy correction<br>(heating/DHW) | Energy correction for heating and DHW                                                                    | 0       | -50  | 50  | %       |
| Energy correction<br>(cooling)     | Energy correction for cooling                                                                            | 0       | -50  | 50  | %       |

## 9.7 Opening the "For serviceman" menu

#### To access:

- ▶ press  $\stackrel{=}{\Rightarrow}$  +  $\stackrel{>}{>}$  for 3 seconds
- ▶ enter the password and confirm

#### After modifications:

- ▶ press 🎬
- the confirmation page is displayed
- select YES

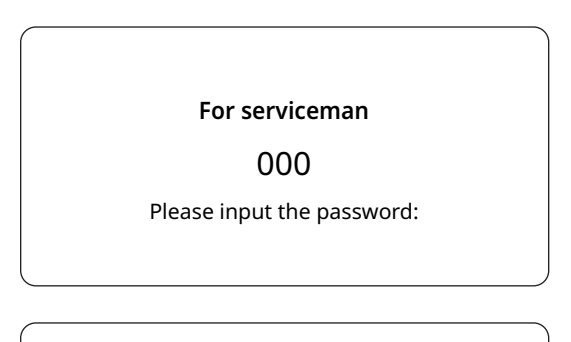

| For serviceman    |   |
|-------------------|---|
| DHW setting       | > |
| Cooling setting   | > |
| Heating setting   | > |
| Auto mode setting | > |
|                   |   |

# 9.8 DHW (Domestic Hot Water) mode settings

#### MENU > FOR SERVICEMAN > 1. DHW MODE SETTING

|              | DHW setting |
|--------------|-------------|
| DHW mode     |             |
| Disinfection |             |
| DHW priority |             |
| Pump_D       |             |
|              | )           |

#### 1.1 DHW MODE (standard: 1 - settable: 1/0)

Enables/disables Domestic Hot Water mode

#### 1.2 DISINFECT (standard: 1 - settable: 1/0)

Enables/disables the anti-legionella cycle

#### 1.3 DHW PRIORITY (standard: 1 - settable: 1/0)

Defines whether DHW mode has priority over operation in Heating/Cooling mode

#### 1.4 PUMP\_D (standard: 0 - settable: 1/0)

Enables DHW recirculation management by the unit

## 1.5 DHW PRIORITY TIME SET (standard: 0 - settable: 1/0)

Enables two controls and their respective parameters:

- in the presence of a DHW request, it defines a maximum operating time in Heating/Cooling mode before switching to DHW (managed with parameter t\_DHWHP\_RESTRICT);
- in the presence of a system request, it defines a maximum operating time in DHW before switching to Heating/Cooling mode (managed with parameter t\_DHWHP\_MAX).

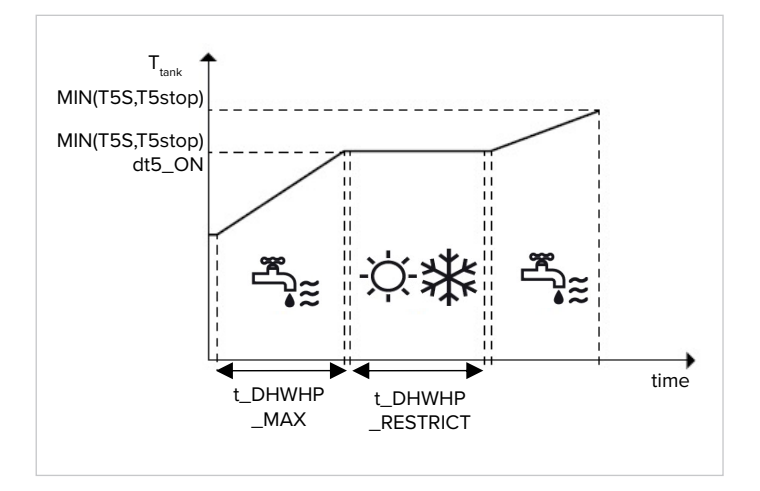

#### 1.6 dT5\_ON (standard: 10 - settable: 1/30)

Controls activation of the DHW request, defining the temperature range between DHW setpoint (T5S) and DHW storage tank temperature (T5) beyond which the heat pump is to be activated.

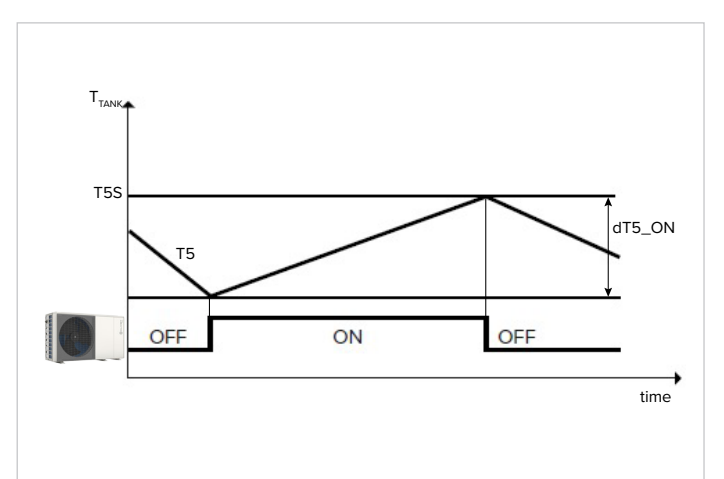

DHW is requested when T5S - T5  $\geq$  dT5\_ON

(i) A DHW request ends when T5 ≥ T5S or when T5 reaches the maximum temperature for DHW in the heat pump T5stop, which is parameterised according to the outdoor temperature T4.

|         |       |       |       | T4 [°C] |       |       |       |
|---------|-------|-------|-------|---------|-------|-------|-------|
| Size    | 65÷40 | 40÷35 | 35÷30 | 30÷25   | 25÷20 | 20÷15 | 15÷10 |
| 2.1÷8.1 | 45    | 48    | 50    | 5       | 5     | 56    | 57    |

|         |      | T4 [°C] |      |        |         |         |      |
|---------|------|---------|------|--------|---------|---------|------|
| Size    | 10÷5 | 5÷0     | 0÷-5 | -5÷-10 | -10÷-15 | -15÷-20 | <-20 |
| 2.1÷8.1 | 56   | 55      | 52   | 50     |         | 40      | 35   |

*(i)* If there is a further request for DHW beyond T5stop, the unit can activate the TBH boiler heater until setpoint T5S is achieved.

#### 1.7 dT1S5 (standard: 10 - settable: 5/40)

Defines the range between the water supply temperature (Twout) and the DHW storage tank temperature (T5). The heat pump in DHW mode will deliver water at Twout = T5 + dT1S5.

(i) If the DHW setpoint (T5S) > 55°C, change the parameter according to the formula dT1S5 = 65 - T5S. Setting dT1S5 higher than this criterium makes the unit work faster and less efficient in charging cycles but also means that the unit will go into normal protection before reaching the setpoint with subsequent restart and loss of the benefits of the faster ramp.

#### 1.8 T4DHWMAX (standard: 43 - settable: 35/43)

Defines the maximum outdoor air temperature for which the unit can operate in DHW with heat pump

#### 1.9 T4DHWMIN (standard: -10 - settable: -25/30)

Defines the minimum outdoor air temperature for which the unit can operate in DHW with heat pump.

(*i*) Below T4DHWMIN, if within the operating range, the unit can produce DHW with the DHW storage tank heater (TBH).

#### 1.10 t\_INTERVAL\_DHW (standard: 5 - not adjustable)

Defines the minimum minutes between compressor shutdown and subsequent restart in DHW mode. Activation logic of heat pump and TBH storage tank heater in DHW mode.

(*i*) The activation logics of the DHW storage tank heater (TBH) are automatically managed by the unit.

#### Activation logic of the DISINFECT (anti-legionella) function.

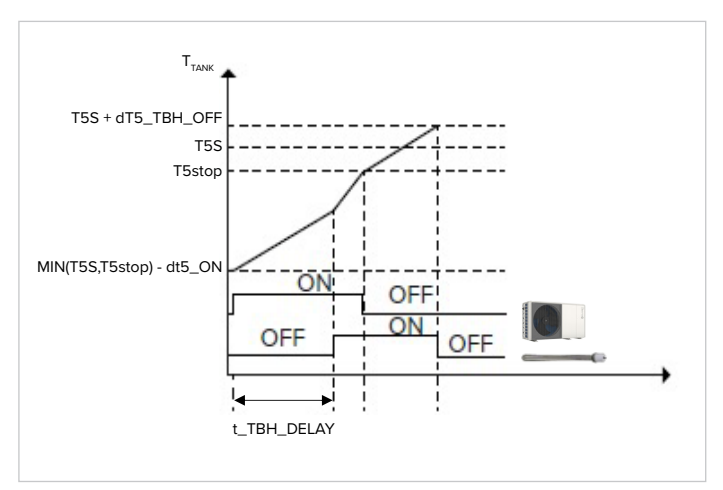

#### 1.11 T5S\_DISINFECT (standard: 65 - settable: 60/70)

Defines the temperature to which the unit brings the DHW storage tank in the DISINFECT (anti-legionella) function.

#### 1.12 t\_DI\_HIGHTEMP (standard: 15 - settable: 5/60)

Defines the minutes for which the unit should keep the DHW tank at temperature T5S\_DISINFECT in the DISINFECT (anti-legionella) function.

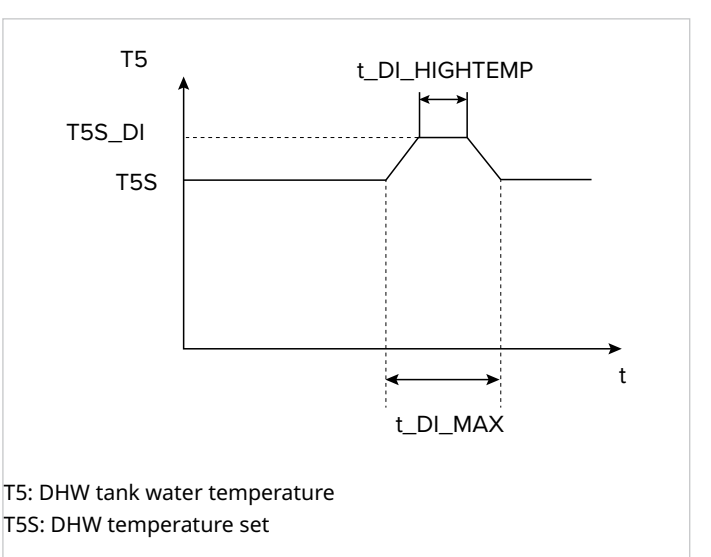

#### 1.13 t\_DI\_MAX (standard: 210 - settable: 90/300)

Defines the maximum minutes for which the unit can keep the DISINFECT (anti-legionella) function on.

#### 1.14 t\_DHWHP\_RESTRICT (standard: 30 - settable: 10/600)

In the presence of a DHW request, it defines the maximum operating minutes of the heat pump in Heating/Cooling mode before switching to DHW mode. Clearly, the parameter only applies if priority has been given to the system.

 During operation in Heating/Cooling mode, the heat pump switches to DHW mode once the system setpoint has been reached or after the minutes in t\_DHWHP\_RE-STRICT have elapsed.

#### 1.15 t\_DHWHP\_MAX (standard: 90 - settable: 10/600)

In the presence of a Heating/Cooling request, it defines the maximum operating minutes in DHW mode before switching to Heating/Cooling mode. Clearly, the parameter only applies if priority has been given to DHW.

(*i*) During operation in DHW mode, the heat pump switches to Heating/Cooling mode once the DHW setpoint has been reached or after the minutes in t\_DHWHP\_MAX have elapsed.

#### 1.16 TIMER PUMP\_D (standard: 1 - settable: 0/1)

Enables hourly scheduling of the DHW circulation pump. The pump schedule can be set by the user.

*(i)* The recirculation pump requires a dedicated power supply.

## 1.17 PUMP\_D RUNNING TIME (standard: 5 - settable: 5/120)

Defines the operating minutes of the circulation pump when it is started.

## 1.18 PUMP\_D DISINFECT RUN (standard: 1 - settable: 0/1)

Enables activation of the recirculation pump even during the anti-legionella cycle. Activation of the function is recommended. It becomes mandatory if T5 is located below the additional heater (TBH).

#### 1.19 DWH function (standard: 0 - settable: 1/0)

Reserved parameter, do not change.

#### 9.8.1 Cooling mode settings

#### MENU > FOR SERVICEMAN > 2. COOLING MODE SETTING

| Cooling setting |
|-----------------|
| Cooling mode    |
| t_T4_FRESH_C    |
| T4CMAX          |
| T4CMIN          |

#### 2.1 COOL MODE (standard: 1 - settable: 1/0)

Enables/disables Cooling mode.

#### 2.2 t\_T4\_FRESH\_C (standard: 0.5 - settable: 0.5/6)

Sets the time when the unit updates the climatic curve, adjusting it according to the outdoor air temperature.

#### 2.3 T4CMAX (standard: 52 - settable: 35/52)

Defines the maximum outdoor air temperature for which the unit can operate in Cooling mode. This value should clearly be changed if the unit is used for process cooling. This value should clearly be changed if the unit is used for process cooling.

#### 2.4 T4CMIN (standard: 10 - settable: -5/25)

Defines the minimum outdoor air temperature for which the unit can operate in Cooling mode.

This value should clearly be changed if the unit is used for process cooling.

#### 2.5 dT1SC (standard: 5 - settable: 2/10)

Defines the range between the water supply temperature (T1) and the setpoint (T1S) within which the unit starts to operate in Cooling mode.

The heat pump starts when T1  $\geq$  T1S + dT1SC and stops when T1  $\leq$  T1S.

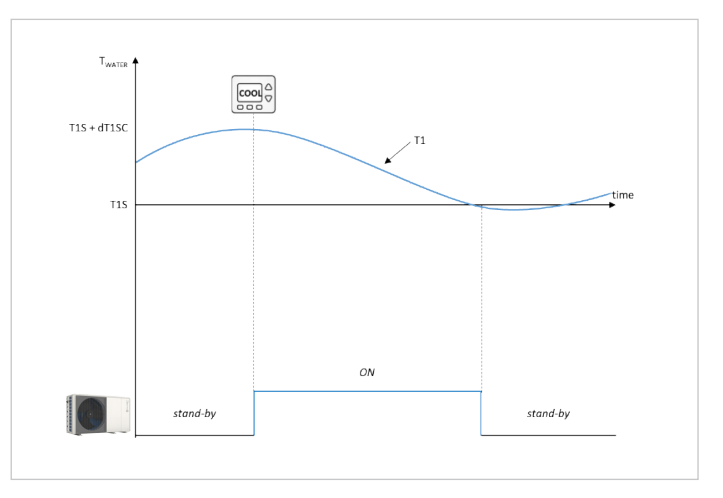

This value is strongly related to the minimum permissible water content of the circuit. A narrower control band can be accepted with a high water volume.

#### 2.6 dTSC (standard: 2 - settable: 1/10)

Defines the range between the room air temperature (Ta) and the setpoint (TS) within which the unit starts to operate in Cooling mode.

The heat pump starts when Ta  $\geq$  TS + dTSC and stops when Ta  $\leq$  TS.

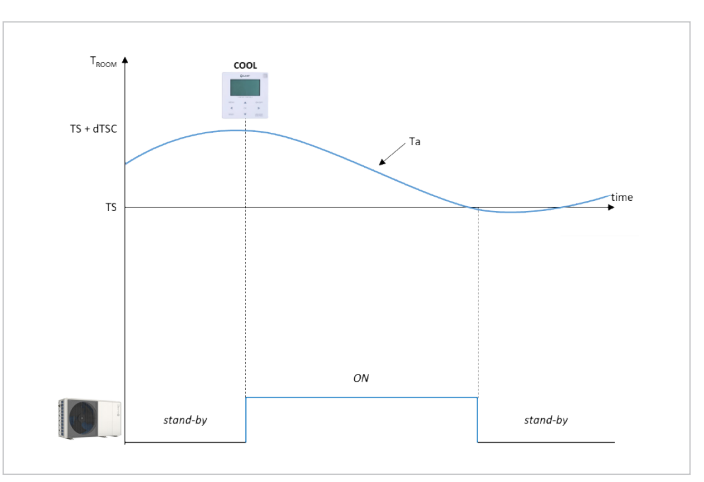

*(i)* The parameter is only used if the unit's Cooling mode control is on room air temperature.

#### 2.7 t\_INTERVAL\_C (standard: 5 - not adjustable)

Defines the minimum minutes between compressor shutdown and subsequent restart in Cooling mode. Among the climate curves that can be set for Cooling mode, a customisable one can be set with logic as shown in the graph.

#### 2.8 ZONE1 C-EMISSION (standard: FLH (2.1-8.1) - settable: FHL/CVC/RAD)

Sets the type of distribution system in Cooling mode of the system's zone 1.

FHL = radiant / FCU = fan coils / RAD = radiators.

#### 2.9 ZONE1 H-EMISSION (standard: FLH (2.1-8.1) - settable: FHL/CVC/RAD)

Sets the type of distribution system in Cooling mode of the system's zone 2.

FHL = radiant / FCU = fan coils / RAD = radiators.

## 9.9 Heating mode settings

#### MENU > FOR SERVICEMAN > 3. HEATING SETTING

| Heating setting |
|-----------------|
| Heating mode    |
| t_T4_FRESH_H    |
| Т4НМАХ          |
| T4HMIN          |
|                 |

#### 3.1 HEAT MODE (standard: 1 - settable: 1/0)

Enables/disables Heating mode.

#### 3.2 t\_T4\_FRESH\_H (standard: 0.5 - settable: 0.5/6)

Sets the time when the unit updates the climatic curve, adjusting it according to the outdoor air temperature.

#### 3.3 T4HMAX (standard: 25 - settable: 20/35)

Defines the maximum outdoor air temperature for which the unit can operate in Heating mode.

#### 3.4 T4HMIN (standard: -15 - settable: -25/30)

Defines the minimum outdoor air temperature for which the unit can operate in Heating mode.

#### 3.5 dT1SH (standard: 5 - settable: 2/10)

Defines the range between the water supply temperature (T1) and the setpoint (T1S) within which the unit starts to operate in Heating mode.

The heat pump starts when T1  $\leq$  T1S - dT1SH and stops when T1  $\geq$  T1S.

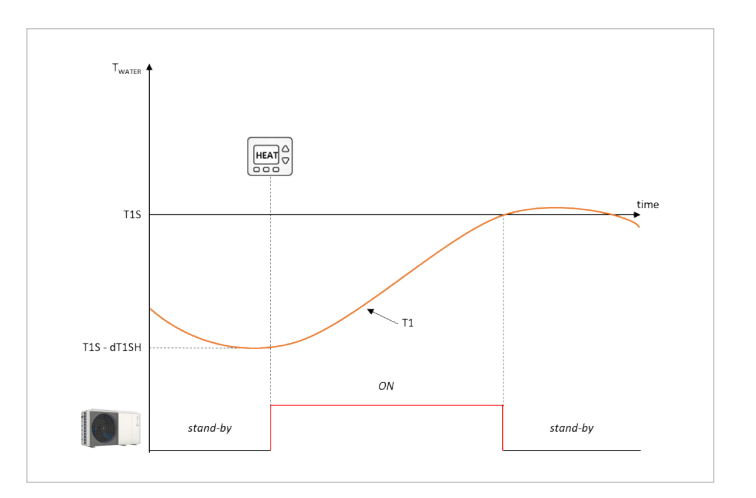

This value is strongly related to the minimum permissible water content of the circuit. A narrower control band can be accepted with a high water volume.

#### 3.6 dTSH (standard: 2 - settable: 1/10)

Defines the range between the room air temperature (Ta) and the setpoint (TS) within which the unit continues to operate in Heating mode.

The heat pump starts when Ta  $\leq$  TS - dTSH and stops when Ta  $\geq$  TS.

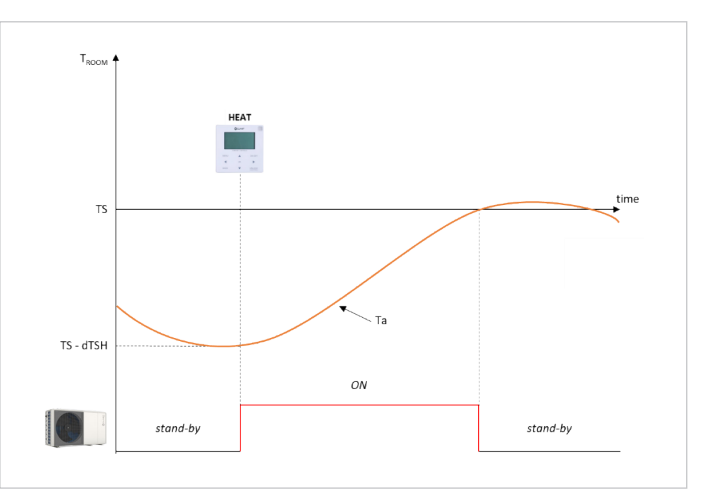

The parameter is only used if the unit's Heating mode control is on room air temperature.

#### 3.7 t\_INTERVAL\_H (standard: 5 - not adjustable)

Defines the minimum minutes between compressor deactivation and subsequent restart in Heating mode.

#### 3.8 ZONE1 H-EMISSION (standard: FLH (2.1-8.1) - settable: FHL/CVC/RAD)

Sets the type of distribution system in Heating mode of the system's zone 1.

FHL = radiant / FCU = fan coils / RAD = radiators.

#### 3.9 ZONE2 H-EMISSION (standard: FLH (2.1-8.1) - settable: FHL/CVC/RAD)

Sets the type of distribution system in Heating mode of the system's zone 2.

FHL = radiant / FCU = fan coils / RAD = radiators.

#### 3.10 FORCE DEFROST (standard: 0 - settable: 0/1)

Sets the heat pump in defrosting mode with manual command, it runs for 10 minutes and the outlet temperature of the air side exchanger T3<0°C lasts for more than 6 minutes.

#### 9.9.1 Automatic mode settings

#### MENU > FOR SERVICEMAN > 4. AUTO MODE SETTING

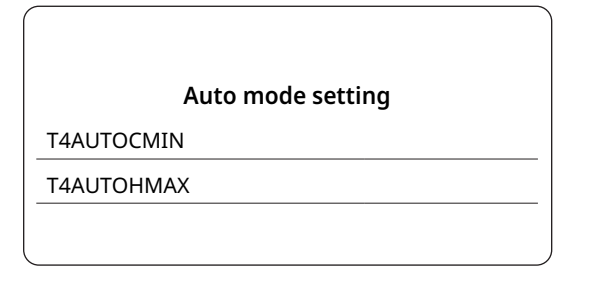

#### 7.21 T4AUTOCMIN (standard: 25 - settable: 20/29)

Defines the minimum outdoor temperature below which the heat pump will not work in automatic Cooling mode.

#### 7.21 T4AUTOHMAX (standard: 17 - settable: 10/17)

Defines the maximum outdoor temperature beyond which the heat pump will not work in automatic Heating mode.

In combination with a possible additional electric heater and the previously set parameters, AUTO mode operation follows this pattern:

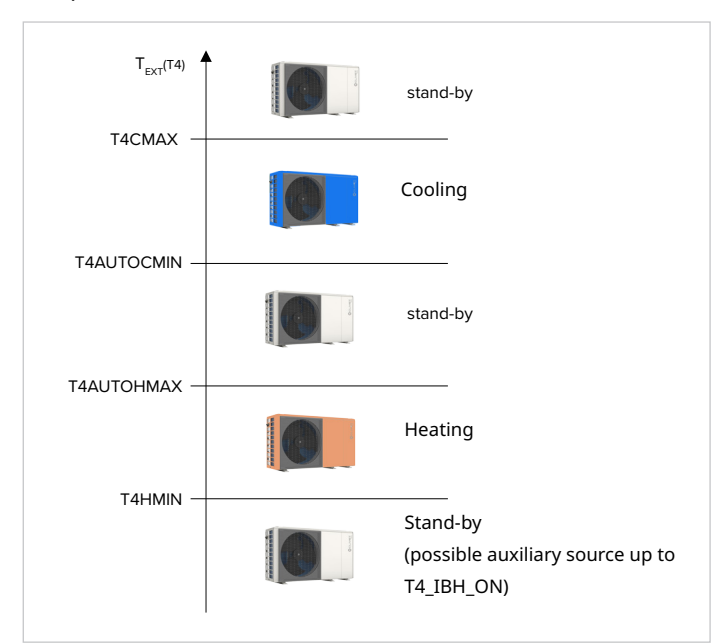

#### 9.9.2 Control settings

During the initial start-up phase, the type of control required for the system can be selected.

The unit can be managed with control on:

- supply water temperature (T1), which has two options:
  - fixed setpoint, set from the user interface
  - auto control setpoint, calculated from a preselected climatic curve

• room temperature (Ta)

#### MENU > FOR SERVICEMAN > TEMP. TYPE SETTING

The request to the unit can be made from the user interface (thanks to the built-in temperature sensor) or from the electro-mechanical thermostat.

In the second case, the zone thermostat can only control the Heating/Cooling mode change if it has a double relay, otherwise it must be managed from the HMI.

|              | Temp. type | esetting |  |
|--------------|------------|----------|--|
| Water flow t | emp.       |          |  |
| Room temp    |            |          |  |
| Double zone  | 2          |          |  |

#### 5.1 WATER FLOW TEMP. (standard: 0 - settable: 0/1)

Enables/disables control of the unit according to the supply water temperature (T1).

The user can set the system water temperature (T1S) from the HMI.

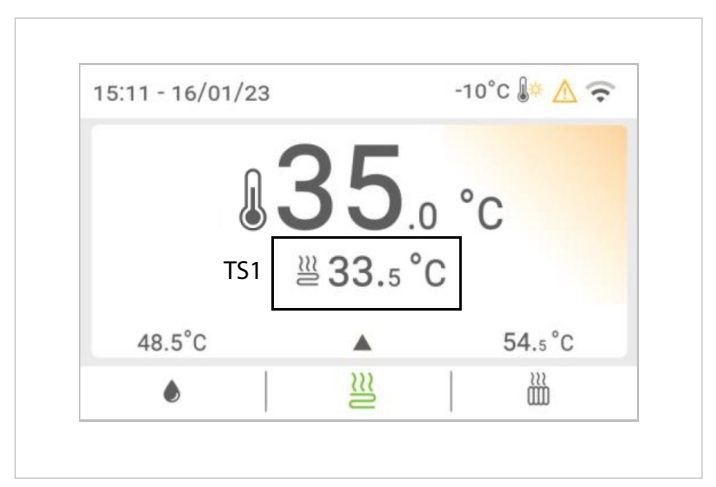

#### 5.2 ROOM TEMP. (standard: 0 - settable: 0/1)

Enables/disables control of the unit according to the room air temperature (Ta). The user can set the desired temperature in the room (TS) from the HMI.

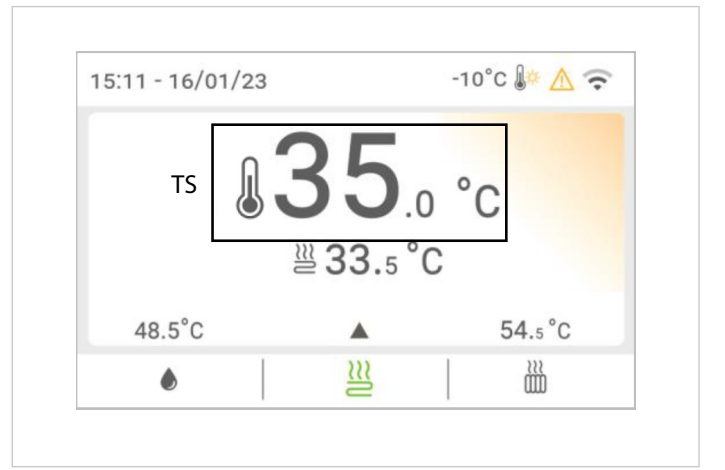

 The supply water temperature is automatically controlled according to the climatic curve.

#### 5.3 DOUBLE ZONE (standard: 0 - settable: 0/1)

Enables/disables management of a second system zone: a second menu dedicated to management of Zone 2 appears on the HMI display.

(i)

Parameters 5.1 and 5.2 are set to One, 5.3 will be automatically changed to One.

The two zones can be controlled in different ways:

#### Zone 1 and Zone 2

Both are controlled according to the supply water temperature (T1).

it will be necessary to set these parameters:

5.1 WATER FLOW TEMP. = 1

5.2 ROOM TEMP. = 0

#### Zone 1

With control based on the supply water temperature (T1) and Zone 2 with control based on the room air temperature (Ta). it will be necessary to set these parameters:

5.1 WATER FLOW TEMP. = 1 5.2 ROOM TEMP. = 1

#### 5.2 Room Temp. to 1.

Ro

Zone 1 will have setpoint T1S and Zone 2 will have setpoint T1S2.

(i) Zone 2 has automatically controlled supply water temperature according to the climatic curve. In 2-zone systems, Zone 1 cannot have control based on the room air temperature.

*i*) Both zones can be equipped with an electro-mechanical thermostat to manage the request.

#### 9.9.3 Zone thermostat settings

#### MENU > FOR SERVICEMAN > 6. ROOM THERMOSTAT SET-TING

A zone thermostat can be used to manage the request to the unit.

| Room mennostat setting |
|------------------------|
| om thermostat          |

 The HMI must still be connected to the unit in order to manage its internal parameters.

#### 6.1 ROOM THERMOSTAT (standard: 0 - settable: 0/3 / MODE SET/ONE ZONE/DOUBLE ZONE)

Enables/disables the request to the unit from zone thermostats other than the HMI. **0** = no zone thermostat.

**1 = MODE SETTING** = single zone system with double relay zone thermostat, for managing the request to the unit and seasonal mode change (see type A connection in the Installation manual).

**2 = ONE ZONE** = single zone system with zone thermostat, for managing the request to the unit (see type B connection in the Installation manual).

The seasonal mode change can be managed from the HMI. **3 = TWO ZONES** = two zone system with zone thermostat, for managing the request to the unit (see type C connection in the Installation manual).

The seasonal mode change of both zones can be managed from the HMI.

#### 6.2 MODE SET PRIORITY (standard: 0 - settable: 0/1)

If the room thermostat is set to **MODE SETTING**, the following screen is displayed:

|          |          | <br> |  |
|----------|----------|------|--|
| Room the | rmostat  |      |  |
| Mode set | priority |      |  |
|          |          |      |  |
|          |          |      |  |

The Mode set priority defines the priority of operation in cooling or heating mode.

#### 9.9.4 Auxiliary heat source settings

#### MENU > FOR SERVICEMAN > 7. OTHER HEAT SOURCE

|              | Other heat source |
|--------------|-------------------|
| IBH function |                   |
| Check IBH    |                   |
| dT1_IBH_ON   |                   |
| t_IBH_DELAY  |                   |
|              |                   |

This section is used to control the parameters of an additional/backup electric heater on the system (IBH), a boiler (AHS) or a solar thermal system.

*i* These sources are optional and can be supplied separately. Only one auxiliary Heat source, either electric heater or boiler, can be managed at the same time.

The connection and control of an electric heater in a system or boiler requires a dedicated water temperature probe, to be fitted on the downstream water supply branch:

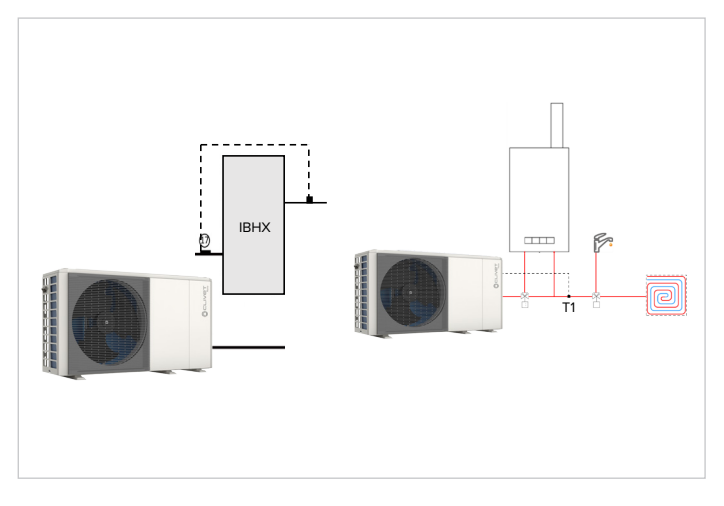

The activation operating mode (in Heating, DHW production or both) must be selected with the dip-switches on the board during installation.

Activation of the auxiliary source is linked to the simultaneous presence of 3 conditions, each of which is associated with a parameter:

• very low outdoor temperature: parameter T4\_IBH\_ON or T4\_AHS\_ON: the minimum outdoor air temperature for heat pump operation only

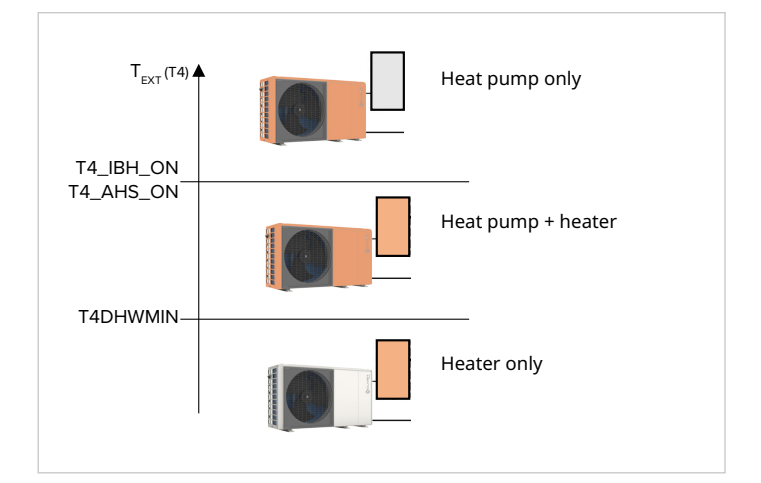

(*i*) To make the auxiliary source work only as a replacement for the unit, set the parameter to the same value as T4HMIN (the minimum outdoor temperature at which the heat pump can operate).

Supply temperature too far from the setpoint: parameter dT1\_IBH\_ON or dt1\_AHS\_ON: the minimum  $\Delta$ T between water setpoint TS1 and unit supply T1.

Too long to reach the setpoint: parameter t\_IBH\_DELAY or t\_AHS\_DELAY: the maximum waiting time between compressor start-up and auxiliary source activation.

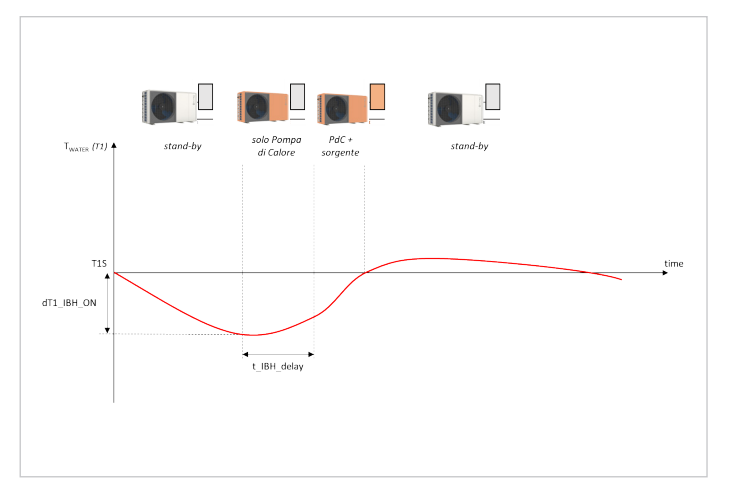

(*i*) The BACKUP HEATER function allows start-up of the auxiliary source to be forced from the HMI.

#### 7.1 IBH function (standard: 0 - settable: 0/1)

Defines the backup heater function.

#### 7.2 IBH locate (settable 0)

Defines the installation position of the backup heater/auxiliary heating source.

#### 7.3 dT1\_IBH\_ON (standard: 5 - settable: 2/10)

Defines the range between the water supply temperature (T1) and the setpoint (T1S) beyond which the heater is switched on. When T1  $\leq$  T1S - dT1S\_IBH\_O the heater is switched on.

7.4 t\_TBH\_DELAY (standard: 30 - settable: 15/120)

52 Ocliver

Defines the minimum minutes between compressor start-up and heater start-up.

#### 7.5 T4\_IBH\_ON (standard: -5 - settable: -15/30)

Defines the outdoor temperature below which the heater can be used. If the outdoor temperature is higher than T4\_ IBH\_ON, the heater cannot be used.

#### 7.6 P\_IBH1 (standard: 0 - settable: 0/20)

Defines the electric power of the heater, if present: the value set here is used to calculate the heat output and efficiency of the unit.

IBH1 must be set to the power of the first stage. The parameters do not count the power of external elements because the supply port is different.

#### 7.7 P\_IBH2 (standard: 0 - settable: 0/20)

Reserved for factory settings.

#### 7.8 AHS function (standard: 0 - settable: 0/1/2)

Defines the auxiliary heating source function.

#### 7.9 AHS\_PUMP\_I CONTROL (standard: 0 - settable: 0/1)

Sets the operation state of Pump\_I when only the auxiliary heating source is running.

#### 7.10 dT1\_AHS\_ON (standard: 5 - settable: 2/20)

Defines the range between the water supply temperature (T1) and the setpoint (T1S) beyond which the boiler is switched on. When T1S - T1  $\geq$  dT1S\_AHS\_O, the boiler is switched on.

#### 7.11 t\_AHS\_DELAY (standard: 30 - settable: 5/120)

Defines the minimum minutes between compressor start-up and boiler start-up.

#### 7.12 T4\_AHS\_ON (standard: -5 - settable: -15/30)

Defines the outdoor temperature below which the boiler can be used. If the outdoor temperature is higher than T4\_AHS\_ ON, the heater cannot be used.

#### 7.13 EnSWITCHPDC (standard: 0 - settable: 0/1)

Enables/disables the intelligent function for hybrid  ${\ensuremath{\in}}$  switch heat pumps.

The  $\in$  switch function analyses the operating conditions of the unit and uses an algorithm to calculate the minimum efficiency that the heat pump must have in order to continue to operate more economically than the boiler. Should the heat pump operate below this efficiency, the unit switches off the heat pump and only uses the boiler.

The  $\in$  switch function uses the cost of fuel gas ( $\notin$ /Smc from a bill, to be entered in parameter GAS\_COST) and the cost of electricity ( $\notin$ /kWh from a bill, to be entered in parameter ELE\_COST).

(i) The logics that activate the boiler to supplement the capacity of the heat pump remain unchanged even with the € switch function on.

#### 7.14 GAS\_COST (standard: 0.85 - settable: 0/5)

Defines the cost of fuel gas used to power the boiler (in  $\ensuremath{\in}/$  Smc, from a bill).

retrieved from the last bills using the simplified formula: Energy cost = (Total amount of bills  $[\in]$ )/(Total amount of consumption [Smc]). In reality, the method is simplified because there are a number of fixed costs in the bill that are independent of actual fuel consumption. The precise calculation is beyond the scope of this manual.

#### 7.15 ELE\_COST (standard: 0.20 - settable: 0/5)

Defines the cost of electricity used to power the unit (in  $\epsilon$ /kWh, from a bill).

(*i*) In the absence of this value, it can be estimated with data retrieved from the last bills using the simplified formula: Energy cost = (Total amount of bills [€])/(Total amount of consumption [Smc]). In reality, the method is simplified because there are a number of fixed costs in the bill that are independent of actual fuel consumption. The precise calculation is beyond the scope of this manual.

The unit manages the AHS setpoint dynamically with a 0-10V signal, through the maximum and minimum setpoint parameters set in the boiler.

#### 7.16 MAX\_SETHEATER (standard: 75 - settable: 0/75)

Defines the maximum setpoint value that can be reached by the boiler, which is used to control the 0-10V signal.

#### 7.17 MIN\_SETHEATER (standard: 30 - settable: 0/80)

Defines the minimum setpoint value that can be reached by the boiler, which is used to control the 0-10V signal.

#### 7.18 MAX\_SIGHEATER (standard: 10 - settable: 0/10)

Defines the signal voltage associated with the maximum setpoint value that can be set in the boiler.

#### 7.19 MIN\_SIGHEATER (standard: 3 - settable: 0/10)

Defines the signal voltage associated with the minimum setpoint value that can be set in the boiler.

#### 7.20 TBH FUNCTION (standard: 0 - settable: 0/1)

Defines whether the tank heating function is on.

#### 7.21 dT5\_TBH\_OFF (standard: 5 - settable: 0/10)

Defines how many degrees above the DHW setpoint (T5S) the water tank heater (TBH) must be brought to. When TBH is activated, the DHW storage tank will be brought to temperature T5S + dT5\_TBH\_OFF.

(i) When the temperature of the DHW storage tank (T5) reaches T5stop, the heat pump stops and the DHW storage tank heater (TBH) can continue to operate. The TBH heater is switched off when the DHW storage tank temperature is T5 > T5S + dT5\_TBH\_OFF or T5 > 65°C. Any protection of the heating element built into the storage tank should be set to T5S+dT5\_TBH\_OFF.

#### 7.22 t\_TBH\_DELAY (standard: 30 - settable: 0/240)

Defines the minimum minutes of compressor operation beyond which, if the unit fails to bring the DHW storage tank to the setpoint, the TBH heater can be activated.

#### 7.23 T4\_TBH\_ON (standard: 5 - settable: -5/50)

Defines the maximum outdoor air temperature at which the TBH heater can be activated.

In the absence of this value, it can be estimated with data

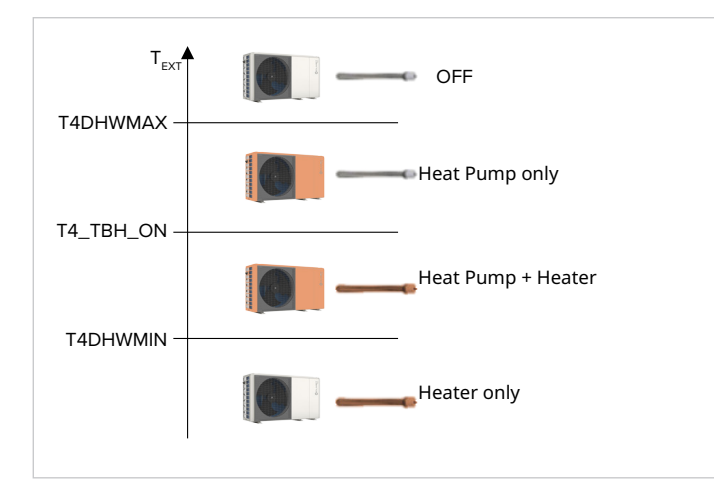

#### 7.24 P\_TBH (standard: 2 - settable: 0/20)

Defines the electric power of the DHW tank heater, if present: the value set here is used to calculate the heat output and efficiency of the unit.

#### 7.25 Solar function (standard: 0 - settable: 0/1/2)

Defines whether the heating system has a solar function.

#### 7.26 Solar control (standard: 0 - settable: 0/1)

Defines the type of solar pump control.

#### 7.27 DELTASOL (standard: 10 - settable: 5/20)

Defines the range between the solar circuit temperature (Tsol) and the DHW storage tank temperature (T5) which, if the solar function is activated, starts the Pump\_s pump. The pump is switched on when DELTATSOL < Tsol - T5.

### 9.10 Holiday Away function settings

#### MENU > FOR SERVICEMAN > 8. HOLIDAY AWAY SETTING

The Holiday Away function can be used during long periods of absence from home and prevents the system from freezing and activating before returning home.

| Holiday away setting |
|----------------------|
| T1S_H.A_H            |
| T5S_H.A_DHW          |
|                      |

#### 8.1 T1S\_H.A.\_H (standard: 25 - settable: 20/25)

Defines the water supply temperature setpoint (T1S) for the Holiday Away function.

#### 8.2 T5S\_H.A.\_DHW (standard: 25 - settable: 20/25)

Defines the DHW storage tank temperature setpoint (T5S) for the Holiday Away function.

#### 9.11 Service call contact settings

MENU > FOR SERVICEMAN > 9. SERVICE CALL

Service call contacts can be stored so that they are always at hand in case of need.

| Phone  |  |
|--------|--|
| Mobile |  |
|        |  |

#### PHONE

Stores a phone number.

#### MOBILE

Stores a mobile phone number.

(i) To change numbers from the keypad, use the  $\wedge \vee$  buttons. The maximum number of characters is 13.

### 9.12 Restore factory settings

#### MENU > FOR SERVICEMAN > 10. RESTORE FACTORY SET-TINGS

The parameters can be restored to the factory settings.

| All default settings will be restored.<br>Restore factory settings? |     |  |  |
|---------------------------------------------------------------------|-----|--|--|
| NO                                                                  | Yes |  |  |

#### 9.13 Test mode settings

#### MENU > FOR SERVICEMAN > 11. TEST RUN

The test mode is used to check operation of the valves, air purge, pumps, Heating, Cooling and DHW.

(*i*) In this mode, the keypad is disabled with the exception of the **OK** button. You can exit the test at any time by pressing this button.

| Test |
|------|
|      |

run

Point check Air purge

Circulated pump running

Cooling running

|                 | Test run |  |
|-----------------|----------|--|
| Heating running |          |  |
| DHW operation   |          |  |
|                 |          |  |
|                 |          |  |

#### POINT CHECK

Used to check the operation of a number of components. By selecting the component from the menu, it can be forcibly started: if it does not work, check its electrical connection.

Before activating the function, make sure the DHW tank and the system are filled with water and the air has been discharged, otherwise the unit could be damaged.

 Navigate through the components to be tested with the Av buttons. Force activation of the component by set-ting it to ON and pressing OK.

The components that can be activated are:

**SV1**: 3-way DHW switching valve

**SV2**: 3-way 2-zone switching valve for unmixed 2-zone systems

PUMP\_I: primary circuit pump (P\_i)

PUMP\_O: secondary circuit pump (P\_o)

**PUMP\_C**: mixed circuit pump (P\_c)

**PUMP\_S**: solar circuit pump (P\_s)

**PUMP\_D**: DHW recirculation pump (P\_d)

**IBH**: built-in electric heater (IBH - only for applicable configurations)

TBH: DHW storage tank heater (TBH)

AHS: back-up boiler (AHS)

SV3: 3-way 2-zone valve for unmixed zone 2 (SV3)

(*i*) In 2-zone systems with one mixed zone, SV2 is not available.

#### AIR PURGE

Starts the purge cycle, which eliminates air in the water circuit that can cause the unit to malfunction.

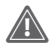

Before activating the function, open the relief valve.

The logic establishes that:

- the 3-way valve (SV1) opens and the 2-way valve (SV2) closes
- after 60 seconds, the flow switch switches off and the unit pump (P\_i) switches on for 10 minutes
- the pump stops, the 3-way valve closes and the 2-way valve opens
- after 60 seconds, the unit pump (P\_i) and the secondary pump (P\_o) switch on
- the pumps stay on for 20 minutes
- *i* Check the cause of any errors shown on the display during the procedure.

#### CIRCULATION PUMP RUNNING

Starts the unit's circulation pump. The logic establishes that:

- all running components are stopped
- after 60 seconds, the 3-way valve (SV1) opens and the 2-way valve (SV2) closes
- after 60 seconds, if the flow switch detects adequate water flow, the unit's pump switches on (P\_i)
- after 30 seconds, the flow switch checks the water flow: if it is adequate, the pump runs for 3 minutes
- the pump stops, after 60 seconds the 3-way valve closes and the 2-way valve opens
- after 60 seconds, the unit pump (P\_i) and the secondary pump (P\_o) switch on
- after 2 minutes the flow switch checks the water flow again:
  - if it is adequate, the pumps stay on until the next keypad command
  - if it is inadequate for at least 15 seconds, the pumps stop and error E8 is displayed; the pumps stay on for 10 minutes

#### NOTE

(*i*) Check the cause of any errors shown on the display during the procedure.

#### COOLING MODE RUNNING

Starts the unit in Cooling mode, so that system operation can be checked.

The logic establishes that:

- the unit switches on in Cooling mode, with water supply setpoint at 7°C
- the actual water supply temperature is shown on the HMI display
- the unit continues to operate until the setpoint is reached or for 10 minutes
- *(i)* Check the cause of any errors shown on the display during the procedure.

#### HEATING MODE RUNNING

Starts the unit in Heating mode, so that system operation can be checked.

The logic establishes that:

- the unit switches on in Heating mode, with water supply setpoint at 35°C
- the actual water supply temperature is shown on the HMI display after 10 minutes:
  - if present, the backup boiler (AHS) starts in support of the heat pump. If the conditions for exiting the function are not reached, the boiler continues to operate for 10 minutes, then switches off.
  - if present, the backup electric heater (IBH) starts in support of the heat pump. If the conditions for exiting the function are not reached, the heater continues to operate for 3 minutes, then switches off.
- the unit continues to operate until the setpoint is reached or for 30 minutes

 Check the cause of any errors shown on the display during the procedure.

#### DHW RUNNING

Starts the unit in DHW mode, so that system operation can be checked.

The logic establishes that:

- the unit starts in DHW mode, with a DHW setpoint of 55°C
- the actual water and DHW tank supply temperatures are shown on the HMI display
- after 10 minutes, if present, the water tank electric heater (TBH) starts in support of the heat pump. If the conditions for exiting the function are not reached, the heater continues to operate for 3 minutes, then switches off
- the unit continues to operate until the setpoint is reached or for 20 minutes
- (*i*) Check the cause of any errors shown on the display during the procedure.

### 9.14 Special function settings

#### MENU > FOR SERVICEMAN > 12. SPECIAL FUNCTIONS

Special functions can be used during installation or maintenance to better manage or access the system, e.g. on first start-up to run a radiant floor drying up cycle or when the unit is restarted after being OFF for a long period.

In this mode, the keypad is disabled.

| Special functions    |  |
|----------------------|--|
| Preheating for floor |  |
| Floor drying up      |  |
|                      |  |
|                      |  |

#### 12.1 PREHEATING FOR FLOOR T1S

| Preheating for floor |  |  |  |  |
|----------------------|--|--|--|--|
| Preheating for floor |  |  |  |  |
| T1S                  |  |  |  |  |
| t_ARSTH              |  |  |  |  |
| Elapsed time         |  |  |  |  |
|                      |  |  |  |  |

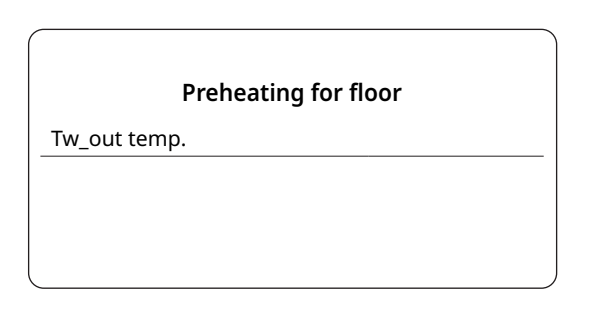

The function can be useful when the distribution system consists of a radiant floor: if Heating mode is activated on a floor that still contains a considerable amount of water, there is a risk that it will warp or crack.

To protect the floor, a preheating cycle must be carried out, during which the temperature of the water supplied to the floor is gradually raised.

(i) If this is the first time the unit has been started up, before activating this function run the air purge function (indicated in this paragraph), in order to avoid malfunctions or damage to the system.

#### The operating logic is shown in the following diagram:

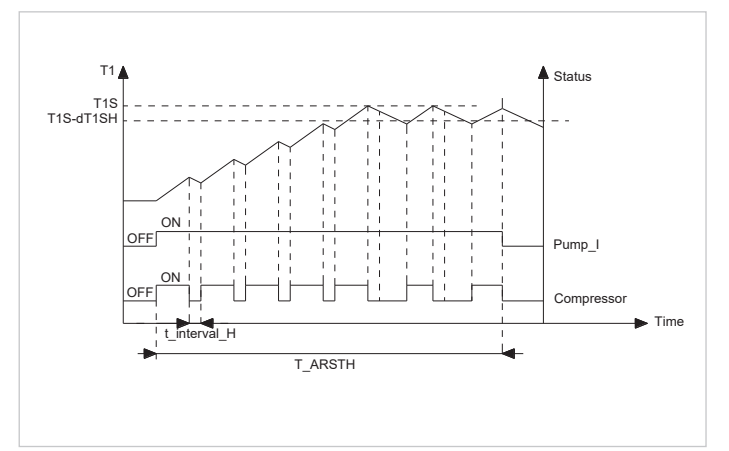

The parameters that can be set for this function are:

#### T1S (standard: 25 - settable: 25/35)

Defines the water supply setpoint temperature for the floor preheating function.

#### T\_ARSTH (standard: 72 - settable: 48/96)

Defines how long the floor preheating function runs for. The HMI display shows the water supply temperature and the operating time of the function.

#### Elapsed time

This is the elapsed time after the floor preheating function.

#### Tw\_out temp.

This is the current outlet water temperature.

#### 12.2 FLOOR DRYING UP

56

| Floor drying up |  |
|-----------------|--|
| Floor drying up |  |
| t_Dryup         |  |
| t_Highpeak      |  |
| t_Drydown       |  |
|                 |  |

|            | Floor drying up |
|------------|-----------------|
| t_Drypeak  |                 |
| Start time |                 |
| Start date |                 |
|            |                 |

| Floor drying up            |
|----------------------------|
| Floor drying up is on.     |
| Tw_out                     |
| Floor preheating is on for |
|                            |

The function can be useful for newly installed radiant floor distribution systems: during the first start-up in Heating mode, condensate can form in the floor slab or under the floor, which may cause the floor to warp or break. To protect the floor, a drying cycle must be carried out at the first start-up, during which the temperature of the water supplied to the floor is adjusted as shown in the diagram:

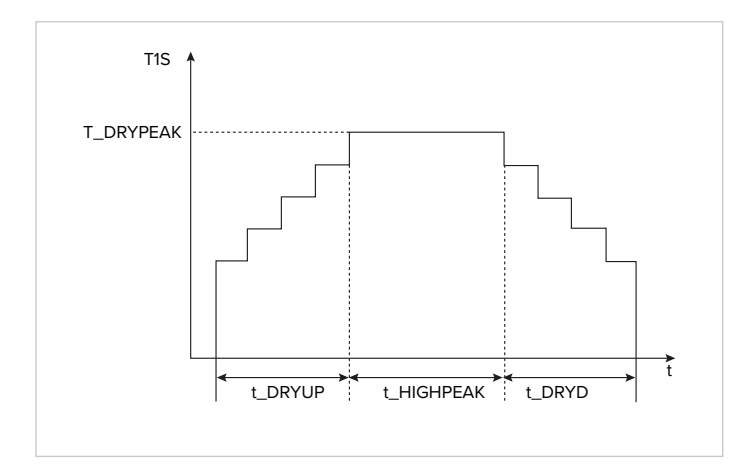

(i) If this is the first time the unit has been started up, before activating this function run the air purge function (indicated in this paragraph), in order to avoid malfunctions or damage to the system. If the heat pump is out of service, the function continues using the boiler or backup electric heater, if present and enabled.

| Floor drying    | g up |
|-----------------|------|
| Floor drying up | ۲    |
| t_Dryup         |      |
| t_Highpeak      |      |
| t_Drydown       |      |
|                 |      |

|            | Floor drying up |
|------------|-----------------|
| t_Drypeak  |                 |
| Start time |                 |
| Start date |                 |
|            |                 |

The parameters that can be set for this function are:

**HEATING TIME (t\_DRYUP) (standard: 8 - settable: 4/15)** Defines the number of days over which the water supply temperature is gradually increased.

## DURATION (t\_HIGHPEAK) (standard: 5 - settable: 3/7)

Defines the number of days over which the water supply temperature is kept constant.

## DOWN TIME TEMP. (t\_DRYDOWN) (standard: 5 - settable: 4/15)

Defines the number of days over which the water supply temperature is gradually decreased.

## PEAK TEMPERATURE (T\_DRYPEAK) (standard: 45 - settable: 30/55)

Defines the maximum water supply temperature of the function.

## START TIME (standard: current time - settable: 00:00/23:30)

Defines the start time of the function.

## START DATE (standard: today - settable: 1-1-2000/31-12-2099)

Defines the start date of the function. The HMI display shows the water supply temperature and the operating time of the function.

#### **EMPTY AHS CIRCUIT**

Reserved parameter, do not change.

#### 9.15 Automatic restart settings

#### MENU > FOR SERVICEMAN > 13. AUTO RESTART

| Auto restart                         |
|--------------------------------------|
| Auto restart cooling/heating<br>mode |
| Auto restart DHW mode                |
|                                      |

The unit stores the user settings even after the power supply has been cut off.

This function sets whether the unit should automatically restart or remain on stand-by when the power supply is restored after a power failure.

The parameters that can be set for this function are:

## 13.1 COOLING/HEATING MODE (standard: 0 - settable: 0/1)

Defines whether the automatic restart function is switched on for Cooling and Heating modes.

#### 13.2 DHW MODE (standard: 0 - settable: 0/1)

Defines whether the automatic restart function is switched on for DHW mode.

### 9.16 Unit's power supply limitation settings

MENU > FOR SERVICEMAN > 14. POWER INPUT LIMITA-TION

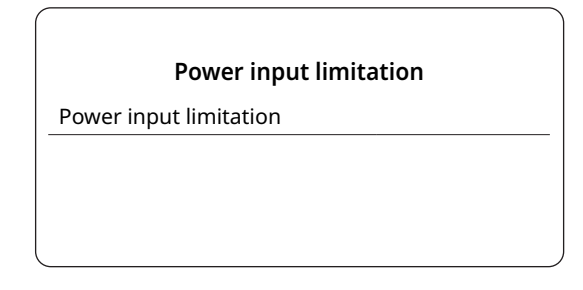

This function is used to limit the current consumed by the unit according to predefined profiles.

Maximum current limitation [A] according to the selected profile:

| <i>c</i> . |         |         |           |           |  |  |
|------------|---------|---------|-----------|-----------|--|--|
| Size       | 2.1-3.1 | 4.1-5.1 | 6.1M-8.1M | 6.1T-8.1T |  |  |
| 1          | 13.5    | 17.5    | 28        | 9.5       |  |  |
| 2          | 12      | 16      | 26        | 8.5       |  |  |
| 3          | 11      | 15      | 24        | 7.5       |  |  |
| 4          | 10      | 14      | 22        | 7         |  |  |
| 5          | 9       | 13      | 20        | 6.5       |  |  |
| 6          | 8       | 12      | 18        | 6         |  |  |
| 7          | 8       | 12      | 18        | 6         |  |  |
| 8          | 8       | 12      | 18        | 6         |  |  |

The settable parameter for this function is:

## 14.1 POWER INPUT LIMITATION (standard: 0 - settable 0/1+8)

Enables the function and defines the maximum consumption profile.

*(i)* By enabling the function, unit performance will be less than nominal.

## 9.17 Unit input signal settings

#### MENU > FOR SERVICEMAN > 15. INPUT DEFINITION

This function is used to adjust and set the unit input signal and probe functions according to the requirements of the system.

| ,          | Input definition |  |
|------------|------------------|--|
| M1 M2      |                  |  |
| Smart grid |                  |  |
| T1T2       |                  |  |
| Tbt        |                  |  |
|            |                  |  |

The parameters that can be set for this function are:

#### M1 M2 (standard: 0 - settable: 0/1/2)

Defines what the potential-free contact M1M2 should control (0 = remote ON/OFF; 1 = boiler electric heater

#### (TBH); 2 = backup boiler).

#### SMART GRID (standard: 0 - settable: 0/1)

Enables/disables the Smart Grid function (see the SMART GRID Management paragraph)

#### Tw2 (standard: 0 - settable: 0/1)

Enables/disables reception of the signal from the secondary circuit supply water temperature probe (Tw2).

#### Tbt1 (standard: 0 - settable: 0/1)

Enables/disables reception of the signal from the inertial storage tank temperature probe Tbt1.

#### Tbt2 (standard: 0 - settable: 0/1)

Reserved parameter, do not change.

#### Ta (standard: NO - settable: SI/NO)

Enables/disables reception of the signal from the room air temperature probe in the HMI (Ta).

#### INPUT SOL. (standard: 0 - settable: 0/1/2)

In the presence of a solar thermal system, it defines how this should be managed by the unit.

- 0 = disabled
- 1 = the unit detects the temperature of the water in the solar circuit (Tsolar) and controls the solar pump according to its own logic
- 2 = the unit receives an external ON/OFF signal (contacts SL1 / SL2, e.g. from the solar controller) and controls the solar pump

#### RT/Ta\_PCB (standard: 0 - settable: 0/1)

Reserved, do not use.

#### DFT1/DFT2 (standard: 0 - settable: 0/1)

Defines what type of signal contacts DFT1/DFT2 should manage (0 = defrosting; 1 = alarm state)

### 9.18 Cascade system settings

### MENU > FOR SERVICEMAN > 16. CASCADE SETTING

Used to set the unit as part of a cascade system.

|             | Cascade setting |
|-------------|-----------------|
| PER_START   |                 |
| TIME_ADJUST |                 |
|             |                 |
|             |                 |

The parameters that can be set for this function are:

#### 16.1 PER\_START (standard: 10% - settable: 10%/100%)

Defines the percentage of units that are activated at system start-up.

NOTE

The percentage refers to the total number of units in the cascade system, including both Master and Slave units.

#### 16.2 TIME\_ADJUST (standard: 5 - settable: 1/60)

Defines the minutes after which the Master unit checks whether a Slave unit is switched on/off.

#### 16.3 ADDRESS RESET (standard: FF - settable: 0/15)

Sets the unit address, for Slave units only.

(*i*) Slave units are auto-addressing and do not require manual address setting. FF is equivalent to setting an invalid address.

If necessary, set the address manually.

### 9.19 Other HMI settings

#### MENU > FOR SERVICEMAN > 17. HMI ADDRESS SETTING

If the unit is controlled with home automation or BMS systems, it is possible to limit access from the HMI to only certain parameters.

| HMI setting | 1         |  |
|-------------|-----------|--|
| HMI addres  | s for BMS |  |
| Stop BIT    |           |  |

The parameters that can be set for this function are:

#### 17.1 HMI SET (standard: 0 - settable: 0/1)

Defines whether the HMI has limited settings (parameter = 1): in this case it can only manage ON/OFF, mode change and setpoint.

## 17.2 HMI ADDRESS FOR BMS (standard: 1 - settable: 1/16)

Defines the unit address for management with BMS systems.

*i*) This parameter is only manageable if the unit has not

been limited in point 17.1.

#### 17.3 STOP BIT (standard: 1 - settable: 1/2)

Defines the data exchange protocol between the BMS software and the HMI (it must be the same for both).

#### 9.20 Common system settings

#### MENU > FOR SERVICEMAN > 18. COMMON SETTING

This function is used to adjust and set the functions according to the requirements of the system.

| Common setting       |  |  |  |
|----------------------|--|--|--|
| t_DELAY PUMP         |  |  |  |
| POM.ANTIBL_t1        |  |  |  |
| t2_ANTILOCK PUMP RUN |  |  |  |
| SV ANTIBL_t1         |  |  |  |

#### 18.1 t\_DELAY\_PUMP (standard: 2 - settable: 0.5/20)

Sets the minutes of delay between compressor switch-off and pump switch-off.

#### 18.2 POM.ANTIBL\_t1

Sets the time range in which pump\_I, pump\_O and pump\_C run for antilock control.

#### 18.3 t2\_ANTILOCK PUMP RUN

Sets the antilock operating time of Pump\_I, Pump\_O and Pump\_C

#### 18.4 SV ANTIBL\_t1

Sets the time range for valves SV1, SV2 and SV3 for antilock control.

#### 18.5 t2\_ANTILOCK SV RUN

Sets the antilock operating time of valves SV1, SV2 and SV3

#### 18.6 Ta-adj (standard: -2 - settable: -10/10)

Sets a correction value to be considered on the value detected by the Ta probe.

#### 18.7 F-PIPE LENGTH (standard: 0 - settable: 0/1)

Reserved, do not use.

## 18.8 PUMP\_I SILENT OUTPUT (standard: 0 - settable: 1/0)

Enables/disables the silent function for the unit's pump, which reduces the pump output by 5% to make the unit quieter.

#### 18.9 ENERGY METERING (standard: 0 - settable: 0/1)

Energy metering allows the user to check energy data for the day, week, month and year.

#### 18.10 PUMP\_O (standard: 0 - settable: 0/1)

Sets the type of zone 1 pump control (Pump\_O).

## 10. Network configuration settings

## 10.1 Network configuration (WLAN)

The unit can be controlled and managed through the SmartHome App via a Wi-Fi module built into the HMI, which provides various features.

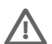

Before connecting the WLAN, check that the building's router is switched on and the HMI is in a position to receive the wireless signal well. The router must have a 2.4GHz bandwidth.

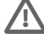

It is advisable not to connect more than 10 units to one router, as the network signal may be too weak or unstable.

(i) It is advised against using special characters (e.g. punctuation, spaces, etc.) in the WLAN name.

If the router or network password is changed, it may be necessary to delete the units linked to the App and pair them again.

The appearance and functions of the App may differ from how they are in this document depending on the release of post-publication updates.

Procedure for management via the App:

- with a smartphone or table
- the App is available for Android and IOS systems ٠
- download from the App Store •
- install the App on the device that will control the unit •

For quick access to the App download page, scan this QR code

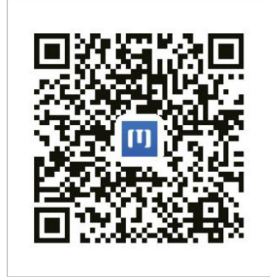

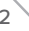

#### Sign up/Log in

Open the App and create a new account on the home page or log in:

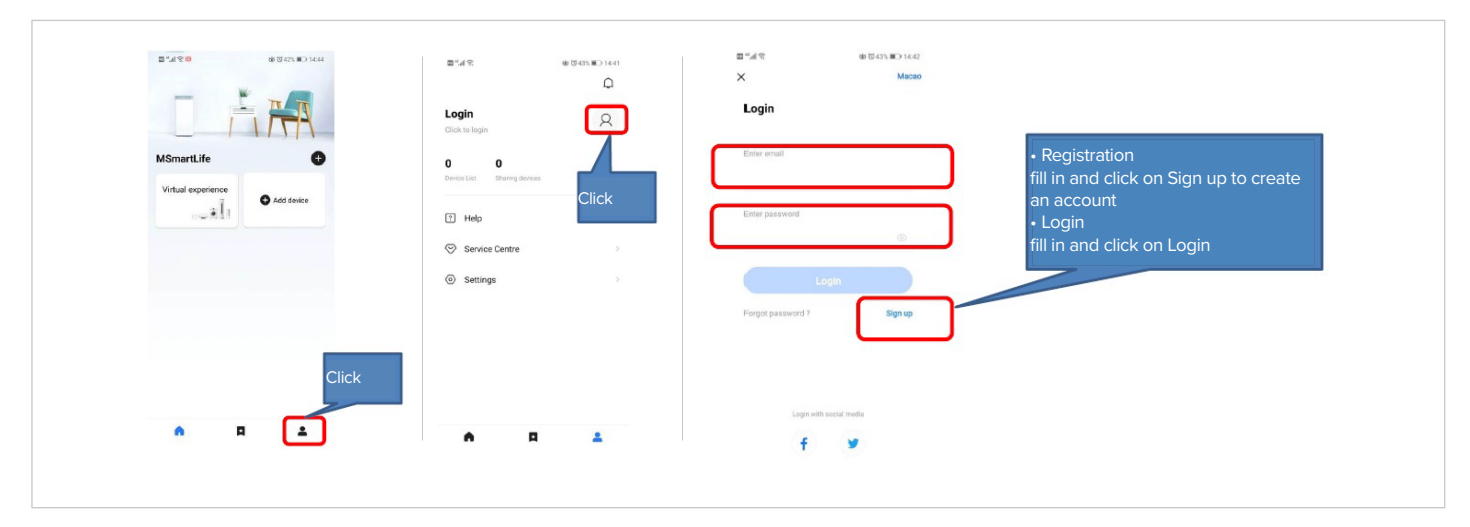

#### Adding a device and a Wi-Fi network

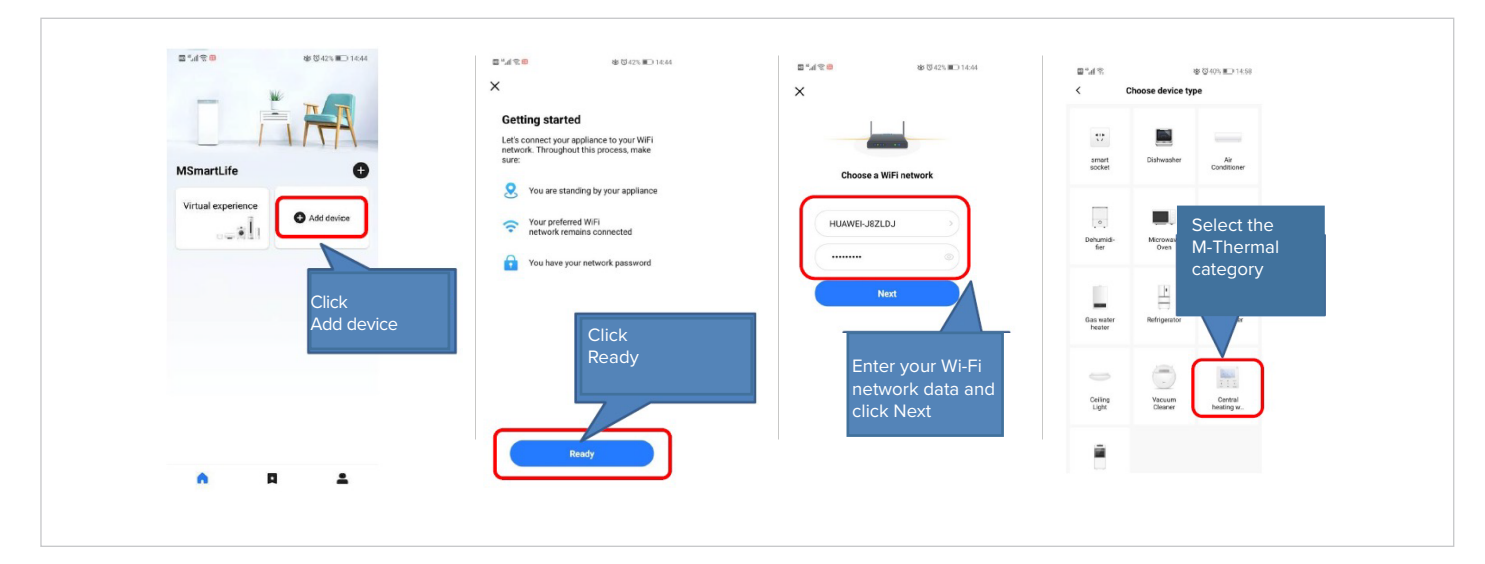

#### On the unit

Activating the unit's Wi-Fi module

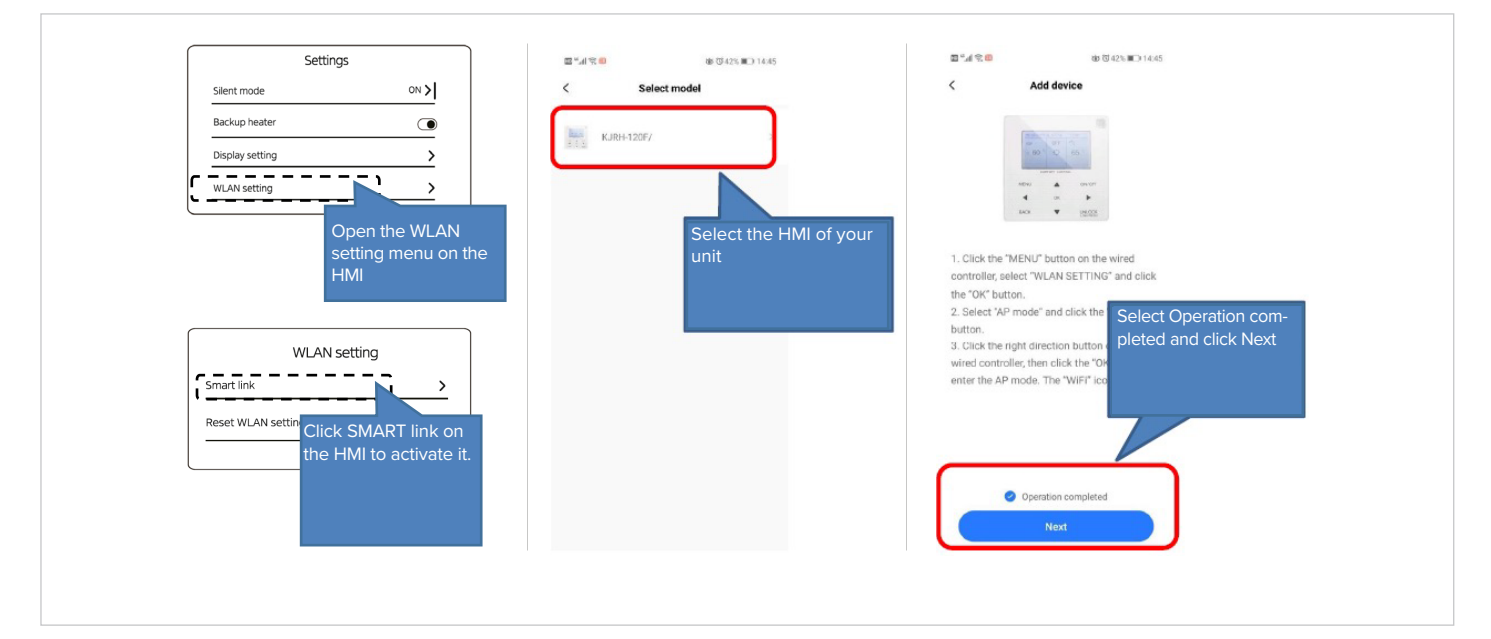

#### **On a smartphone** Connecting to the Wi-Fi network

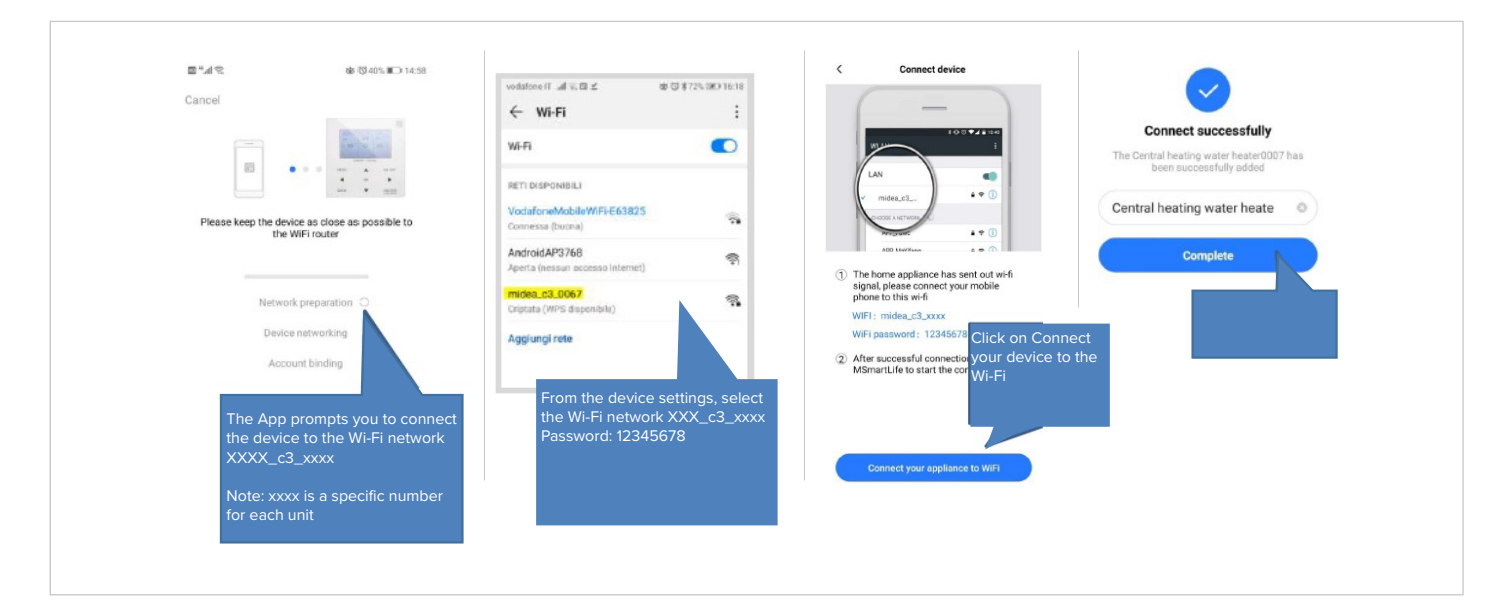

#### Management via the App

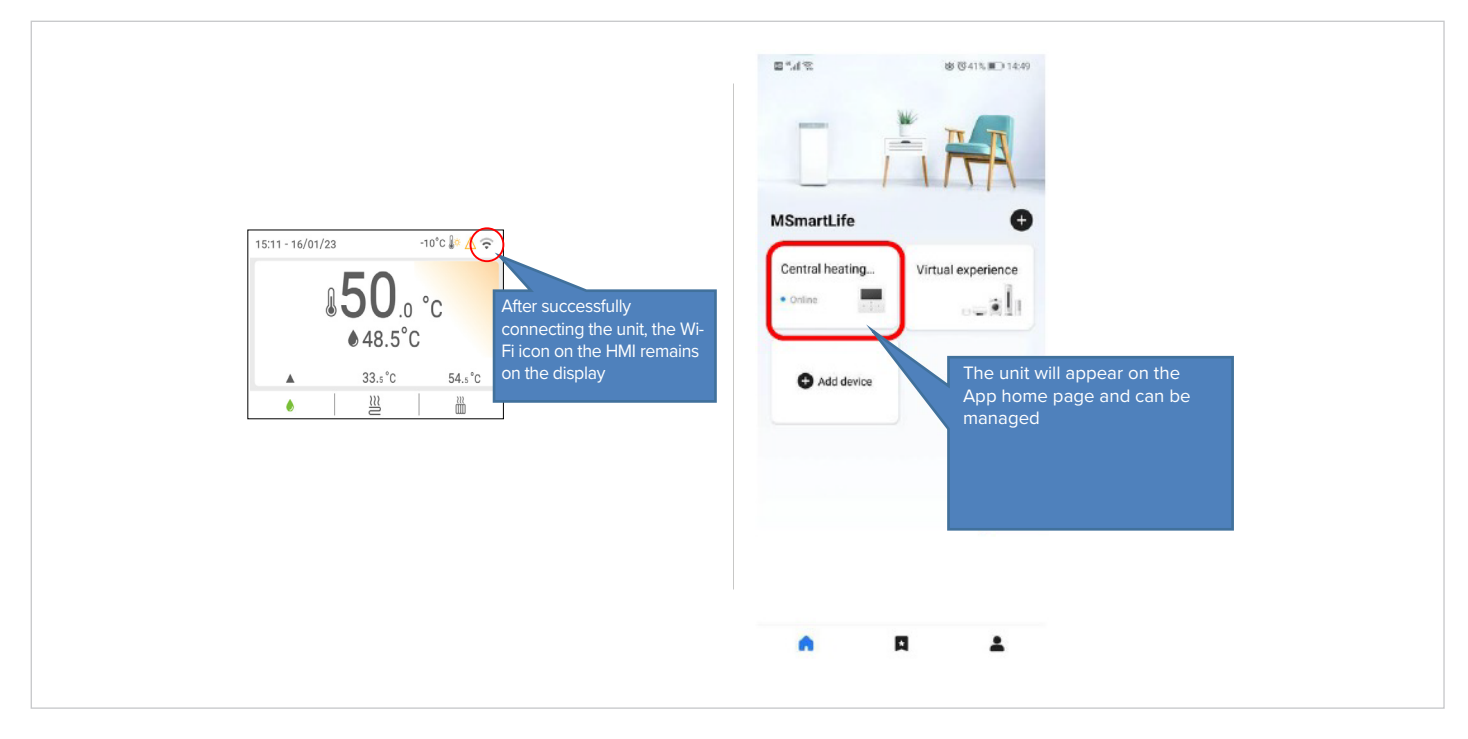

(i) If the connection fails, reset the settings and repeat the procedure.

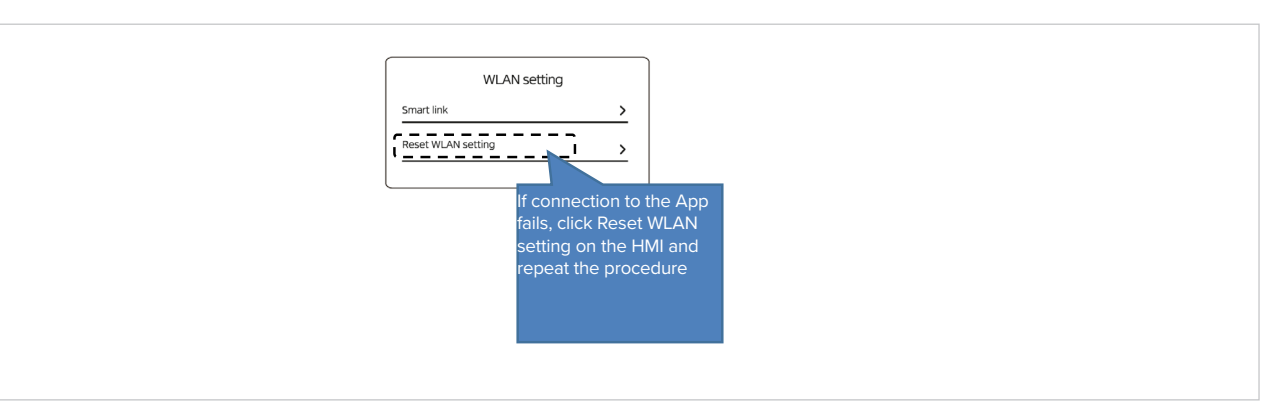

## 11. MODBUS registers

## 11.1 MODBUS communication specification

Interface: RS-485 XYE = communication port for connecting to the hydraulic module. H1 / H2 = Modbus communication ports.

Communication parameters: Baud rate: 9600 Data length: 8 bit Control: no control Stop bit: 1 bit Communication protocol: RTU Modbus (ASCII Modbus is not supported)

### 11.2 Controls

| Address<br>register | Meaning                | Description                                                                                                    |                                                              |  |
|---------------------|------------------------|----------------------------------------------------------------------------------------------------|--------------------------------------------------------------|--|
|                     |                        | bit15                                                                                                    | Reserved                                                     |  |
|                     |                        | bit14                                                                                                    | Reserved                                                     |  |
|                     |                        | bit13                                                                                                    | Reserved                                                     |  |
|                     |                        | bit12                                                                                                    | Reserved                                                     |  |
|                     |                        | bit11                                                                                                    | Reserved                                                     |  |
|                     |                        | bit10                                                                                                    | Reserved                                                     |  |
|                     |                        | bit9                                                                                                    | Reserved                                                     |  |
| 0                   |                        | bit8                                                                                                    | Reserved                                                     |  |
| 0                   | OWOFF                  | bit7                                                                                                    | Reserved                                                     |  |
|                     |                        | bit6                                                                                                    | Reserved                                                     |  |
|                     |                        | bit5                                                                                                    | Reserved                                                     |  |
|                     |                        | bit4                                                                                                    | Reserved                                                     |  |
|                     |                        | bit3                                                                                                    | 0= off (T2S); 1= on (T2S) (WATER FLOW TEMP control - zone 2) |  |
|                     |                        | bit2                                                                                                    | 0= DHW (T5S) off; 1= DHW (T5S) on                            |  |
|                     |                        | bit1                                                                                                    | 0= off (T1S); 1= on (T1S) (WATER FLOW TEMP control - zone 1) |  |
|                     |                        | bit0                                                                                                    | 0= off (TS) 1= on (TS) (ROOM TEMP thermostat control)        |  |
| 1                   | Operation mode         | 1: auto; 2: Cooling; 3: heating; other value: invalid                                                                                         |                                                              |  |
| 2                   | Cotworks to man. The   | bit8-bit15                                                                                                    | Water temp. T1s setting for ZONE 2                           |  |
| Z                   | Set water temp. The    | bit0-bit7                                                                                                    | Water temp. T1s setting for ZONE 1                           |  |
| 3                   | Set air temperature Ts | Room temperature setting, when a valid Ta is present, 17°C ~ 30°C transmission value equal to actual value * 2; 35 is transmitted, e.g.17.5°C |                                                              |  |
| 4                   | T5s                    | Storage tank water temperature setting, 20°C ~ 60/75°C (EDGE A with AHS can be set at 75°C, other unit at 60°C) Default =50°C                 |                                                              |  |

## Modbus registers

| Address<br>register | Meaning                             | Description                              |                                                 |                                                          |
|---------------------|-------------------------------------|------------------------------------------|-------------------------------------------------|----------------------------------------------------------|
|                     |                                     | bit15                                    | Rese                                            | rved                                                     |
|                     |                                     | bit14                                    | Rese                                            | rved                                                     |
|                     |                                     | bit13                                    | 1 = Z                                           | DNE 2 curve on; 0 = ZONE 2 curve disabled                |
|                     | Function settings                   | bit12                                    | 1 = Z                                           | DNE 1 curve on; 0 = ZONE 1 curve disabled                |
|                     |                                     | bit11                                    | DHW                                             | pump operating with return water at constant temperature |
|                     |                                     | bit10                                    | ECO I                                           | node                                                     |
|                     |                                     | bit9                                     | Rese                                            | rved                                                     |
| F                   |                                     | bit8                                     | Holiday home (read only, cannot be changed)     |                                                          |
| 5                   |                                     | bit7                                     | 0= silent level1; 1= silent level2              |                                                          |
|                     |                                     | bit6                                     | Silent mode                                     |                                                          |
|                     |                                     | bit5                                     | Going on holiday (read only, cannot be changed) |                                                          |
|                     |                                     | bit4                                     | Sterilization (disinfect)                       |                                                          |
|                     |                                     | bit3                                     | Reserved                                        |                                                          |
|                     |                                     | bit2                                     | Reserved                                        |                                                          |
|                     |                                     | bit1                                     | Reserved                                        |                                                          |
|                     |                                     | bit0                                     | Rese                                            | Reserved                                                 |
|                     | Curve selection                     | bit8-bit15                               | ZONE 2 Curves 1- 9                              |                                                          |
| 6                   |                                     | bit0-bit7                                | ZONE                                            | 1 Curves 1- 9                                            |
| 7                   | Forced hot water                    | 0 invalid                                |                                                 | TBH is the electric heater inside the water tank,        |
| 8                   | Forced TBH                          | 1 forced ON                              |                                                 | IBH is the heating backup electric heater                |
| 9                   | Forced IBH                          | 2 forced OFF                             |                                                 | TBH and IBH cannot be forced together                    |
| 10                  | SG operation time                   | 0-24hrs                                  |                                                 |                                                          |
| 11                  | Set the water temperature T1s zone1 | Water temperature T1s setting for ZONE 1 |                                                 |                                                          |
| 12                  | Set the water temperature T1s zone2 | Water temperature T1s setting for ZONE 2 |                                                 |                                                          |

## 11.3 **States**

| Address<br>register | Meaning                   | Description                                                                                                    |  |
|---------------------|---------------------------|----------------------------------------------------------------------------------------------------|--|
| 100                 | Operating frequency       | Compressor operating frequency in Hz.<br>Value read = current value                                                                        |  |
| 101                 | Operation mode            | Unit's operation mode,<br>0: shut down<br>2: cooling,<br>3: heating,                                                                       |  |
| 102                 | Fan speed                 | Fan speed, unit: rpm.<br>Value read = current speed value                                                                                  |  |
| 103                 | PMV                       | ODU electronic expansion valve opening, unit: P.<br>Value read = current value (shows only 8 multiples. Only multiples of 8 will be shown) |  |
| 104                 | Inlet water temperature   | TW_in, unit:°C; value read = current value                                                                                                 |  |
| 105                 | Outlet water temperature  | TW_out, unit:°C; value read = current value                                                                                                |  |
| 106                 | T3 temperature            | Condenser temperature in °C.<br>Value read = current value                                                                                 |  |
| 107                 | T4 temperature            | Outdoor temperature, unit: °C.<br>Value read = current value                                                                               |  |
| 108                 | Discharge gas temperature | Compressor discharge temperature Tp, unit: °C.<br>Value read = current value                                                               |  |
| 109                 | Intake gas temperature    | Compressor suction temperature Th, unit: °C.<br>Value read = current value                                                                 |  |
| 110                 | Т1                        | Total outlet water temperature, unit: °C.<br>Value read = current value                                                                    |  |
| 111                 | Т1В                       | Total outlet water temperature (after auxiliary heat source), unit: °C.<br>Value read = current value                                      |  |
| 112                 | Т2                        | Liquid refrigerant temperature, unit: °C.<br>Value read = current value                                                                    |  |
| 113                 | Т2В                       | Gas refrigerant temperature, unit: °C. Value read = current value                                                                          |  |
| 114                 | Та                        | Room temperature, unit: °C value, read = current value                                                                                     |  |
| 115                 | Т5                        | DHW tank water temperature                                                                                                    |  |
| 116                 | Pressure value 1          | ODU high pressure value, unit: kPa.<br>Value read = current value                                                                          |  |
| 117                 | Pressure value 2          | ODU low pressure value, unit: kPa.<br>Value read = current value (reserved)                                                                |  |
| 118                 | ODU current               | Current ODU running current value, unit A,<br>Value read = current value                                                                   |  |
| 119                 | ODU voltage               | ODU power supply voltage value, unit: V.<br>Value read = current value (reserved)                                                          |  |
| 120                 | Tbt1                      | Tbt1 unit: °C.<br>Value read = current value                                                                                               |  |
| 121                 | Tbt2                      | Tbt2 unit: °C.<br>Value read = current value                                                                                               |  |
| 122                 | Compressor running time   | Compressor running time, unit: hour, value read = current value                                                                            |  |
| 123                 | Unit capacity             | Register 200 is reserved for type 0702 and the value for type 071X represents the capacity of type 4-30 represents 4-30KW                  |  |

## Modbus registers

| Address<br>register | Meaning               | Description                                                  |                                                     |
|---------------------|-----------------------|--------------------------------------------------------------|-----------------------------------------------------|
| 124                 | Current error code    |                                                              |                                                     |
| 125                 | Error code 2          | Specific er                                                  | rror code, refer to the code table.                 |
| 126                 | Error code 2          | -                                                            |                                                     |
| 127                 | Error code 3          | DIT1E                                                        | Ask for installation parameter 1: ask: 0: dop't ask |
|                     |                       |                                                              | Software version 1: ack: 0: dop't ack               |
|                     |                       | BIT14                                                        | Lood SN 1 ocly Orden't ocly                         |
|                     |                       | BITIS                                                        |                                                     |
|                     |                       | BITT                                                         |                                                     |
|                     |                       | BII11                                                        |                                                     |
|                     |                       | BIT10                                                        | SG state                                            |
|                     |                       | BIT9                                                         | Water tank water antifreeze                         |
| 128                 | State bit: 1          | BIT8                                                         | Solar signal input                                  |
|                     |                       | BIT7                                                         | Room thermostat in cooling mode                     |
|                     |                       | BIT6                                                         | Room thermostat in heating mode                     |
|                     |                       | BIT5                                                         | ODU test mode                                       |
|                     |                       | BIT4                                                         | Remote ON-OFF                                       |
|                     |                       | BIT3                                                         | Oil return                                          |
|                     |                       | BIT2                                                         | Antifreeze                                          |
|                     |                       | BIT1                                                         | Defrosting                                          |
|                     |                       | BIT0                                                         | Pump in forced operation                            |
|                     | Load output           | BIT15                                                        | Defrosting                                          |
|                     |                       | BIT14                                                        | External heat source                                |
|                     |                       | BIT13                                                        | Run                                                 |
|                     |                       | BIT12                                                        | ALARM                                               |
|                     |                       | BIT11                                                        | Solar pump Pump_S                                   |
|                     |                       | BIT10                                                        | HEAT4                                               |
|                     |                       | BIT9                                                         | SV3                                                 |
|                     |                       | BIT8                                                         | Mixing pump P_c                                     |
| 129                 |                       | BIT7                                                         | Recirculation pump P_d                              |
|                     |                       | BIT6                                                         | External pump P_o                                   |
|                     |                       | BIT5                                                         | SV2                                                 |
|                     |                       | BIT4                                                         | SV1                                                 |
|                     |                       | BIT3                                                         | Standard unit pump Pump_I                           |
|                     |                       | BIT2                                                         | ТВН                                                 |
|                     |                       | BIT1                                                         | IBH2                                                |
|                     |                       | BITO                                                         | IBH                                                 |
| 130                 | IDU software version  | 0 - 99 Indicates the software version of the indoor unit     |                                                     |
| 131                 | HMI software version  | 0 - 99 Indicates the software version of the user interface  |                                                     |
| 132                 | Unit target frequency | Compressor target frequency in Hz. Send value = actual value |                                                     |
| 133                 | DC bus current        | Unit: Amps                                                   |                                                     |
| 134                 | DC bus voltage        | Return value = actual value / 10 (Unit: Volts)               |                                                     |

| Address<br>register | Meaning                                                   | Description                                                                    |  |
|---------------------|-----------------------------------------------------------|--------------------------------------------------------------------------------|--|
| 135                 | TF module temperature                                     | Unit (°C) - ODU feedback to IDU                                                |  |
| 136                 | Curve 1T1S                                                | Value read = current value                                                     |  |
| 137                 | Curve 2T1S                                                | Value read = current value                                                     |  |
| 138                 | Water flow                                                | Value read = current value* 100 [unit: m³/hour]                                |  |
| 139                 | ODU frequency limitation                                  | Diagram value ODU feedback 174                                                 |  |
| 140                 | IDU capacity                                              | Value read = current value* 100 unit: kW                                       |  |
| 141                 | Solar T                                                   |                                                                                |  |
| 142                 | Number of units in cascade                                | BIT1-BIT15 represents the online/offline state of 1-1 5 units<br>BIT0 Reserved |  |
| 143                 | Total power consumed<br>For master unit high bit          | Value read = current value                                                     |  |
| 144                 | Total power consumed<br>For master unit low bit           | Value read = current value                                                     |  |
| 145                 | Total energy produced<br>For master unit high bit         | Value read = current value                                                     |  |
| 146                 | Total energy produced<br>For master unit low bit          | Value read = current value                                                     |  |
| 147                 | AHS power supply output to EDGE series                    | Value read = current value* 10 (unit: V)                                       |  |
| 148                 | Real-time heating energy produced for master unit         | Value read = current value* 100                                                |  |
| 149                 | Real-time heating re energy produced for master unit      | Value read = current value* 100                                                |  |
| 150                 | Real-time COP in heating mode for master unit             | Value read = current value* 100                                                |  |
| 151                 | Real-time heating power consumed for master unit          | Value read = current value* 100                                                |  |
| 152                 | Total heating energy produced for system high bit         | Value read = current value                                                     |  |
| 153                 | Total heating energy produced for<br>system low bit       | Value read = current value                                                     |  |
| 154                 | Total heating re energy produced for system high bit      | Value read = current value                                                     |  |
| 155                 | Total heating re energy produced for system low bit       | Value read = current value                                                     |  |
| 156                 | Total heating power consumed for<br>system high bit       | Value read = current value                                                     |  |
| 157                 | Total heating power consumed for<br>system low bit        | Value read = current value                                                     |  |
| 158                 | Total heating energy produced for master unit high bit    | Value read = current value                                                     |  |
| 159                 | Total heating energy produced for master unit low bit     | Value read = current value                                                     |  |
| 160                 | Total heating re energy produced for master unit high bit | Value read = current value                                                     |  |
| 161                 | Total heating re energy produced for master unit low bit  | Value read = current value                                                     |  |
| 162                 | Total heating power consumed for master unit high bit     | Value read = current value                                                     |  |
| 163                 | Total heating power consumed for master unit low bit      | Value read = current value                                                     |  |

| Address<br>register | Meaning                                                   | Description                     |
|---------------------|-----------------------------------------------------------|---------------------------------|
| 164                 | Total COP in heating mode for master unit                 | Value read = current value* 100 |
| 165                 | Total cooling energy produced for master unit high bit    | Value read = current value      |
| 166                 | Total cooling energy produced for master unit low bit     | Value read = current value      |
| 167                 | Total cooling re energy produced for master unit high bit | Value read = current value      |
| 168                 | Total cooling re energy produced for master unit low bit  | Value read = current value      |
| 169                 | Total cooling power consumed for master unit high bit     | Value read = current value      |
| 170                 | Total cooling power consumed for master unit low bit      | Value read = current value      |
| 171                 | Total cooling re energy produced for master unit low bit  | Value read = current value* 100 |
| 172                 | Total cooling power consumed for master unit high bit     | Value read = current value      |
| 173                 | Total cooling power consumed for master unit low bit      | Value read = current value      |
| 174                 | Total DHW re energy produced for<br>master unit high bit  | Value read = current value      |
| 175                 | Total DHW re energy produced for<br>master unit low bit   | Value read = current value      |
| 176                 | Total DHW power consumed for<br>master unit high bit      | Value read = current value      |
| 177                 | Total DHW power consumed for master unit low bit          | Value read = current value      |
| 178                 | Total COP in DHW mode for master<br>unit                  | Value read = current value* 100 |
| 179                 | Real-time cooling energy produced for master unit         | Value read = current value* 100 |
| 180                 | Real-time cooling re energy produced for master unit      | Value read = current value* 100 |
| 181                 | Real-time cooling power consumed for master unit          | Value read = current value* 100 |
| 182                 | Real-time EER in cooling mode for master unit             | Value read = current value* 100 |
| 183                 | Real-time DHW energy produced for master unit             | Value read = current value* 100 |
| 184                 | Real-time DHW re energy produced for master unit          | Value read = current value* 100 |
| 185                 | Real-time DHW power consumed for master unit              | Value read = current value* 100 |
| 186                 | Real-time COP in DHW mode for master unit                 | Value read = current value* 100 |

## 11.4 States of units in cascade

| Address<br>register | Meaning                    |                                                                                             | Description                                                     |
|---------------------|----------------------------|---------------------------------------------------------------------------------------------|-----------------------------------------------------------------|
| 1000                | Operation mode             | Operatio                                                                                    | n mode, 2: cool, 3: heat; 0: OFF                                |
| 1001                | Com. Rps                   | Comp.fre                                                                                    | q., unit: Hz, (value read = current value)                      |
| 1002                | Twi                        | TW_in, ur                                                                                   | nit:°C entering water temperature; (value read = current value) |
| 1003                | Тwo                        | TW_out, ι                                                                                   | unit:°C leaving water temperature; (value read = current value) |
| 1004                | Tsolar                     | Tsolar, un                                                                                  | it:°C solar temperature; (value read = current value)           |
| 1005                | Salve unit error code      | Specific e                                                                                  | rror code, refer to the code table.                             |
| 1006                | P6 error                   | Reserved                                                                                    |                                                                 |
|                     |                            | Bit3~7                                                                                      | Reserved                                                        |
| 1007                |                            | Bit2                                                                                        | Oil return                                                      |
| 1007                | IDU status 1               | Bit1                                                                                        | Antifreeze                                                      |
|                     |                            | Bit0                                                                                        | Defrosting                                                      |
|                     |                            |                                                                                             | Reserved                                                        |
|                     |                            |                                                                                             | Reserved                                                        |
|                     |                            |                                                                                             | Reserved                                                        |
|                     |                            |                                                                                             | Reserved                                                        |
| 1008                | IDU status 2               | Bit4                                                                                        | T1 enabled: 1- enabled; 0- disabled                             |
|                     |                            | Bit3                                                                                        | IBH enabled: 1- enabled; 0- disabled                            |
|                     |                            | Bit2                                                                                        | DWH                                                             |
|                     |                            | Bit1                                                                                        | Heat                                                            |
|                     |                            | Bit0                                                                                        | Cool                                                            |
|                     |                            | Bit7                                                                                        | HEAT 4 compressor heater 1- on; 0- off                          |
|                     |                            |                                                                                             | Reserved                                                        |
|                     |                            | Bit5                                                                                        | Defrosting 1- on; 0- off                                        |
| 1000                | Dillord                    | Bit4                                                                                        | RUN 1- on; 0- off                                               |
| 1009                | 100 1000                   | Bit3                                                                                        | PUMP_I 1- on; 0- off                                            |
|                     |                            |                                                                                             | Reserved                                                        |
|                     |                            | Bit1                                                                                        | IBH2 = 1- on; 0- off                                            |
|                     |                            | Bit0                                                                                        | IBH1 = 1- on; 0- off                                            |
|                     | IDU load output - Reserved |                                                                                             | Reserved                                                        |
|                     |                            |                                                                                             | Reserved                                                        |
|                     |                            |                                                                                             | Reserved                                                        |
| 1010                |                            |                                                                                             | Reserved                                                        |
|                     |                            |                                                                                             | Reserved                                                        |
|                     |                            |                                                                                             | Reserved                                                        |
|                     |                            |                                                                                             | Reserved                                                        |
| 1011                | T1                         | Total out                                                                                   | reserved                                                        |
| 1011                |                            | Total outlet water temperature (after auxiliary beat source), unit 9C (value read = current |                                                                 |
| 1012                | T1B                        | value); invalid: 0x7F                                                                       |                                                                 |
| 1013                | T2                         | Refrigerant liquid temperature, unit:°C. (value read = current value); invalid: 0x7F        |                                                                 |
| 1014                | T2B                        | Refrigerant gas temperature, unit:°C. (value read = current value); invalid: 0x7F           |                                                                 |
| 1015                | T5                         | DHW tank temperature, unit:°C. (value read = current value); invalid: 0x7F                  |                                                                 |
| 1016                | Та                         | Room temperature, unit:°C. (value read = current value); invalid: 0x7F                      |                                                                 |
| 1017                | Tbt1                       | Upper storage tank temperature, unit:°C. (value read = current value); invalid: 0x7F        |                                                                 |
| 1018                | Tbt2                       | Lower storage tank temperature, unit:°C. (value read = current value); invalid: 0x7F        |                                                                 |

| Address<br>register | Meaning                                       | Description                                                                              |  |
|---------------------|-----------------------------------------------|------------------------------------------------------------------------------------------|--|
| 1019                | Water flow                                    | (value read = current value)* 100, unit: M3/H                                            |  |
| 1020                | Unit type                                     | 10-18 : means 10-18KW                                                                    |  |
| 1021                | Unit target frequency                         |                                                                                          |  |
| 1022                | Software version                              | 1~99 means IDU software version                                                          |  |
| 1023                | High bit of capacity                          |                                                                                          |  |
| 1024                | Low bit of capacity                           |                                                                                          |  |
| 1025                | IDU capacity                                  | (value read = current value) *100, unit: KW                                              |  |
| 1026                | Fan speed                                     | Fan speed, (value read = current value)                                                  |  |
| 1027                | PMV                                           | ODU EXV opening, unit: P. value read = current value (Only multiples of 8 will be shown) |  |
| 1028                | ТЗ                                            | Coil temperature, unit:°C                                                                |  |
| 1029                | Τ4                                            | Outdoor temperature, unit:°C                                                             |  |
| 1030                | Тр                                            | Discharge temperature Tp, unit: °C                                                       |  |
| 1031                | Th                                            | Suction temperature, unit:°C                                                             |  |
| 1032                | TF                                            | Unit (°C) External unit feedback invalid value 0x7F                                      |  |
| 1033                | Pressure 1                                    | ODU high pressure, unit: kPA. (value read = current value)                               |  |
| 1034                | Pressure 2                                    | ODU low pressure, unit: kPA. (value read = current value) (reserved)                     |  |
| 1035                | DC bus current                                | Unit: A (value read = current value)                                                     |  |
| 1036                | DC bus voltage                                | Unit: V (value read = current value)                                                     |  |
| 1037                | ODU current                                   | Unit: A (value read = current value)                                                     |  |
| 1038                | ODU voltage                                   | Unit: V (value read = current value)                                                     |  |
| 1039                | ODU frequency limitation solution             | Solution read from ODU 174                                                               |  |
| 1040                | Total power consumed for master unit high bit |                                                                                          |  |
| 1041                | Total power consumed for master unit low bit  |                                                                                          |  |
| 1042                | ODU software version                          |                                                                                          |  |
# 12. Disposal

# WEEE INFORMATION

The manufacturer is registered on the EEE National Register, in compliance with implementation of Directive 2012/19/ EU and relevant national regulations on waste electrical and electronic equipment.

This Directive requires electrical and electronic equipment to be disposed of properly.

Equipment bearing the crossed-out wheelie bin mark must be disposed of separately at the end of its life cycle to prevent damage to human health and to the environment.

Electrical and electronic equipment must be disposed of together with all of its parts.

To dispose of "household" electrical and electronic equipment, the manufacturer recommends you contact an authorised dealer or an authorised ecological area.

"Professional" electrical and electronic equipment must be disposed of by authorised personnel through established waste disposal authorities around the country. In this regard, here is the definition of household WEEE and professional WEEE.

WEEE from private households: WEEE originating from private households and WEEE which comes from commercial, industrial, institutional and other sources which, because of its nature and quantity, is similar to that from private households. Subject to the nature and quantity, where the waste from EEE was likely to have been used by both a private household and users of other than private households, it will be classed as private household WEEE;

Professional WEEE: all WEEE which comes from something other than private households.

This equipment may contain:

- refrigerant gas, the entire contents of which must be recovered in suitable containers by specialised personnel with the necessary qualifications
- lubrication oil contained in compressors and in the refrigeration circuit to be collected
- mixtures with antifreeze in the water circuit, the contents of which are to be collected
- mechanical and electrical parts to be separated and disposed of as authorised

When machine components to be replaced for maintenance purposes are removed or when the entire unit reaches the end of its life and needs to be removed from the installation, waste should be separated by its nature and disposed of by authorised personnel at existing collection centres.

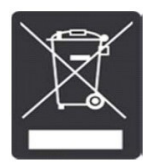

| <br> |
|------|
|      |
|      |
|      |
|      |
|      |
|      |
|      |
|      |
|      |
|      |
| <br> |
|      |
|      |
|      |
|      |
|      |
|      |
|      |
|      |
|      |
|      |
|      |
|      |
|      |
|      |
|      |
|      |
|      |
|      |
|      |
|      |
| <br> |
|      |
|      |
|      |
|      |
|      |
|      |
|      |
| <br> |
|      |
|      |
|      |
|      |
| <br> |
|      |
|      |
|      |
|      |
|      |
|      |
|      |
| <br> |
|      |

FOR OVER 30 YEARS, WE HAVE BEEN OFFERING SOLUTIONS TO ENSURE SUSTAINABLE COMFORT AND THE WELL-BEING OF PEOPLE AND THE ENVIRONMENT

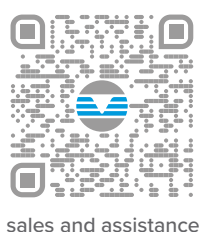

www.clivet.com

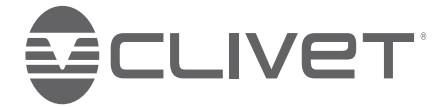

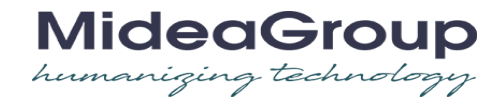

## CLIVET S.p.A.

Via Camp Lonc 25, Z.I. Villapaiera 32032 Feltre (BL) - Italy Tel. +39 0439 3131 - info@clivet.it

#### **CLIVET GMBH**

Hummelsbütteler Steindamm 84, 22851 Norderstedt, Germany Tel. +49 40 325957-0 - info.de@clivet.com

### Clivet Group UK LTD

Units F5 & F6 Railway Triangle, Portsmouth, Hampshire PO6 1TG Tel. +44 02392 381235 -Enquiries@Clivetgroup.co.uk

## CLIVET LLC

Office 508-511, Elektozavodskaya st. 24, Moscow, Russian Federation, 107023 Tel. +7495 6462009 - info.ru@clivet.com

#### CLIVET MIDEAST FZCO

Dubai Silicon Oasis (DSO) Headquarter Building,Office EG-05, P.O Box-342009, Dubai, UAE Tel.+971 (0) 4501 5840- info@clivet.ae

#### Clivet South East Europe Jaruščica 9b 10000, Zagreb, Croatia

Tel. +385916065691 - info.see@clivet.com

#### Clivet Airconditioning Systems Pvt Ltd

Office No.501 & 502,5th Floor, Commercial

Kohinoor City, Old Premier Compound, Off LBS Marg, Kirol Road, Kurla West, Mumbai Maharashtra 400070, India Tel. +9122 30930200 - sales.india@clivet. com